### RTミドルウエア入門

株式会社SUGAR SWEET ROBOTICS 早稲田大学ヒューマノイド研究所 招聘研究員 芝浦工業大学SIT研究所 客員研究員 東京大学情報理工学系研究科大学発新産業創出拠点 プロジェクト (JST-START) 特任研究員

菅 佑樹

コンテンツ

• 自己紹介

- ロボット屋がミドルウエアを使う経緯

- 海外の動向
  - -海外でのロボット用基盤ソフトウエアの現状

2

• RTM応用事例集

- NEDOプロジェクト等でのRTMの利用

• 普及活動

- RTミドルウエアサマーキャンプなど

今後の展望

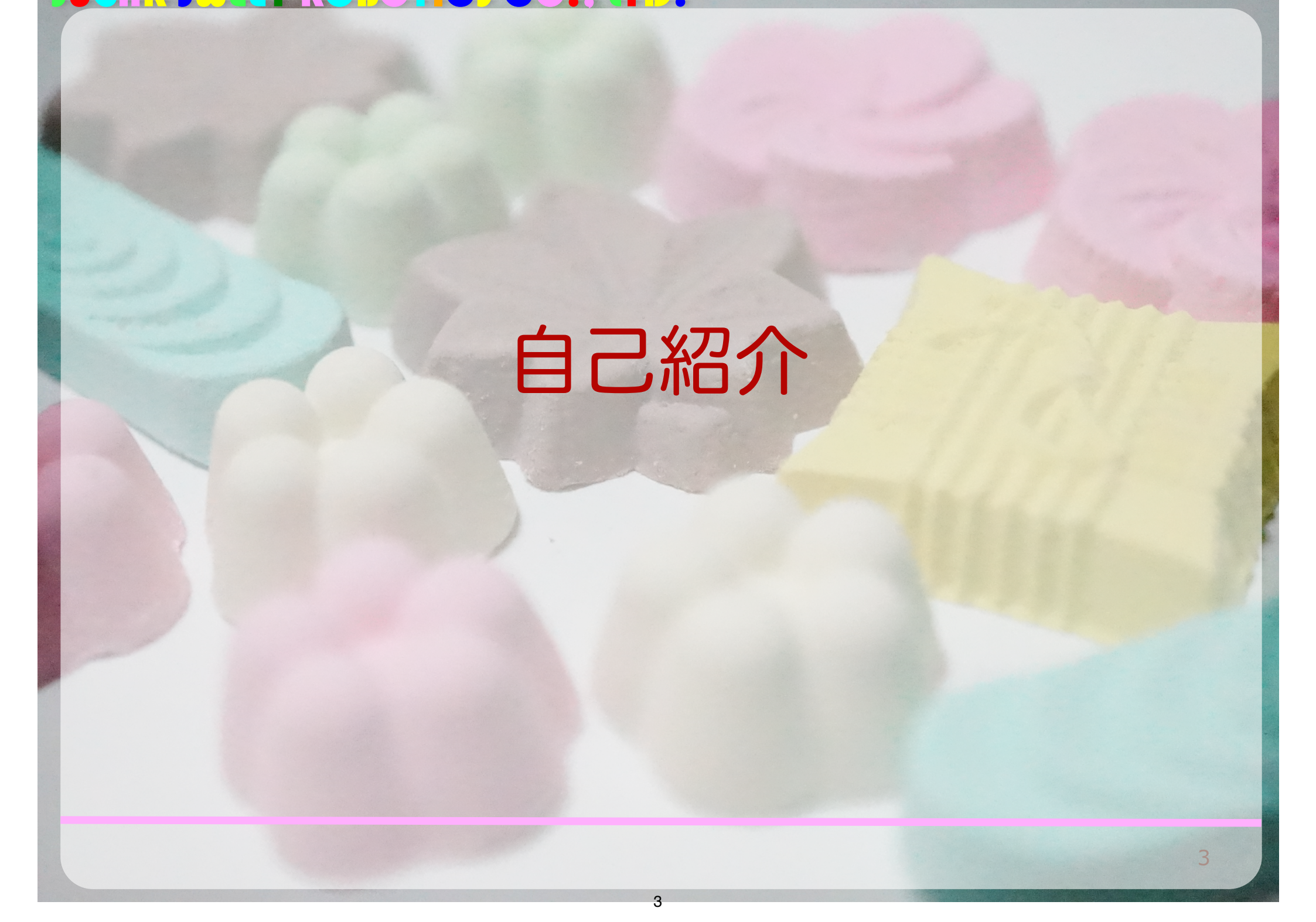

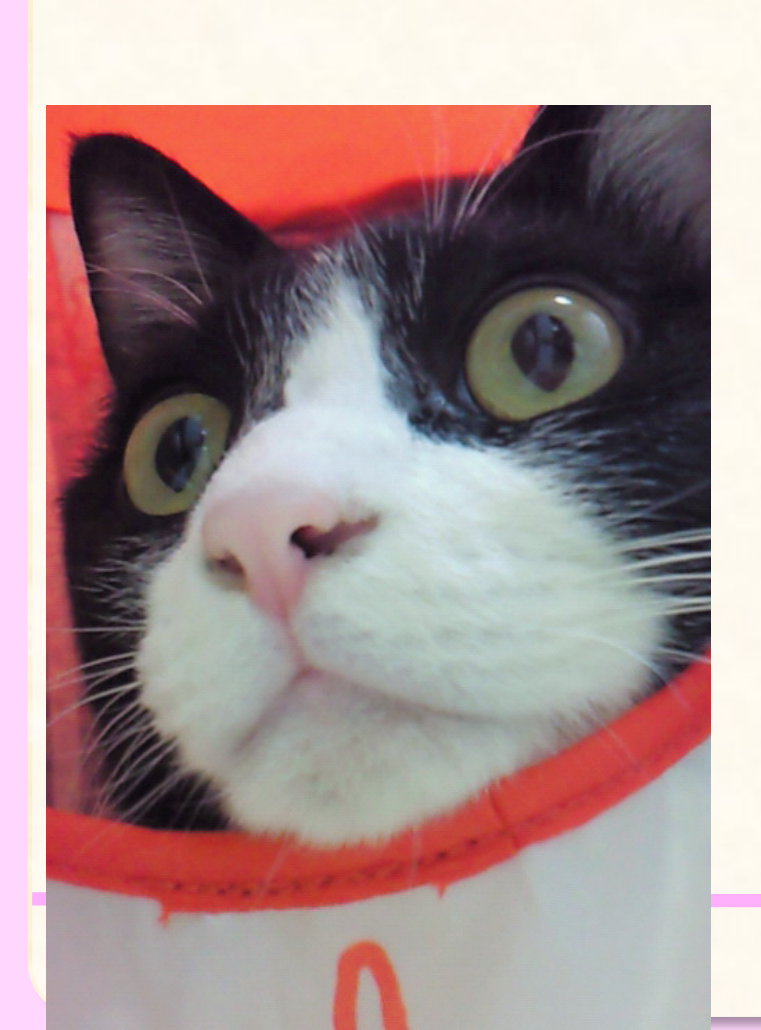

### 自己紹介

- 菅 佑樹 (Yuki Suga)
  - 2012~ 株式会社SUGAR SWEET ROBOTICS代表取締役
  - 2010~2012 株式会社リバスト
  - 2007~2010 早稲田大学総合機械工学科助手

http://ysuga.net http://sugarsweetrobotics.com

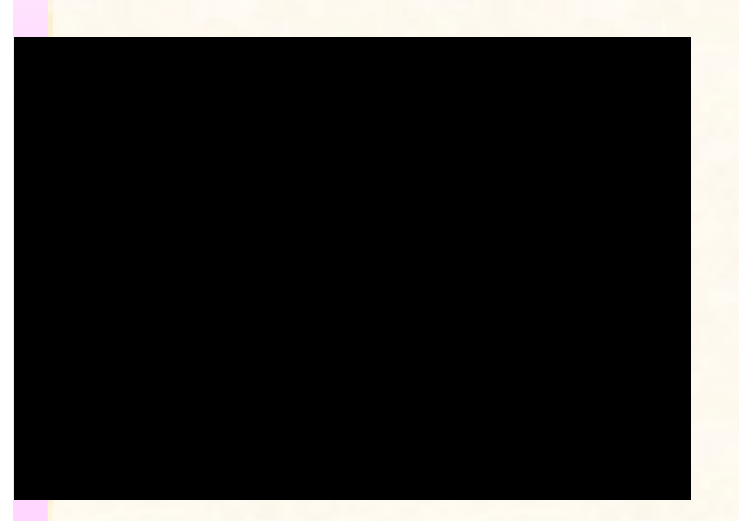

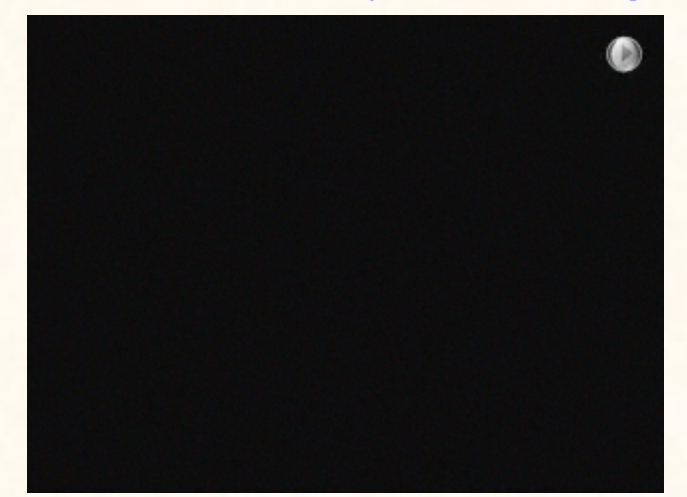

車いす搭載型

ロボットアーム

5

林業機械支援システム 岐阜県・早稲田大学WABOT-HOUSE 研究所による  2007~2010 早稲田大学総合機械工学科助手 <u>http://www.sugano.mech.waseda.ac.jp</u>

> 学習適応する コミュニケーション ロボット

> > IEC Experiment 2006 (SubjectD)

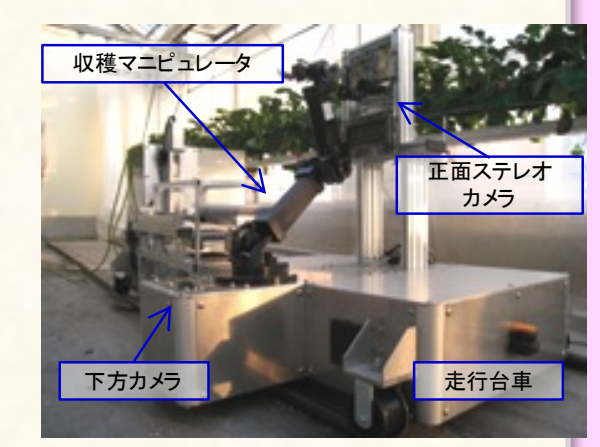

### いちご収穫ロボット 前川製作所との共同研究

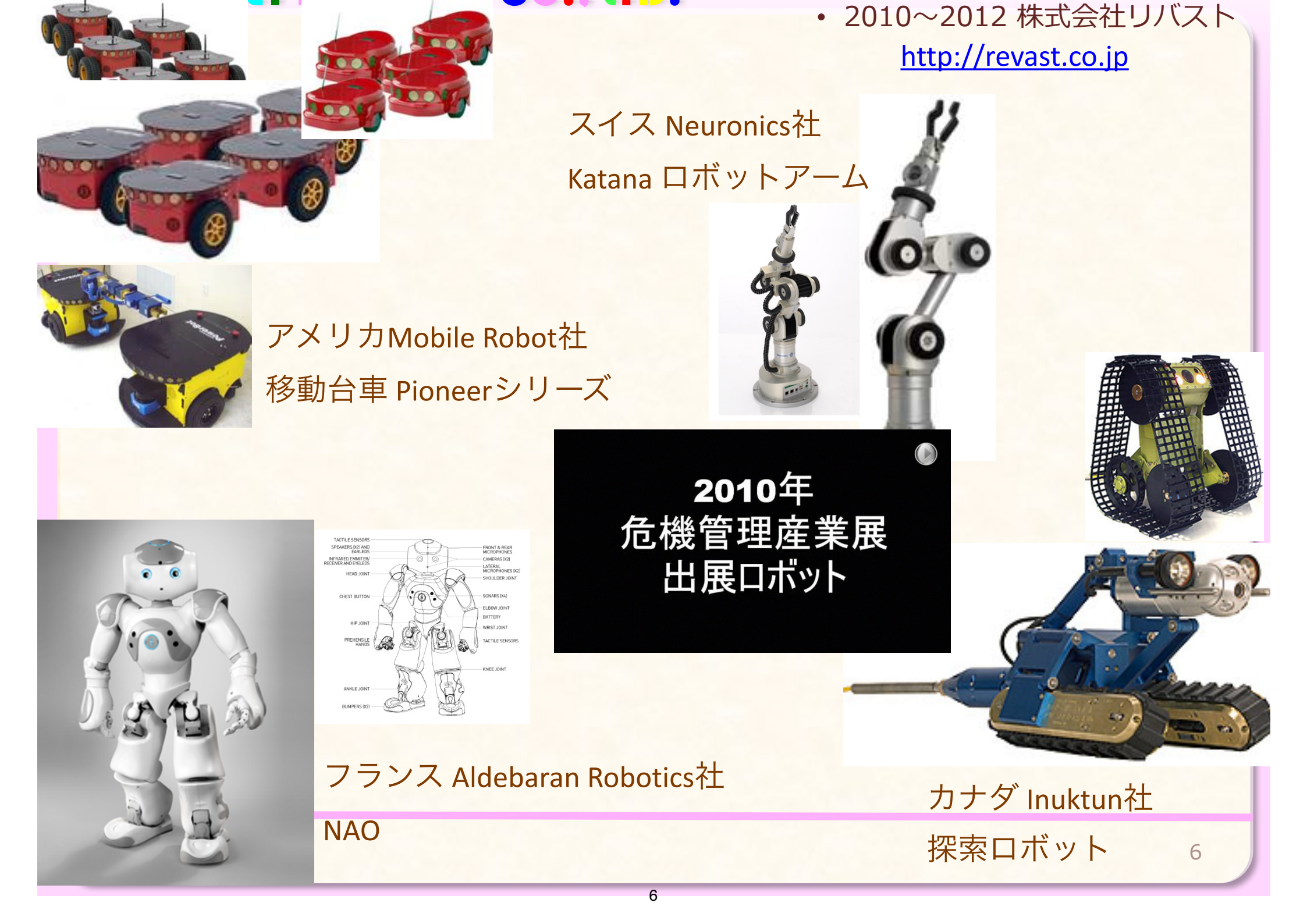

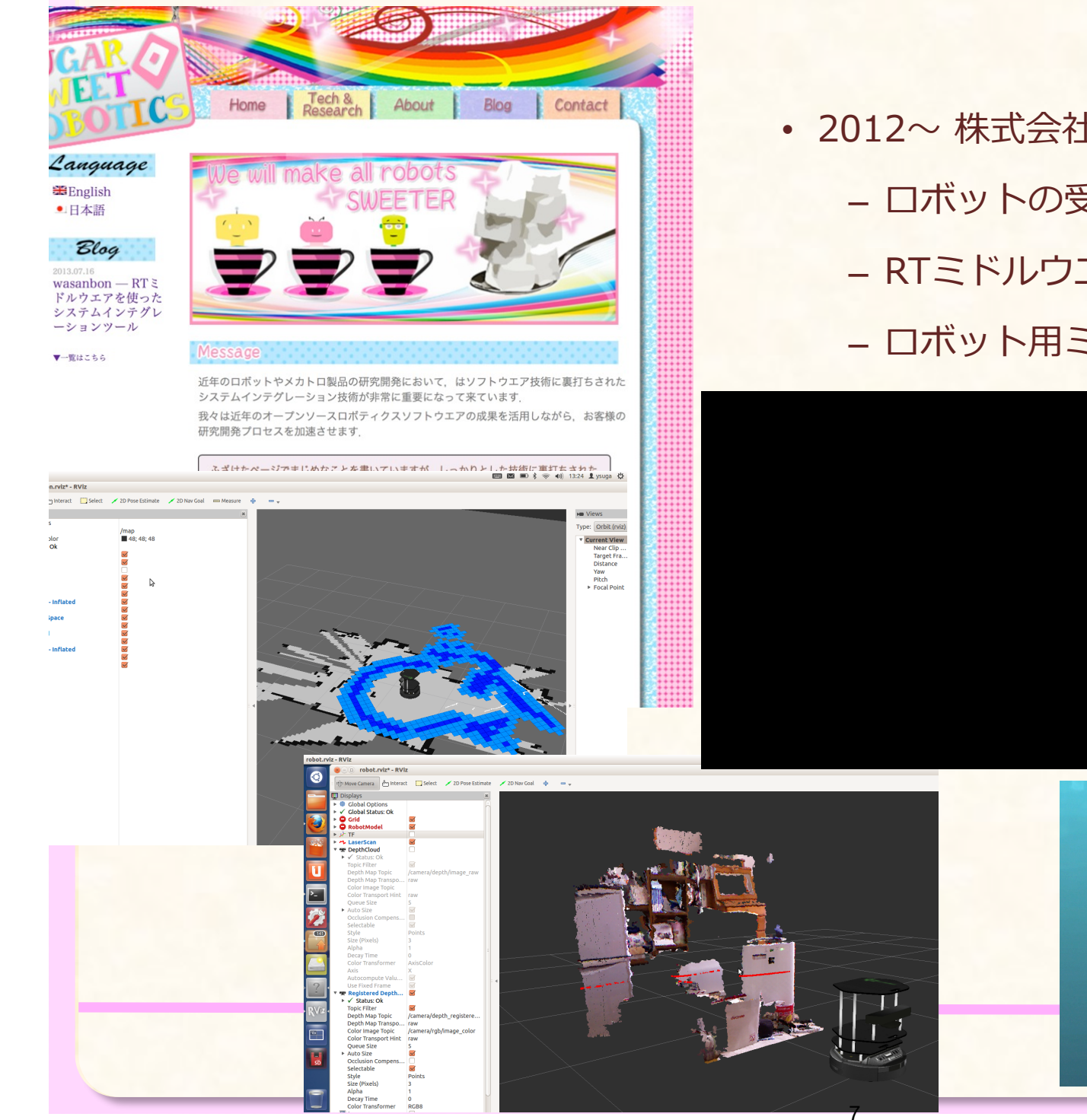

- 2012~ 株式会社SUGAR SWEET ROBOTICS
  - ロボットの受託開発・コンサルティング
  - RTミドルウエアに関する開発
  - ロボット用ミドルウエアに関する講演

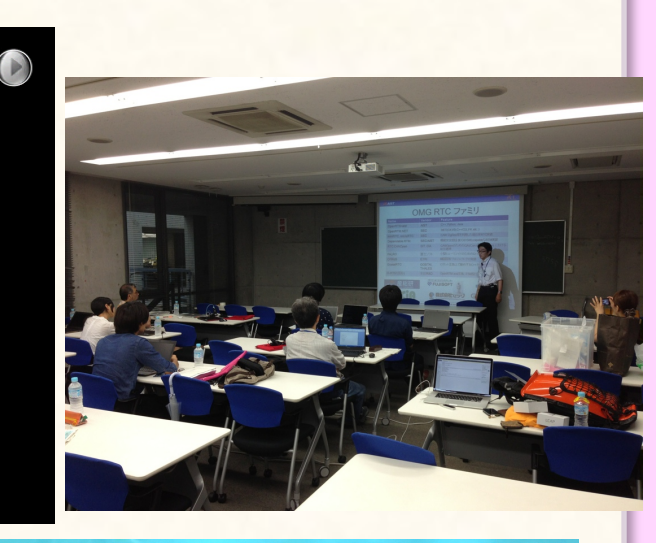

## ミドルウエアとは何か

### ミドルウエアとは

- ミドルウエアとは
  - ソフトウエア間の通信を補完する通信プロトコルおよびライブラリ・ツール群
    - ・OSとの通信をラッピングして、OS の違いを吸収する
    - ・ 異なる言語で開発しても通信が可能
  - 例: DBMS (Oracle, MySQLなど)
- ロボット用ミドルウエアとは
  - ロボット用ソフトウエア間の通信を補助 するライブラリ・ツール群
  - ・OSをラッピングしてOSの違いを吸収
  - ネットワーク経由で遠隔から通信可能(分 散システム構築)
  - 複数の言語で開発可能

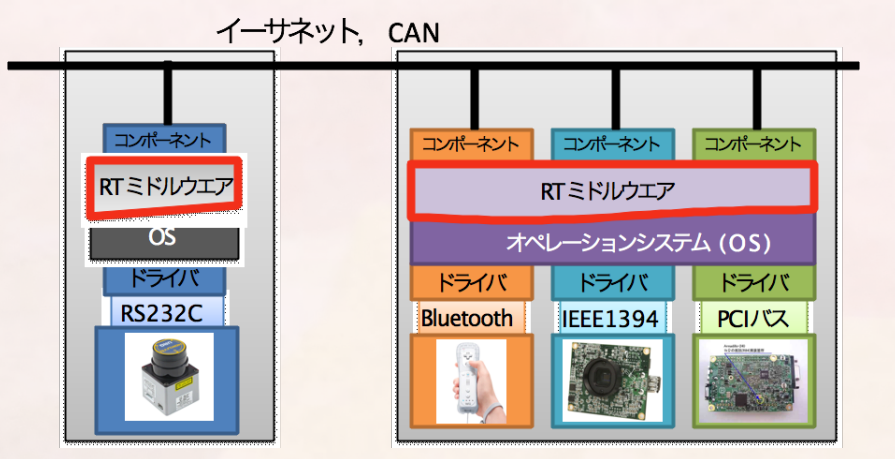

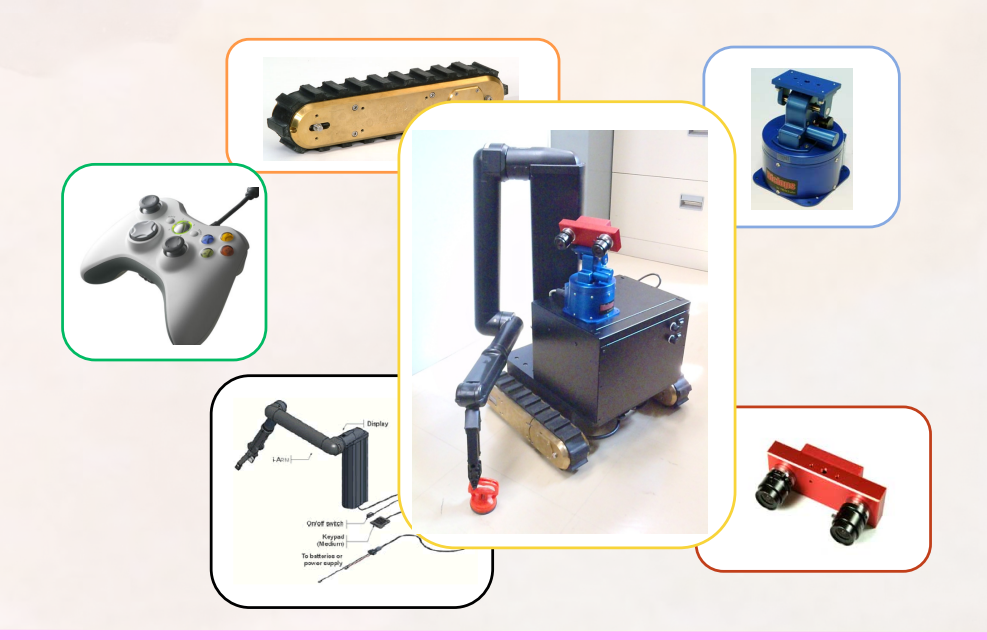

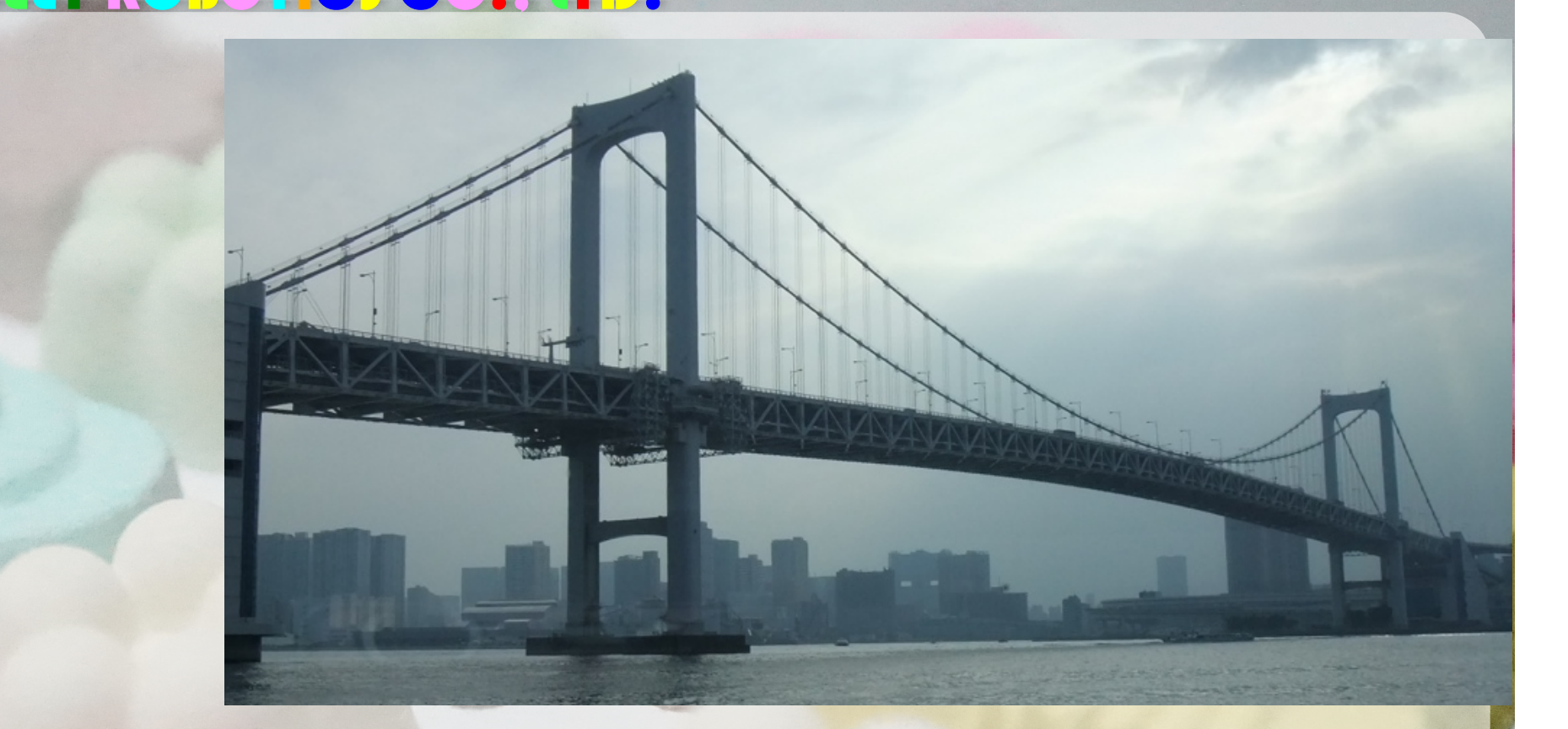

# ロボット用 基盤ソフトウエア技術の動向

- Microsoft Robotics Developer Studio
  - Kinectでのモデリング
  - 動力学シミュレータ
- YARP
  - ・赤ちゃんロボットiCub. 人工知能研究分野
- OROCOS
  - コンポーネントモデル
  - ロボット知能化のためのライブラリ
- OpROS
  - コンポーネントモデル
  - 韓国製
- ORiN
  - DENSOの産業用ロボットに広く使われている
- ROS
  - Robot Operating System
  - DARPA Robotics Challengeでも採用
- RT-middleware
  - ・国際団体OMGで規格化された規格
  - OpenRTM-aistなど、多くの実装がある
- naoqi
  - フランスのAldebaran Robotics社が開発

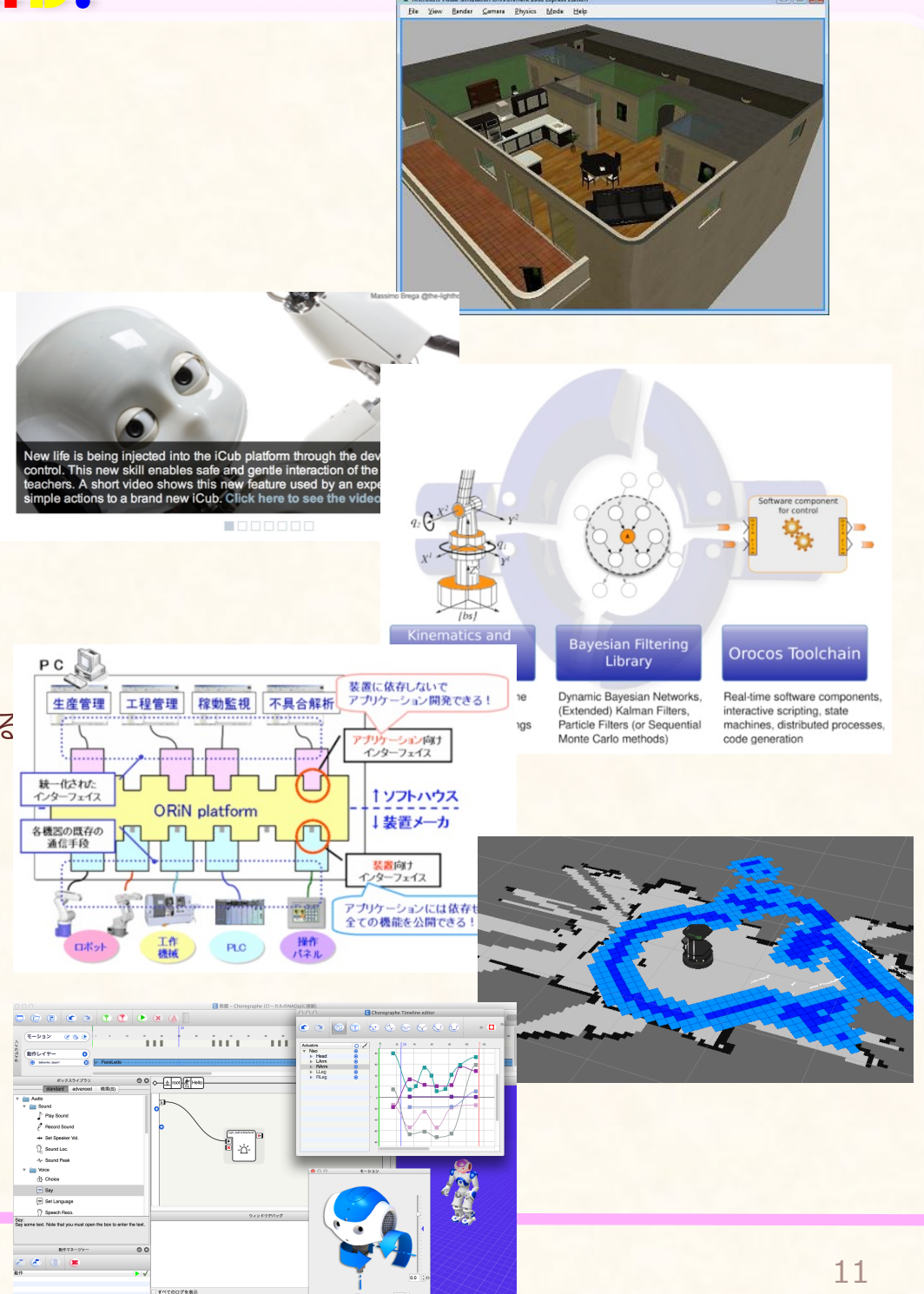

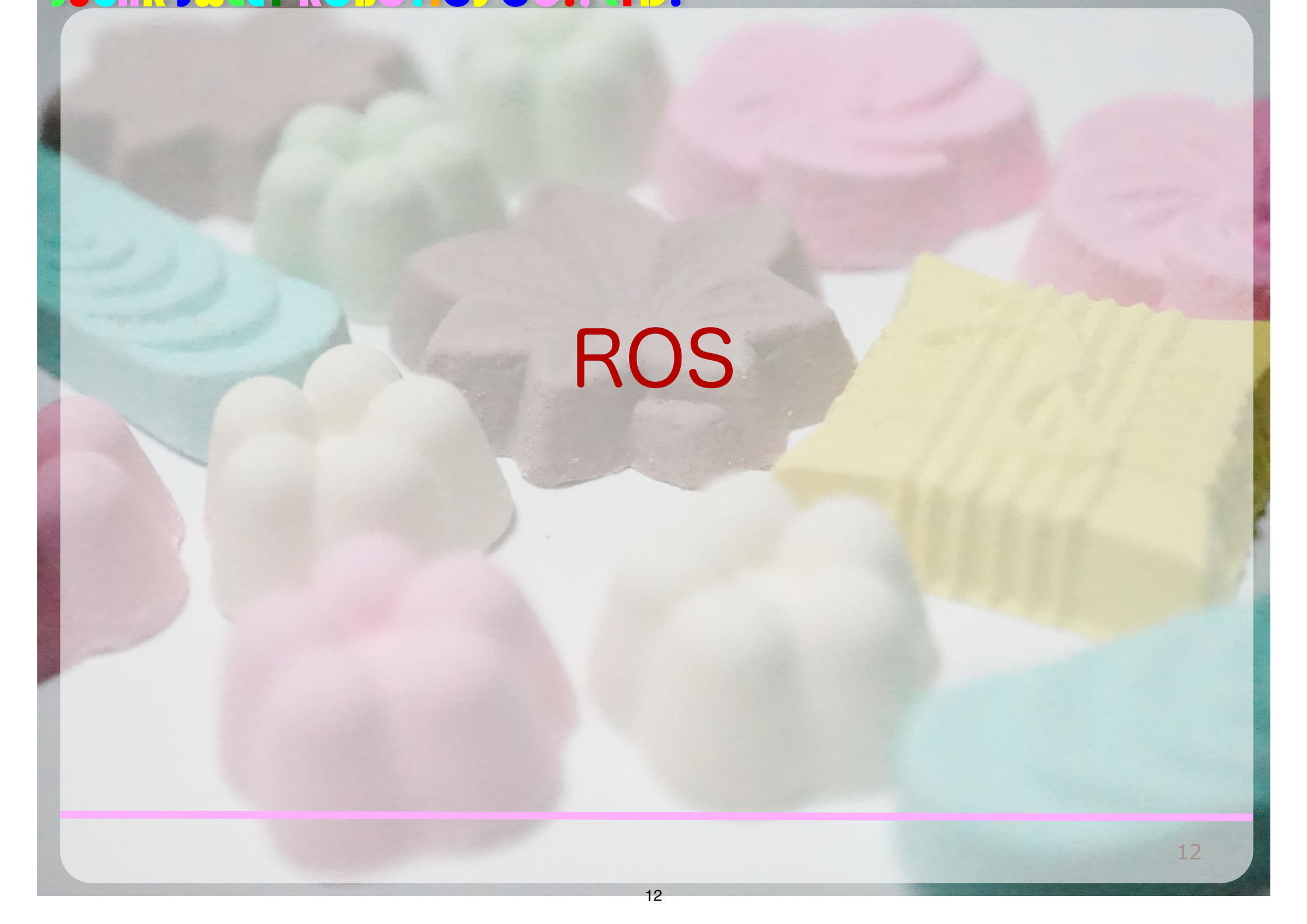

### ROS

- ROS (Robot Operating System) とはいえOSではない
- Ubuntu Linuxに特化しており, Unixコマンドライン ツールに慣れたユーザは使いやすい
  - 基本的にオープンソース文化
  - コードが読める人はどんどん開発していける
- 通信のためのミドルウエアライブラリが基本でシンプル
- コミュニティが盛んになっている
  - パッケージ管理・ビルド・テストツールが充実
  - ロボットを知能化させるツール群も増えている
- 品質は各個に保証される
  - ドキュメントと実装の同期が取れてないものも・・・

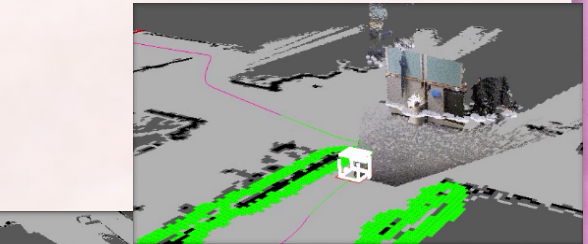

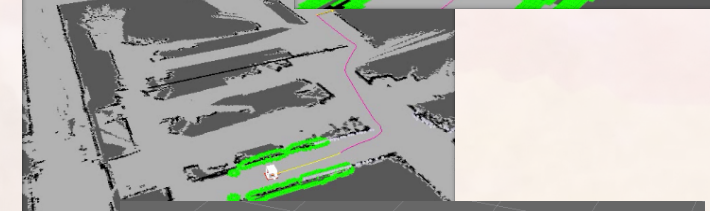

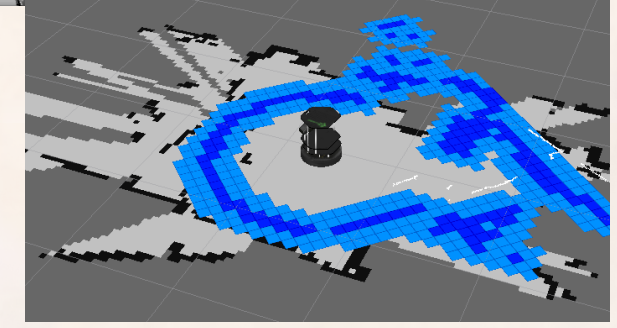

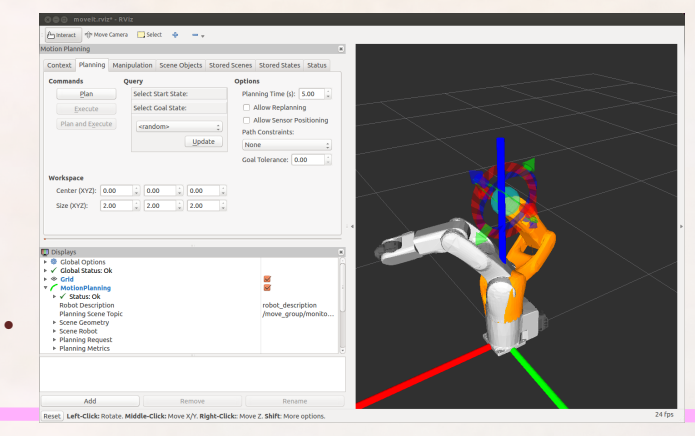

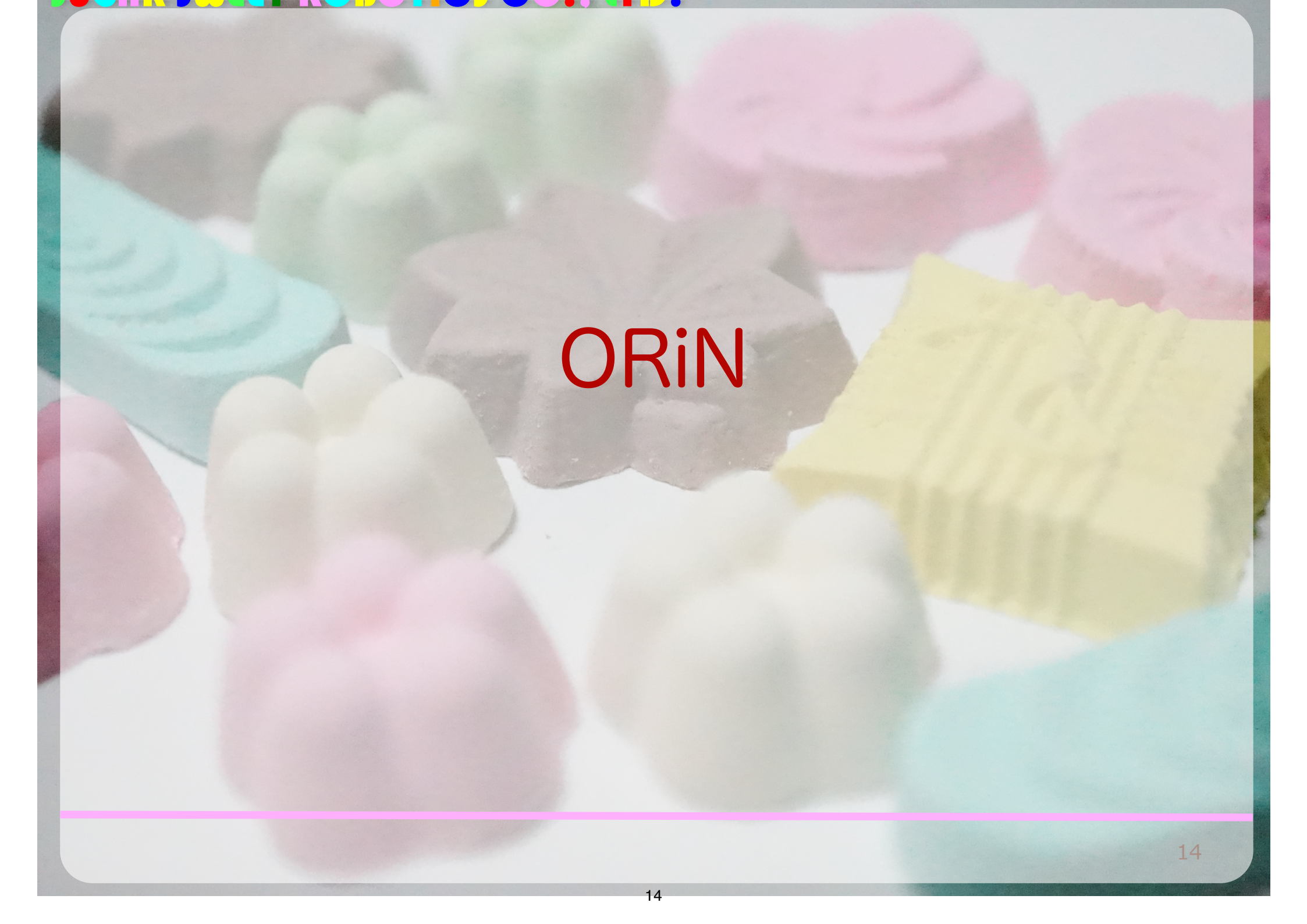

ORiN (オライン)

- 工場の監視などの工業応用が目的
  - ・ 企業が中心となってORiN評議会を設立して開発
- DENSOウェーブが自社のロボット用の標準プラットフォー ムとして採用しメンテナンス
  - 信頼性が高く保証されている
- 基本的にはWindows
  - .NET対応 (VC, VB, C#で開発可能)
  - すべてのDENSOロボットがORINで動いており、DENSO
     以外のロボットにも広がっている
  - FA用機器のORiNノード対応化が進んでいる
- 欧州で利用され始めており、他の規格との連携も盛んになっている
  - EtherCAT (TwinCAT3) リアルタイムフィールドバス対応
- オープンソースコミュニティとの連携も開始
  - ROS, RTM連携

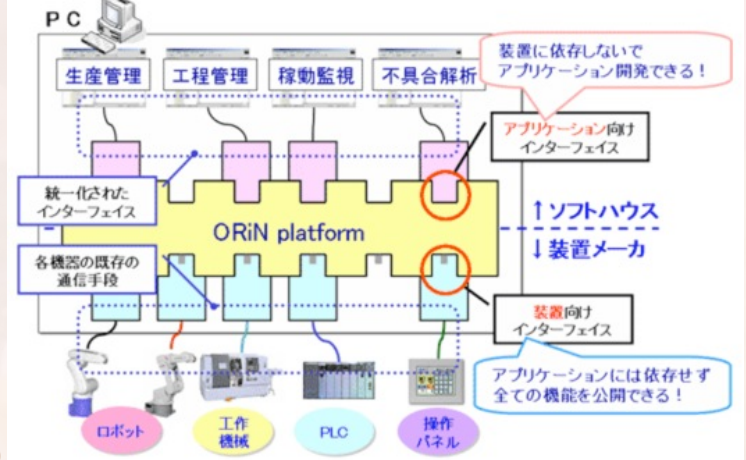

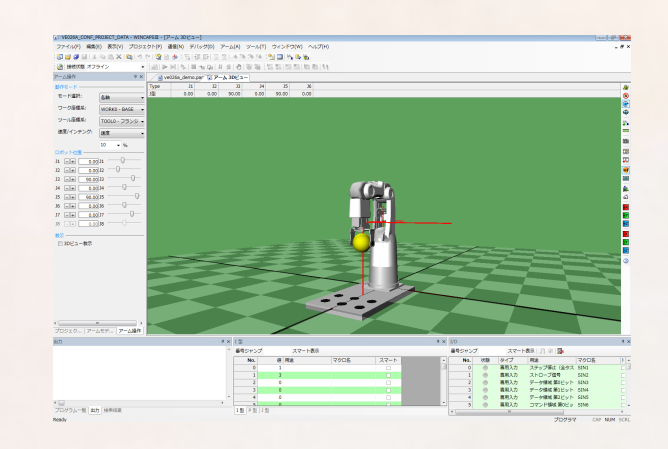

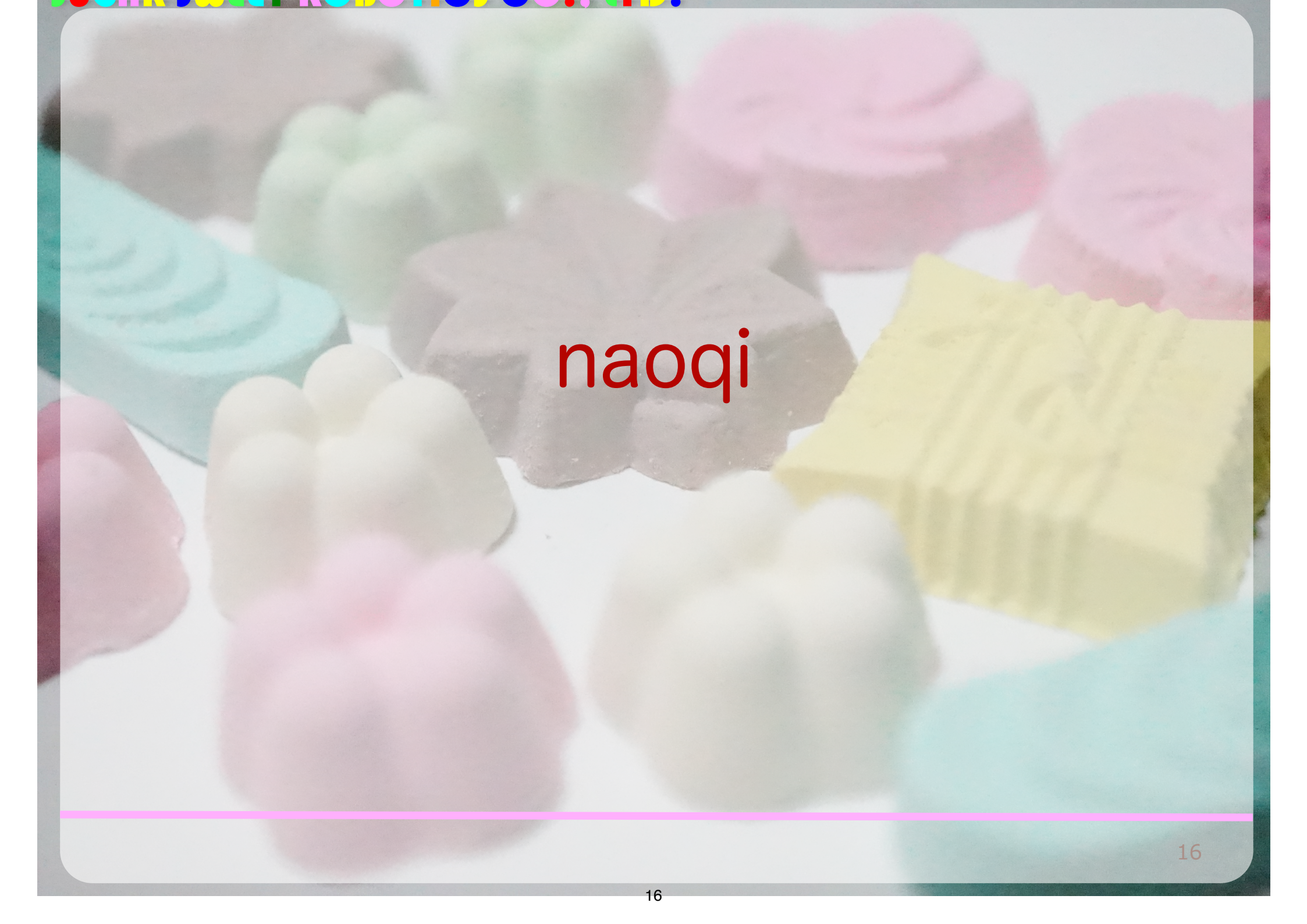

naoqi (ナオキー)

- フランスのAldebaran Robotics社が開発
- 小型ヒューマノイドロボットNAOのためのミドルウエア
- 分散アーキテクチャ、マルチ言語、マルチプラットフォーム
- 機能単位はModuleと呼ぶ
- ModuleをつなぐChoregrapheというビジュアルプログラミング環境が充実
- 最近はSoftBank社のPepperでも採用されたミドルウエア

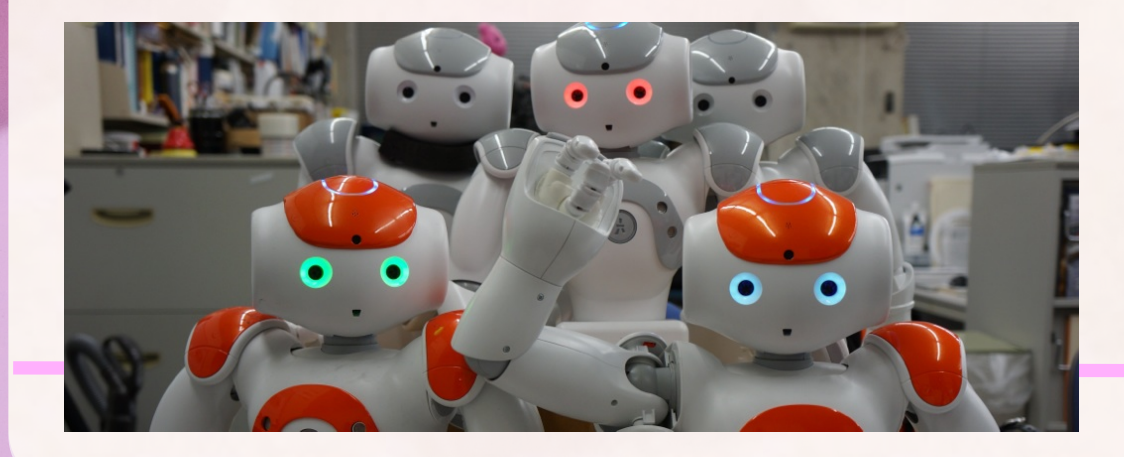

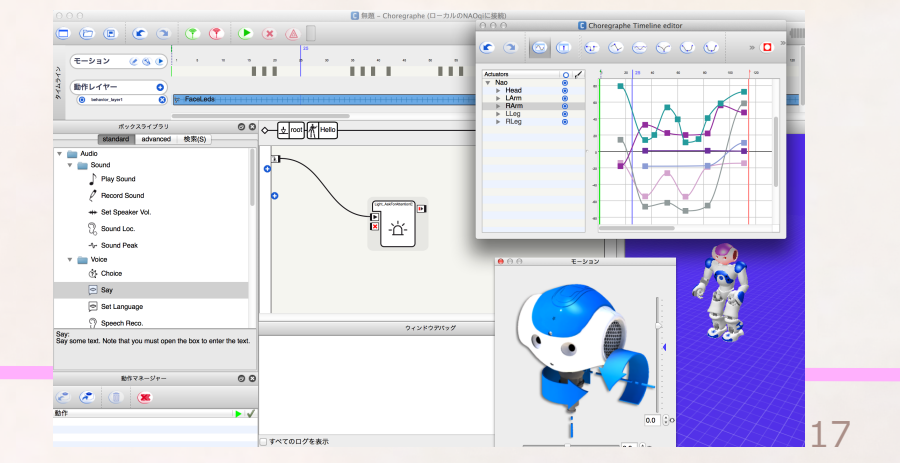

### **RT-middleware**

### RTミドルウエアとは

- RT <> Real Time. RT==Robot Technology
- ロボット技術(RT)要素のソフトウエアをモジュール化するための規格
  - RT要素(=アクチュエータ,センサ,インターフェー ス,ソフトウエア)をRTコンポーネント(RTC)と呼ぶ
  - RTCの組み合わせでロボットを作る
  - RTCをどう作るか?という規格
    - RTC規格は、CORBAやUMLの規格化を行う
       OMG(Object Management Group)に採択され
       た国際標準規格
- 言語やOSなどのプラットフォームによらない形で規格を提供
  - 規格なので、実装をプラットフォームに合わせて作れる
  - ・対応OSが多い、対応言語が多い
  - ・OS無しの組み込み対応が可能
  - ・実時間OSにも対応
  - ・ 異なるRTミドルウエア間でのブリッジ開発が用意

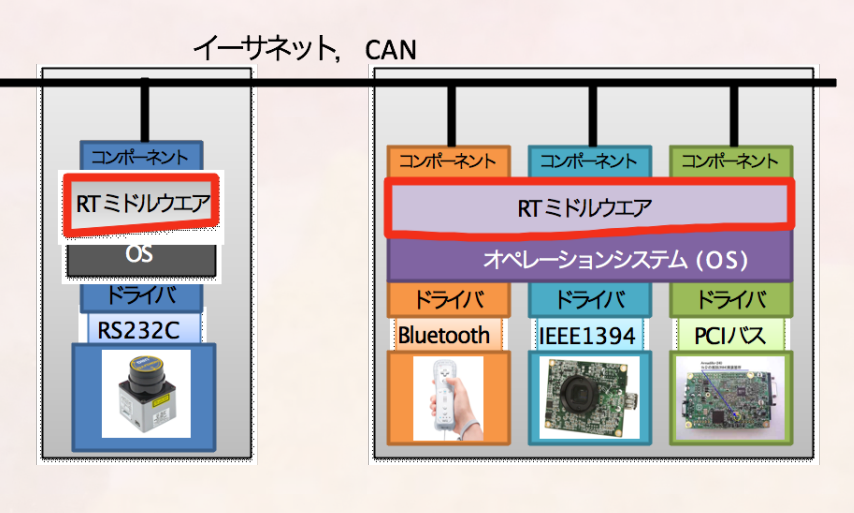

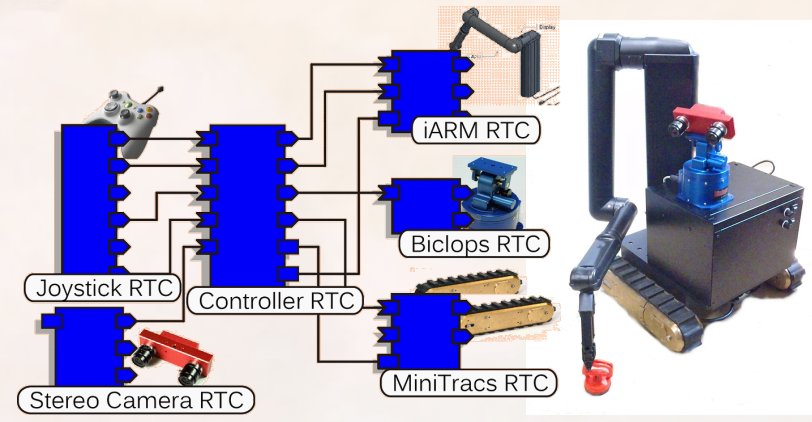

### RTミドルウエアとは

- あくまでも規格なので、実装がたくさんある
  - OpenRTM-aist ・・・産総研が開発. CORBAを利用. C++, Python, Java対応. Win, Linux, Macに対応
  - OpenRTM.NET・・・株式会社セックが開発. .NET framework対応
  - H-RTM・・・Honda Research Instituteが開発. OMGのRTCモデルにFSMを拡張
  - RTM Safety・・・株式会社セック開発. 国際規格IEC 61508 SIL3の機能安全認証 を取ったRTミドルウエア
  - miniRTC, microRTC・・・組み込み用軽量RTM. CANやZigBeeでの通信に対応
  - RTM on Android · · · Android上で動作するRTM. OpenRTM-aistと互換
  - RTC-CANopen・・・芝浦工業大学水川研究室で開発. CANopen対応機器をRTC に半自動変換
- 分散アーキテクチャ、マルチ言語、マルチプラットフォーム

# ロボット用ミドルウエアに 共通していること

- ロボット自体は要素技術のシステムインテグレー
   ション
- モジュール化・分散システム
  - ハードおよびソフトの拡張性の担保
  - マルチプラットフォーム (OS, 言語)

ハードおよびソフトの抽象化と インターフェースの規格化・共通化

Sler側のメリット・デメリット

- すぐに試せて、試したモジュールをそのまま再利用が可能
- 基本的にデータのやり取りなので、通信の仕様(型、データの意味や単位)さえ分かれば簡単に使える
- ほとんどがフリーかつオープンソースであるため、ミドルウエア自体をカスタマイズすることも可能(ライセンスに注意)
- ネットワークを隠ぺいするので、分散システムが容易に開発できる
- ソフトウエアのオーバーヘッドは存在する
- ◎ 初期導入時の時間的コスト
- システムのチューニング作業は不可欠

### モジュール開発者側としてのメリット

- ユーザ向けのソフトウエア・インターフェースが決定できる
- 同じミドルウエア利用者には簡単に試してもらえる
- ソフトウエアのドキュメントを簡潔にできる
- 新規参入しやすい
- ◎ 初期導入時のコスト
- モジュール開発自体のコスト
  - ドライバ、ライブラリに加えてミドルウエア対応モジュー

ルの開発も必要だが, Exampleにも出来る

 置き換えも容易(メリット?デメリット?

## ロボットの作り方を科学する

### あるロボット屋の日常

- あるロボット屋が、IT関連企業のA社の技術開発部の人に呼ばれました
- A社「ロボットを使って、サーバー内のマシンの状態監視や温度計測な どがしたいなぁ…」
- ロボ屋「出来ますよ. ロボットならね」
  - ロボットは、サーバー内の温度を計測できて、カメラでマシンの状態ランプの色や点灯箇所が監視できる
    - ・温度センサ、カラーカメラ、パンチルト機能
  - サーバールーム内を障害物を回避しながら自律的に移動できる

- レーザーレンジセンサ、マップ作成、自己位置同定、パスプランニングと障害物回避
- ・遠隔操作、ブラウザでインターフェースを

- •希望を要求に変える。要求を仕様に変える。
  - •より具体的な技術者が分かる言葉に直す
  - 本当にそれが企画者の希望に合っているかを検証しながら作業を進めなければ行けない
  - この段階で、つくる側の希望が入りすぎるのは良くない仕事
- 分野を超えてコミュニケーションをする技術が必要
  - コミュニケーション力という曖昧なものではない
    - ・ 言葉を定義する能力, 言葉の定義の齟齬に気づく能力
  - モデルの力
    - 図化することで問題を整理しやすくする
    - SysML

サーバールームのマシン を遠隔地から監視する

27

### マシンの状態はLEDランプ の色と点灯箇所で分かる

マシンはラックに入って いて, 高さ2mまで10台以 上が重なっている

メンテナンスのためにケー ブルや段ボールが通路に おいてあることがある サーバールームは10m X 10mで,通路は1090mm幅

通路の床はグレーチング の箇所とコンクリートの 箇所がある

グレーチングの箇所と他 の箇所との境目には最大 5mmの段差がある

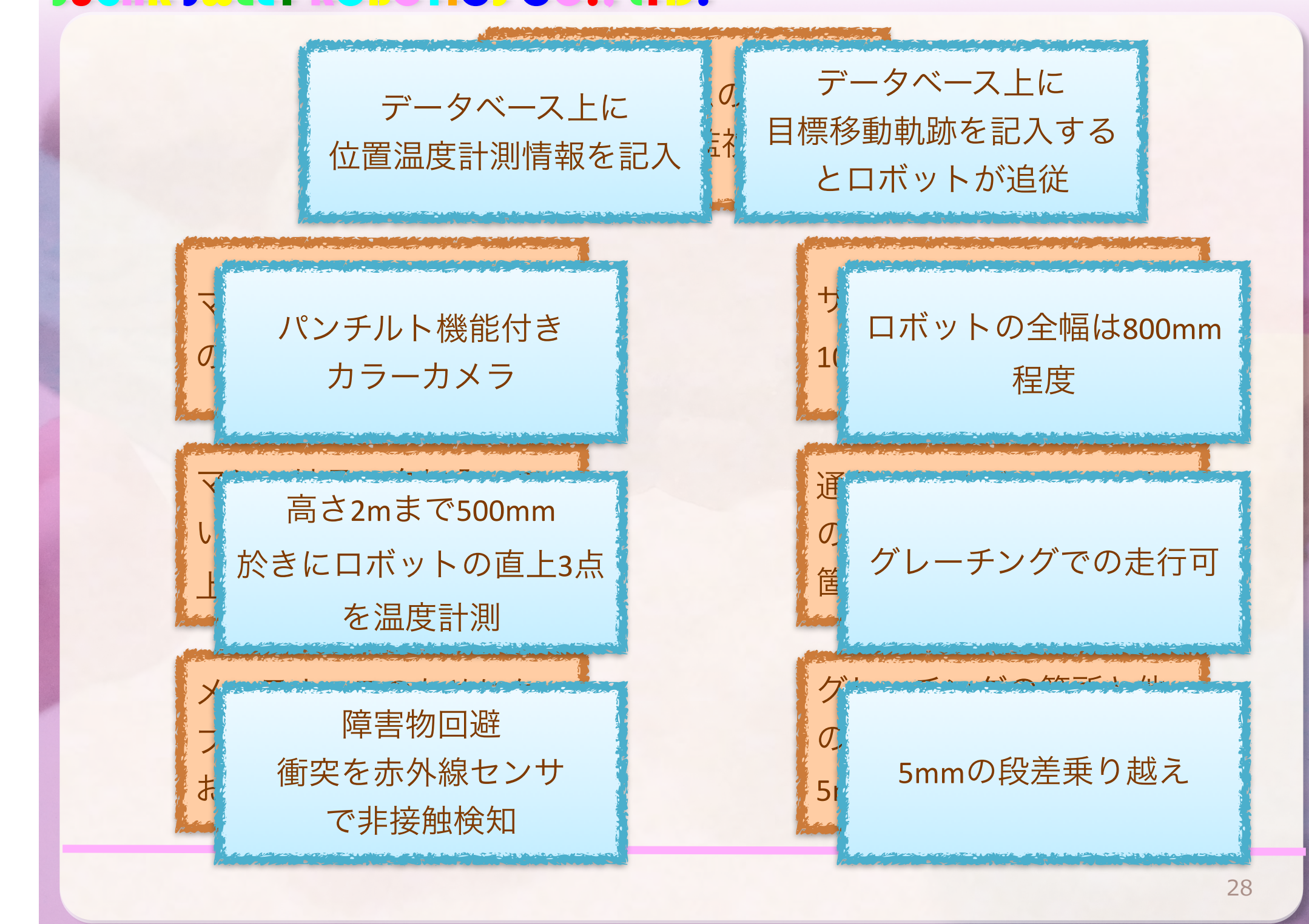

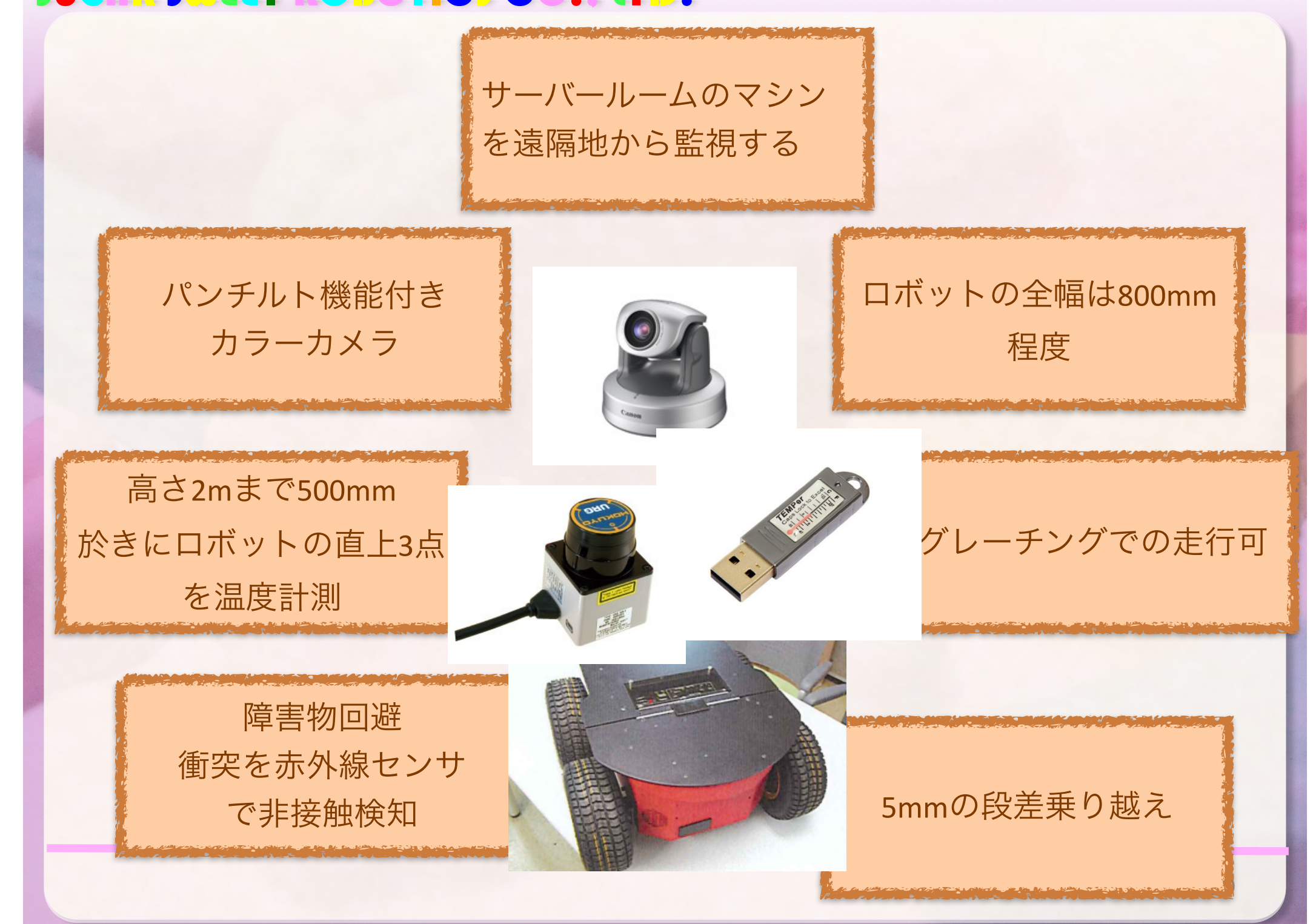

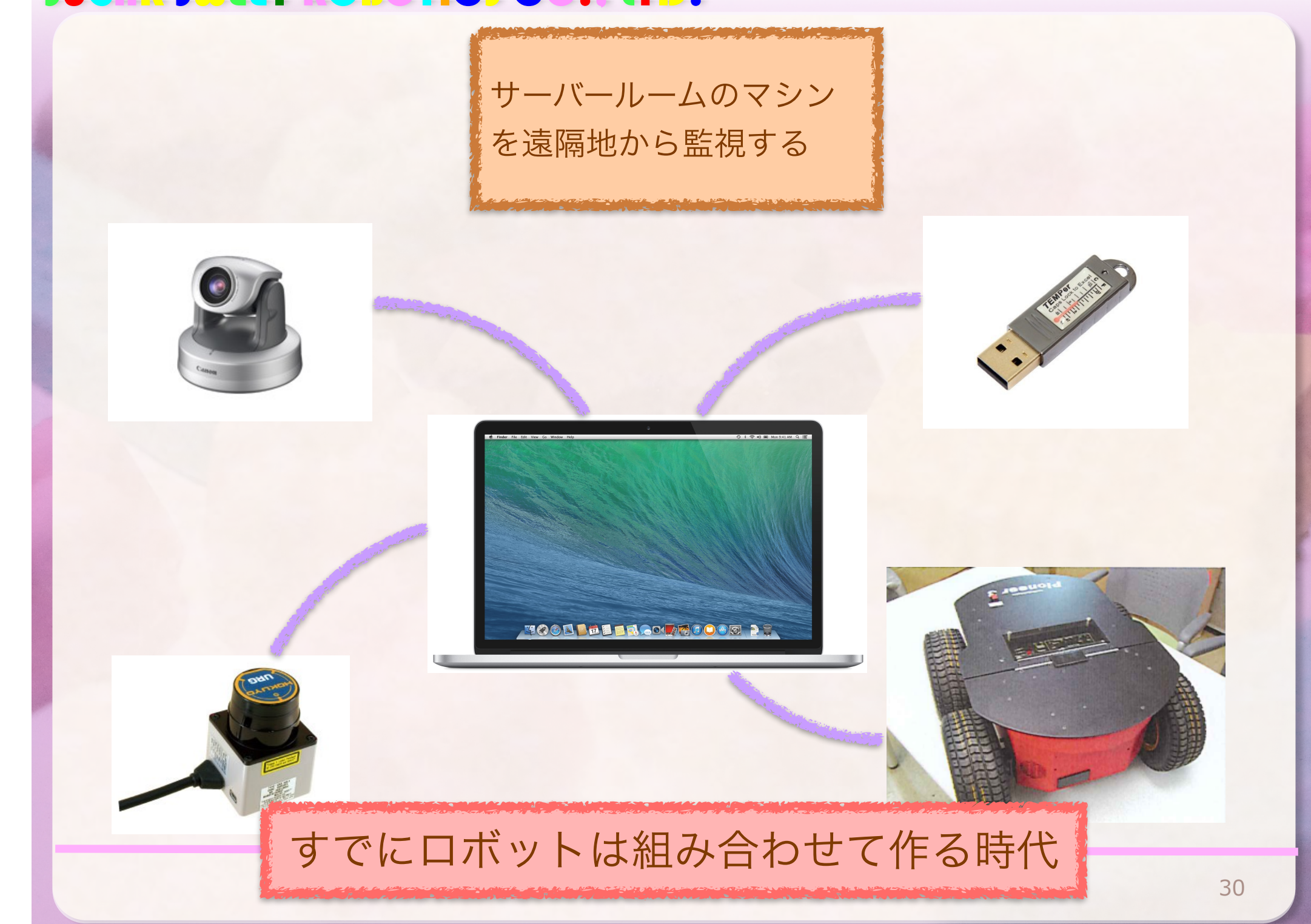

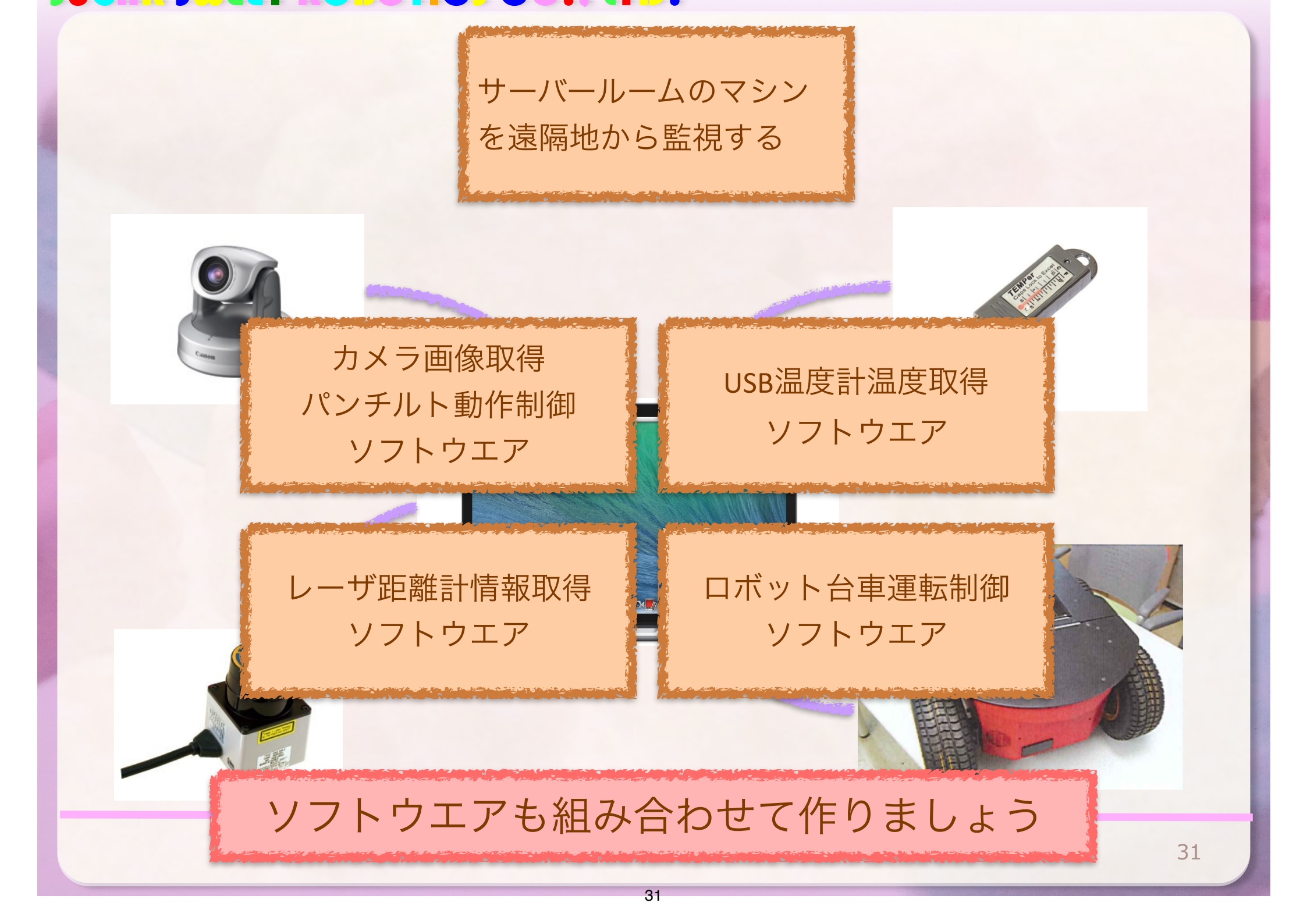

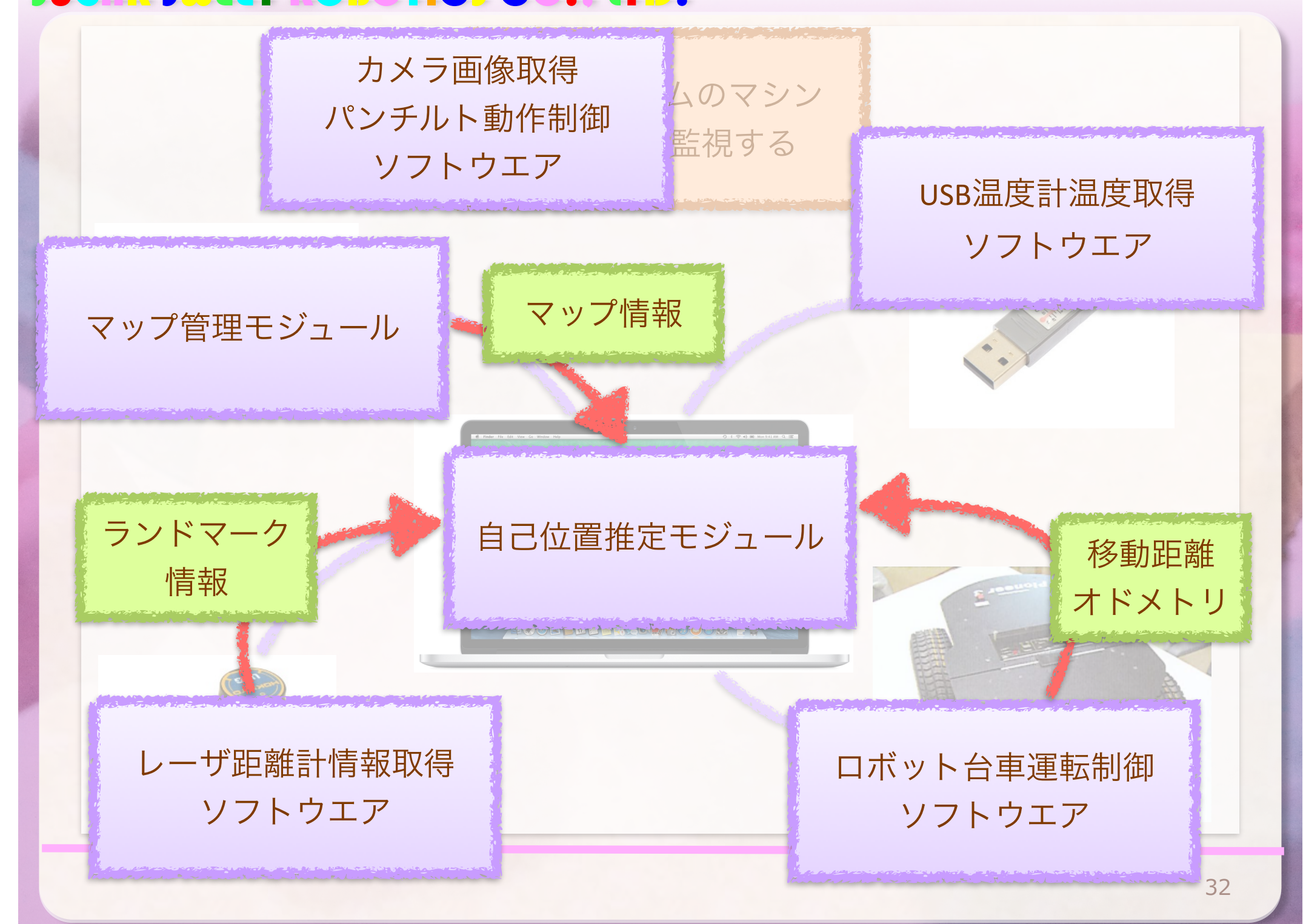

### USB温度計温度取得 画像 カメラ画像取得 ソフトウエア カメラ姿勢 パンチルト動作制御 ソフトウエア 温度 データベース 情報統合・記録モジュール パンチルト 移動軌跡管理モジュール マップ管理モジュール 目標軌跡 自己位置 マップ 軌跡追従モジュール 自己位置推定モジュール ランドマーク 情報 移動速度 レーザ距離計情報取得 ロボット台車運転制御 位置・姿勢 ソフトウエア ソフトウエア

## トラブル発生!

### 「自己位置推定の性能改善」

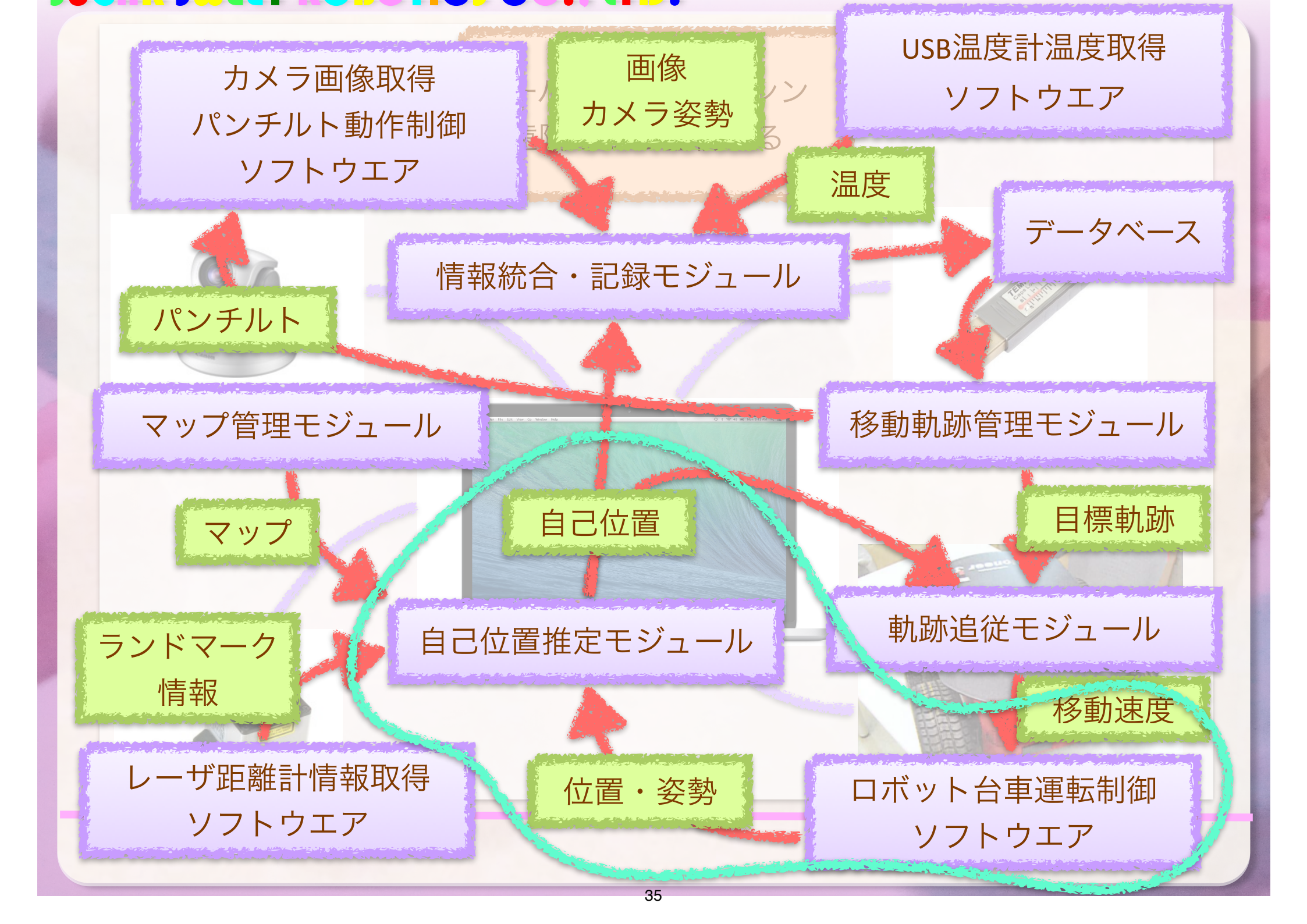

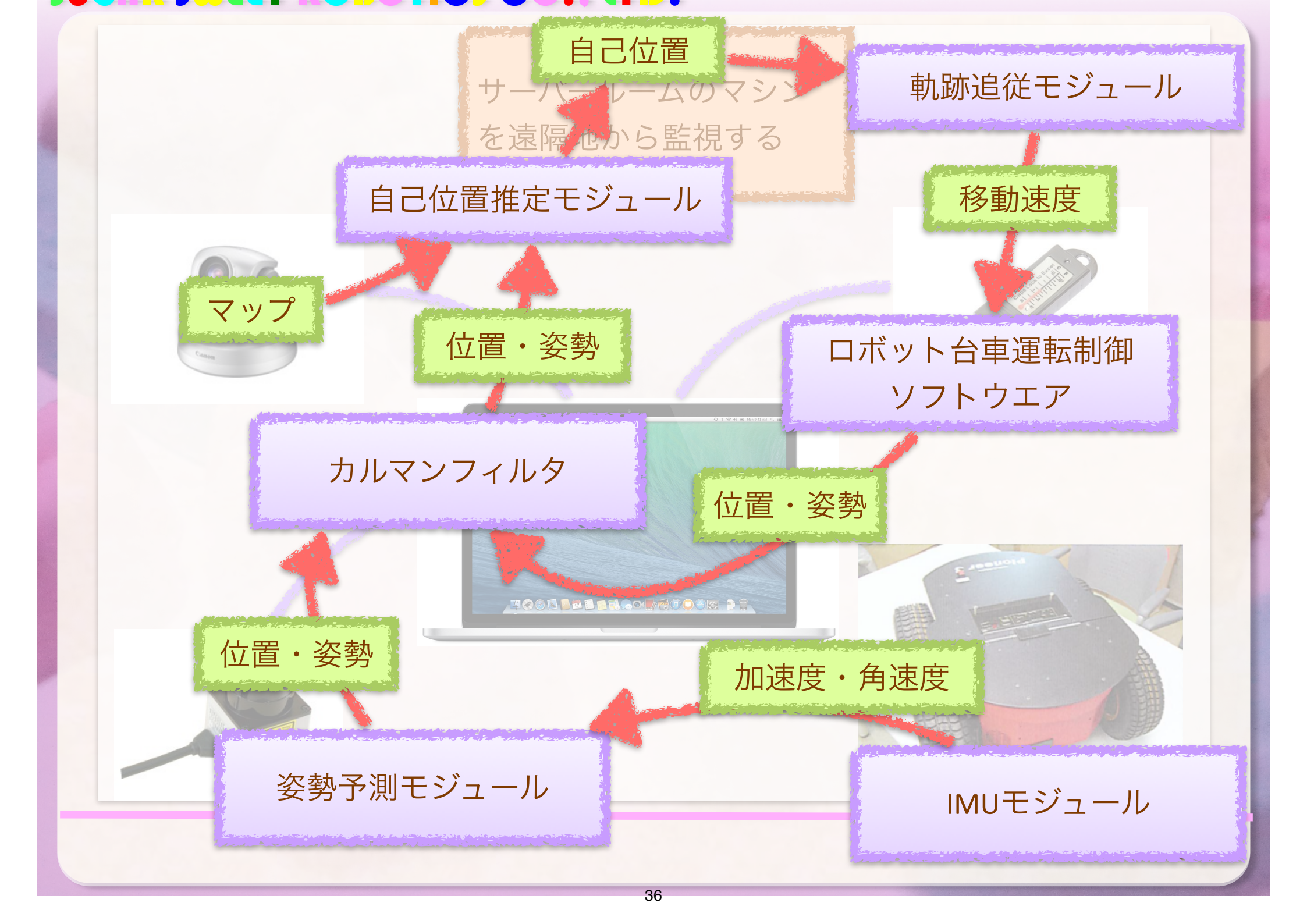
# モジュール化のメリット

- 各モジュールの再利用性の向上
- モジュールの再利用継続による信頼性向上
- インターフェースの共通化によりモジュー
   ルの可換性向上
- システムのカスタマイズ性の向上

# SysML

## ・上記のような仕様策定過程を可視化する共

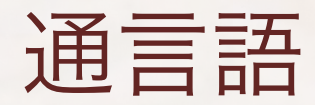

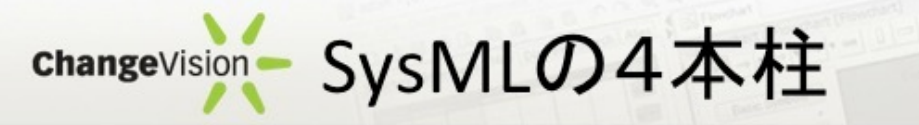

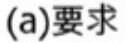

(c)振る舞い

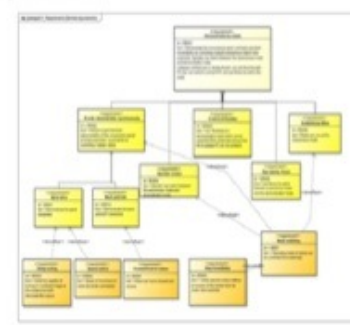

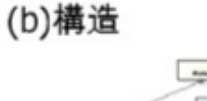

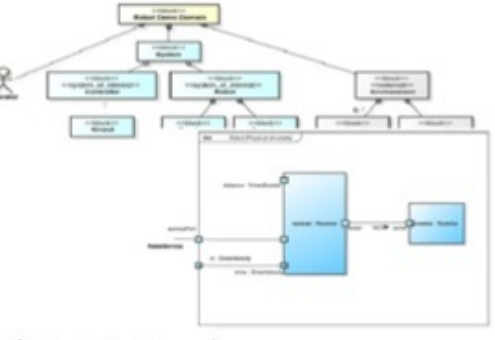

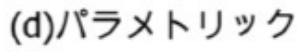

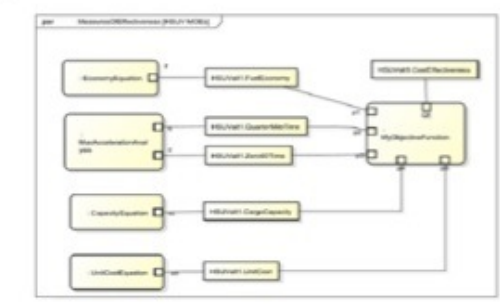

ロボペディアより転載

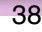

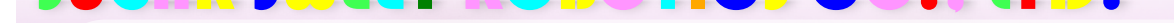

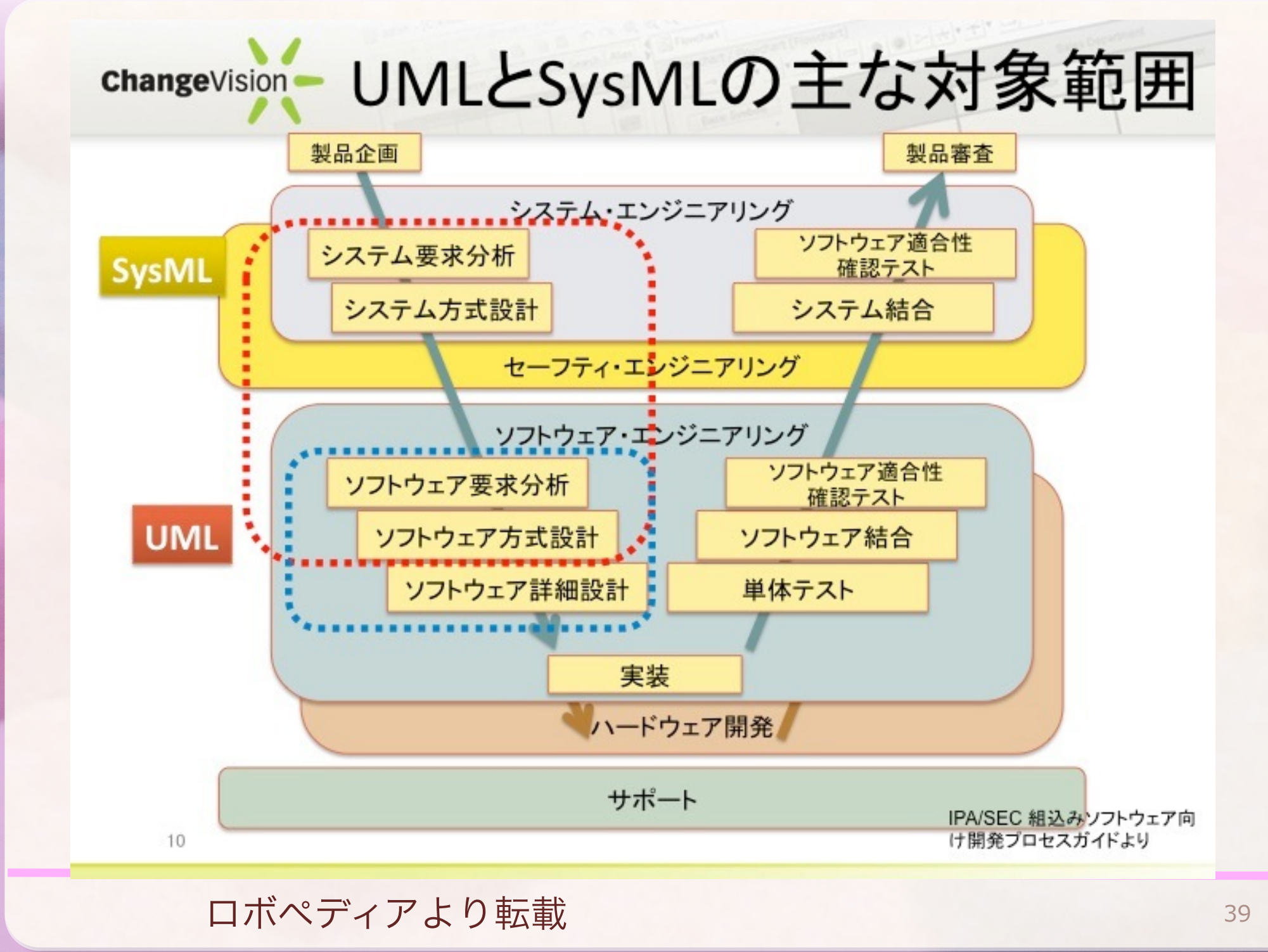

# RT-middlewareについて

# RTミドルウエアとは

- RT <> Real Time. RT==Robot Technology
- ロボット技術(RT)要素のソフトウエアをモジュール化するための規格
  - RT要素(=アクチュエータ, センサ, インターフェー
    - ス, ソフトウエア)をRTコンポーネント (RTC) と呼ぶ
  - RTCをどう作るか?という規格
    - RTC規格は、CORBAやUMLの規格化を行う
       OMG(Object Management Group)に採択され
       た国際標準規格
- ・言語やOSなどのプラットフォームによらない形で規格を提供
  - 規格なので、実装をプラットフォームに合わせて作れる
  - ・対応OSが多い、対応言語が多い
  - ・OS無しの組み込み対応が可能
  - ・実時間OSにも対応
  - ・異なるRTミドルウエア間でのブリッジ開発が用意

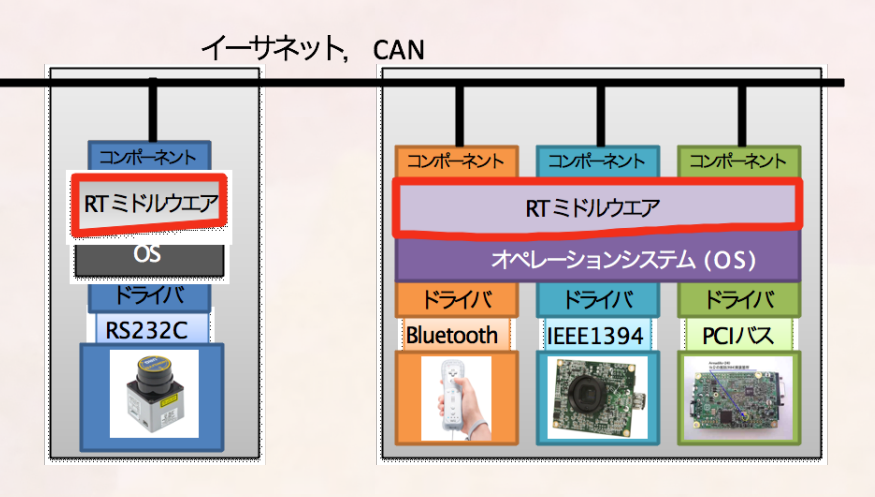

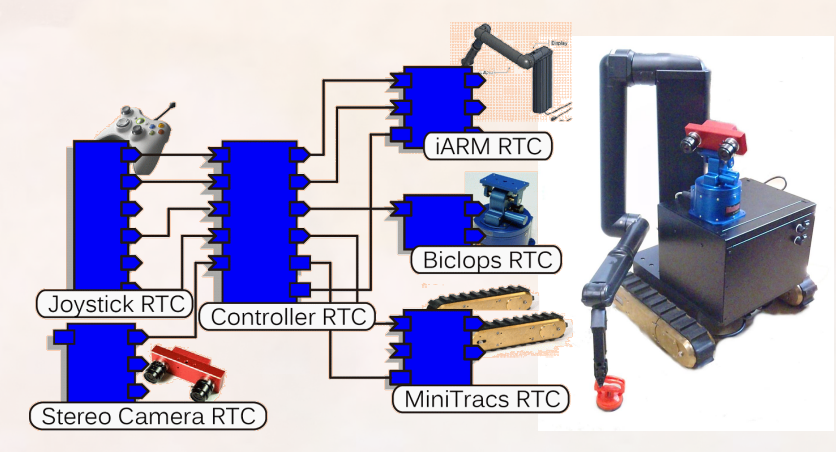

# **RTC**規格の特徴

- RTCはポートを持つ
  - ポートはインターフェースを持ち、同じ型の インターフェースならば接続が出来て通信出 来る
- RTCは状態マシンを持つ
  - RTCは作成されると、直ちにCREATE状態に なり、そこからINACTIVE状態に遷移する
  - 各状態遷移に対応するコールバック関数がある
  - RTCがACTIVE状態に励起されると、周期的 にon\_executeを実行する
  - RTCはdeactivateされると、INACTIVE状態 に戻る
- RTCはコンフィグレーションを持つ
  - RTCの起動時もしくは、実行中に変更が可能

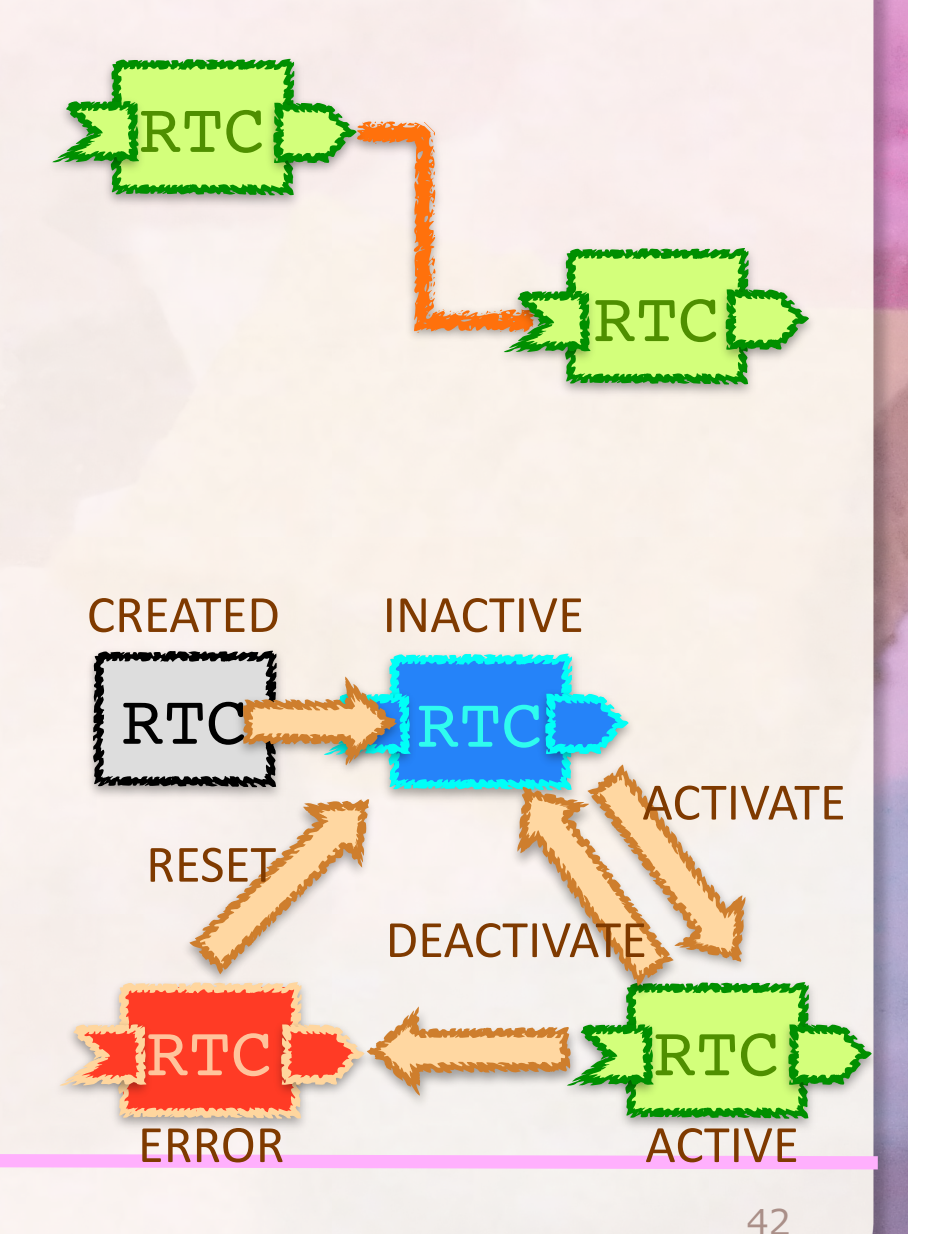

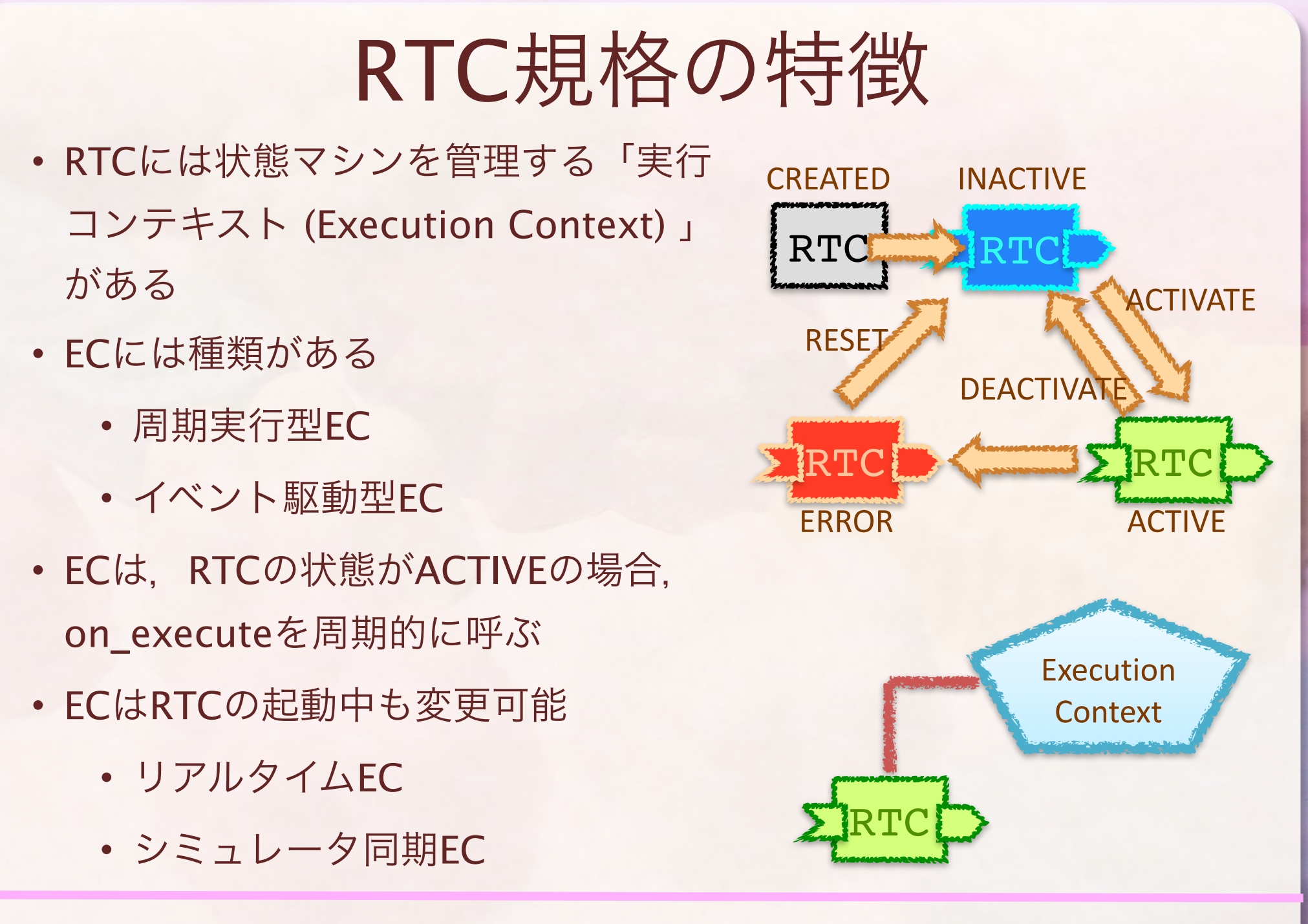

モデルベース開発

44

- 分散オブジェクト的なモデリ ングをサポート
- モデリング言語SysMLと連携 して、RTCのコードやシステ ムプロファイルを自動生成
- ロボット開発の要求分析から
   サポートし、文書作成と開発
   の初期段階までを一本化

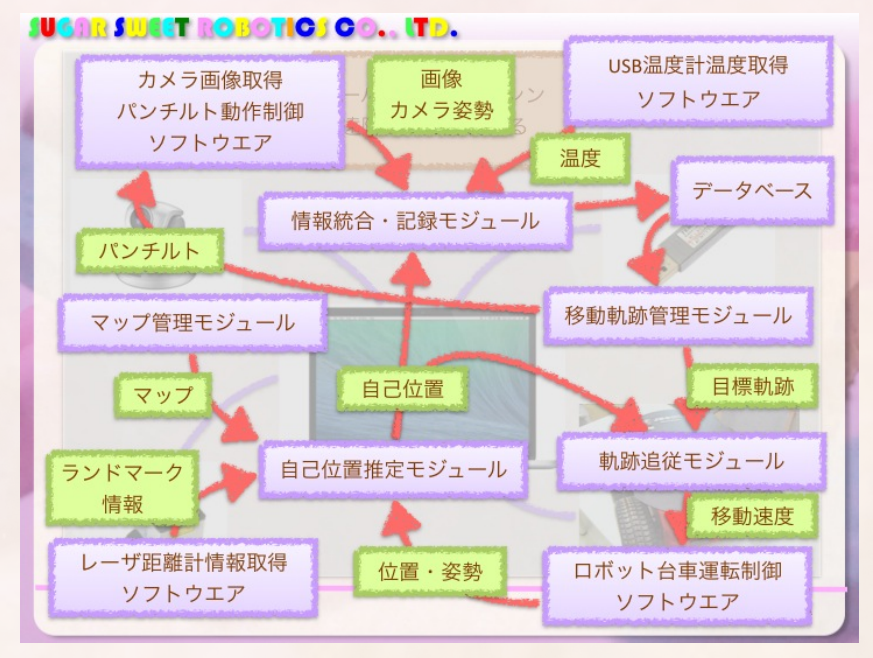

これもモデル

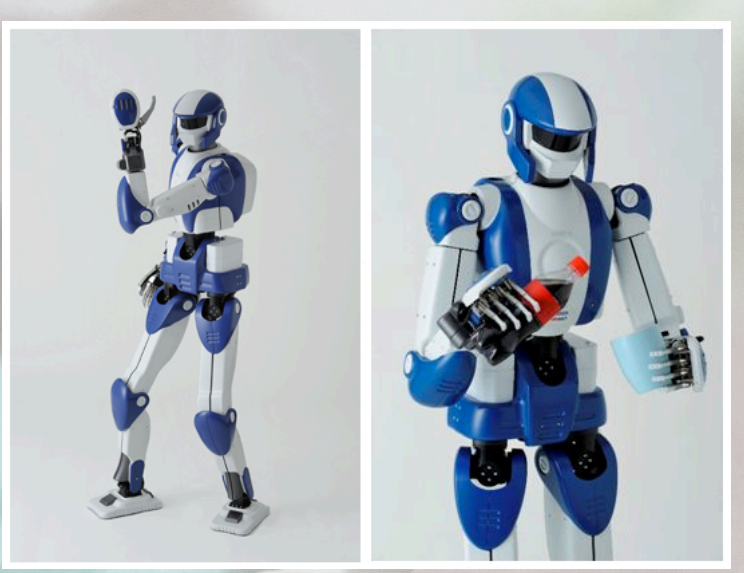

HRP-4: Kawada/AIST

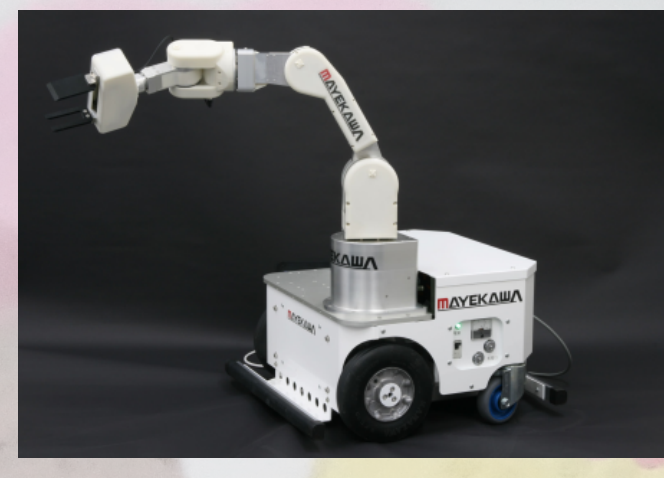

OROCHI: mayekawa

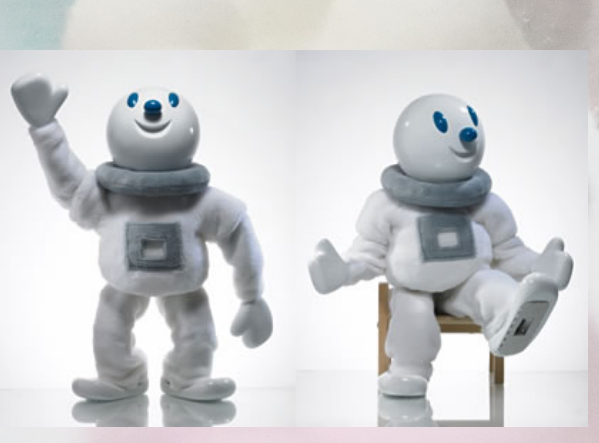

TAIZOU: General Robotics Inc.

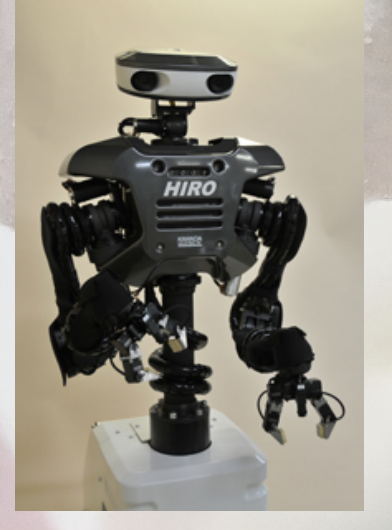

HIRO: Kawada/GRX

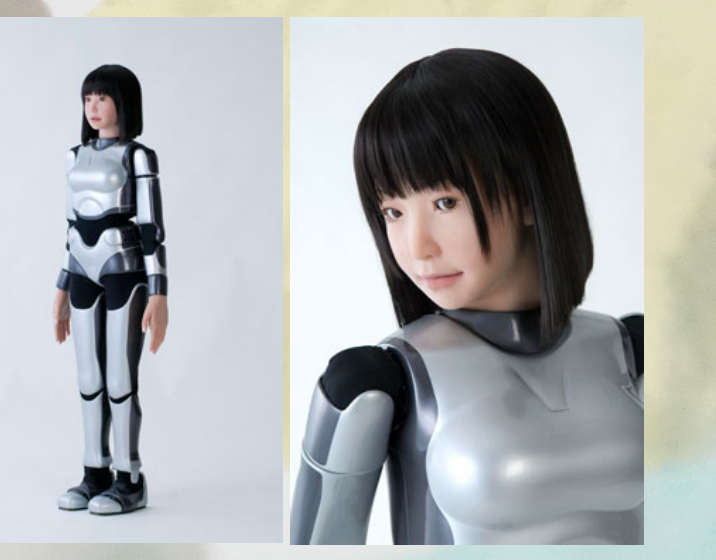

HRP-4C: Kawada/AIST

# RTミドルウエア応用の具体例

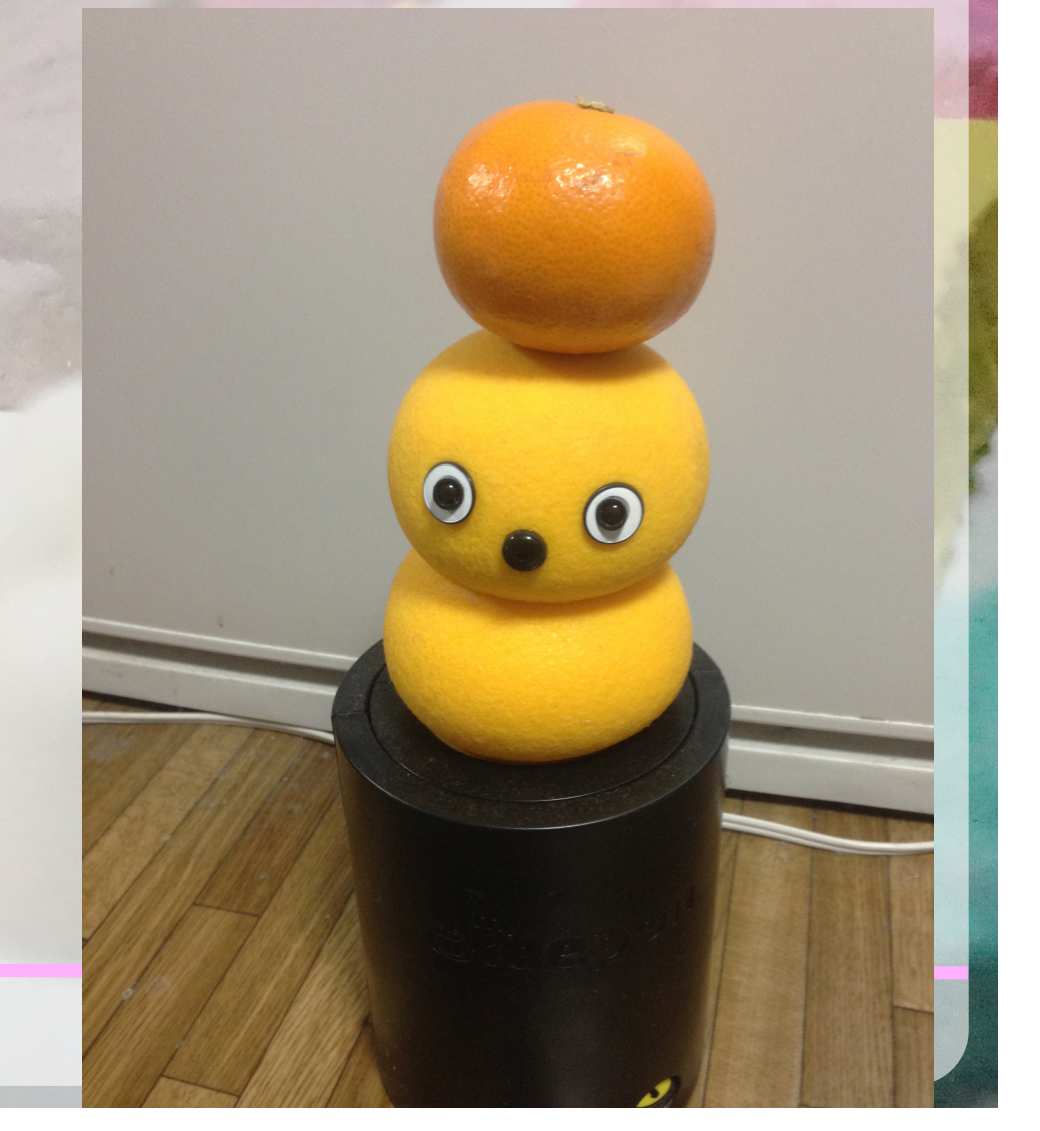

## 会社のロボットをRTC化してみた

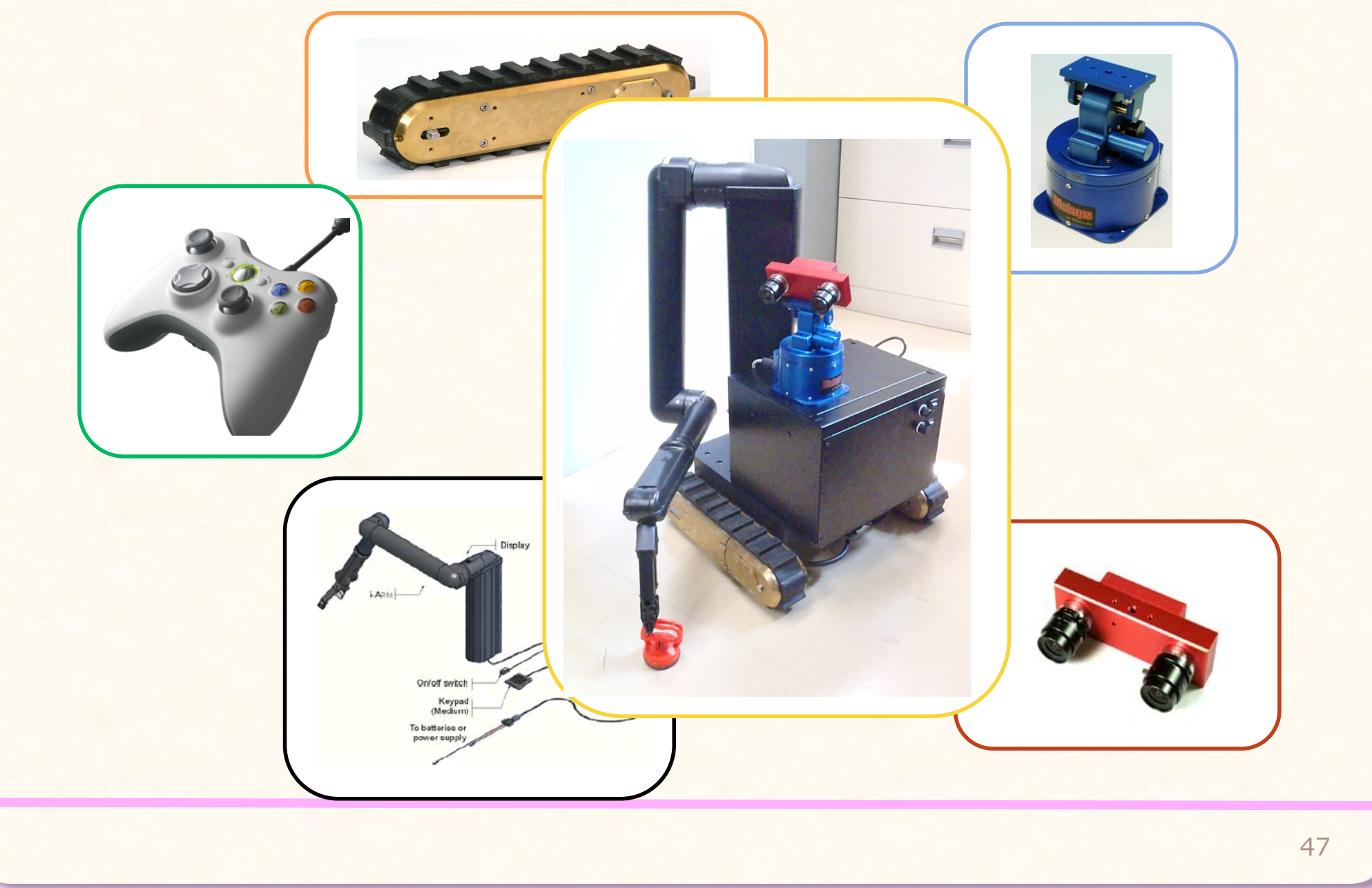

# RTC化したロボット要素を結合

- 遠隔地にクローラで移動し、
   パンチルト動作可能なステレ
   オカメラで確認してアームで
   対象物体をハンドリングする
- すべてが異なるAPIを利用
- PCとの接続方法も異なる
- RTCでラッピングして置くこ とで, 再利用性が向上
- 遠隔操作が簡単に構築できる

## ハードウエアの構成

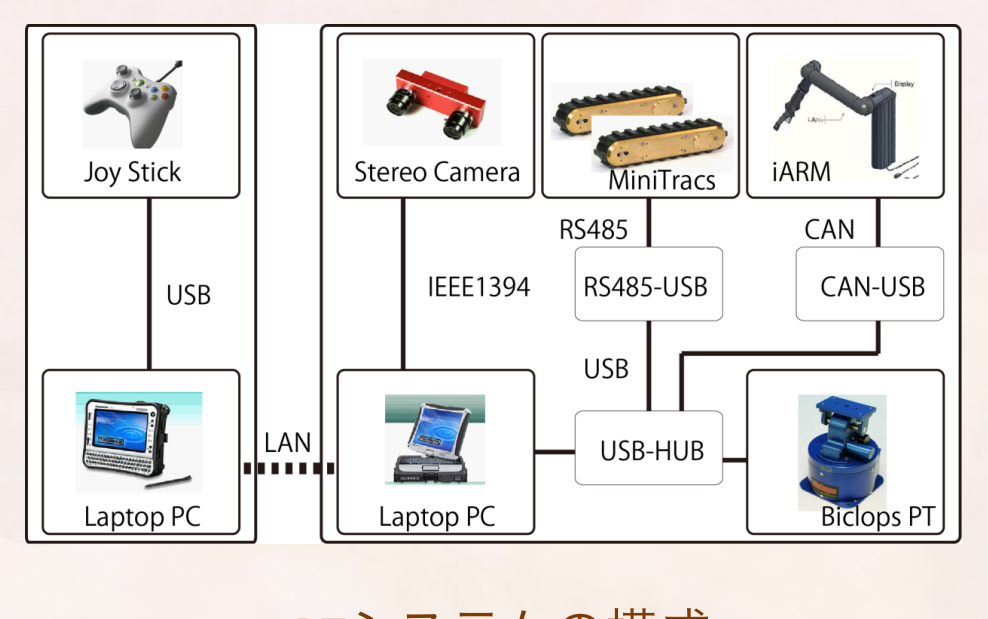

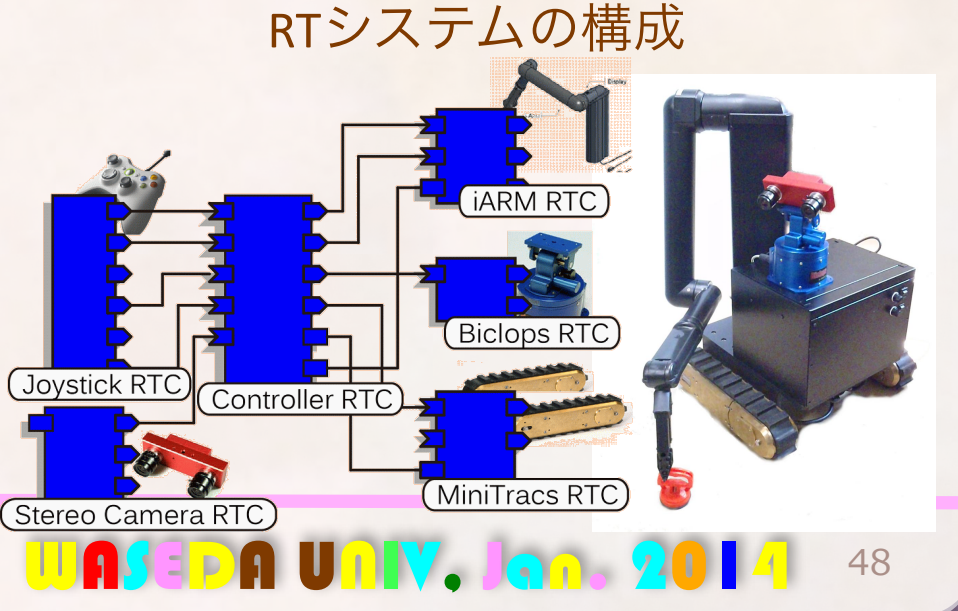

# **2010**年 危機管理産業展 出展ロボット

# RTミドルウエア 応用事例

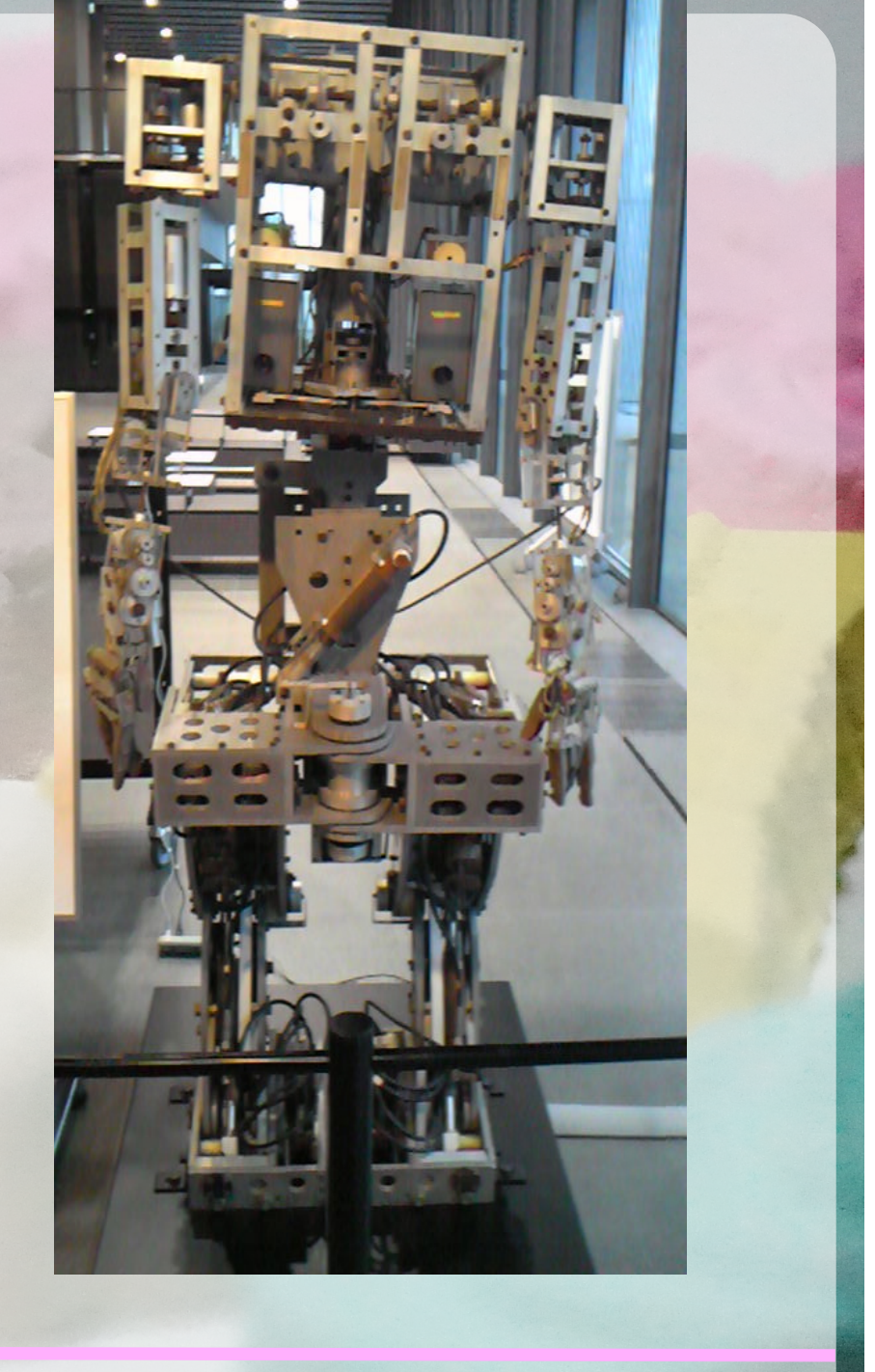

• 三菱電機株式会社 (ロボペディアより)

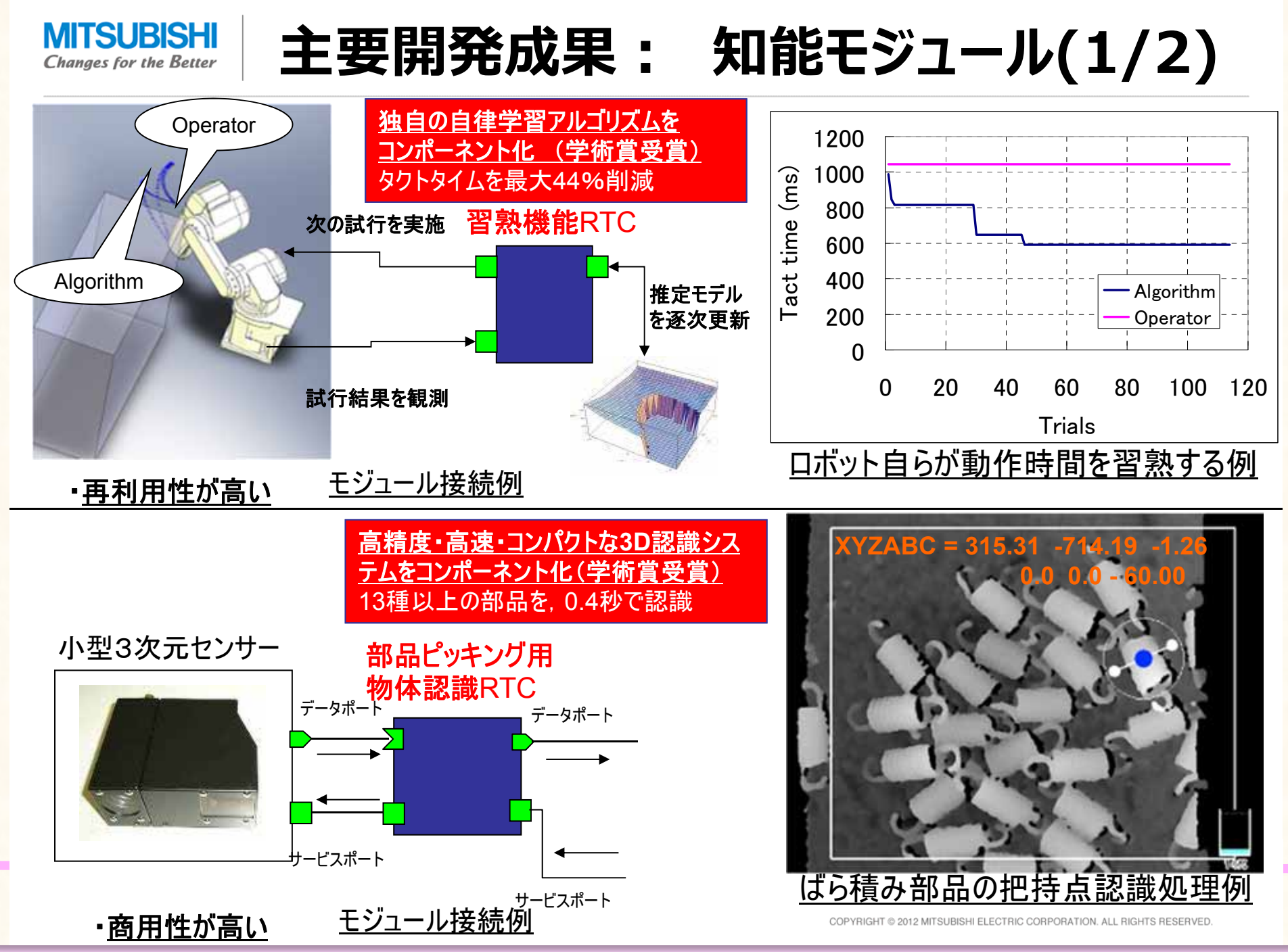

三菱電機株式会社 (ロボペディアより)

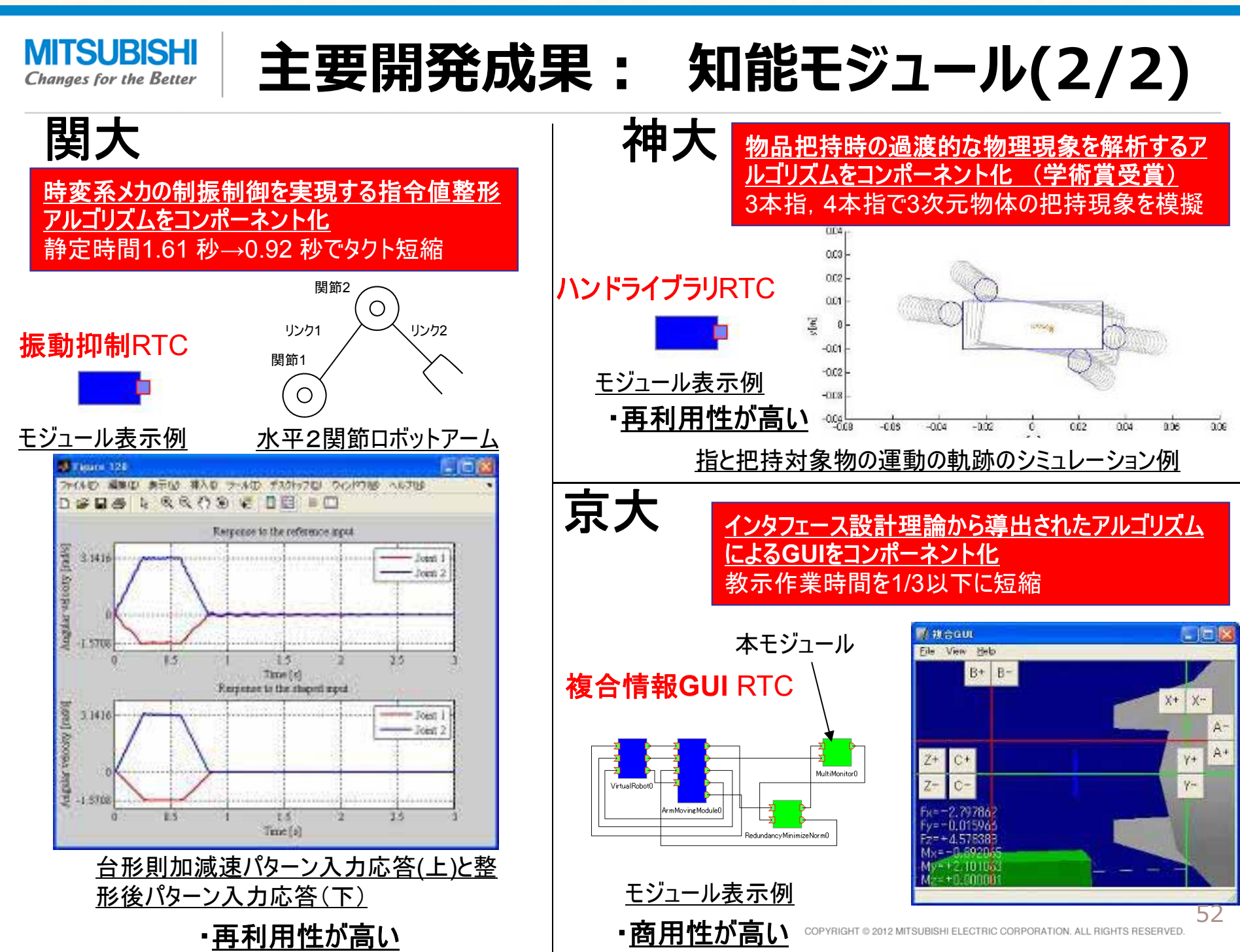

株式会社セック(ロボペディアより)

Systems Engineering Consultants Co.,Ltd.

•

# RTMSafetyの構成とメリット

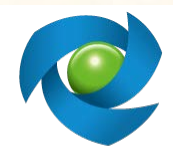

**RTMSafety**<sup>™</sup>

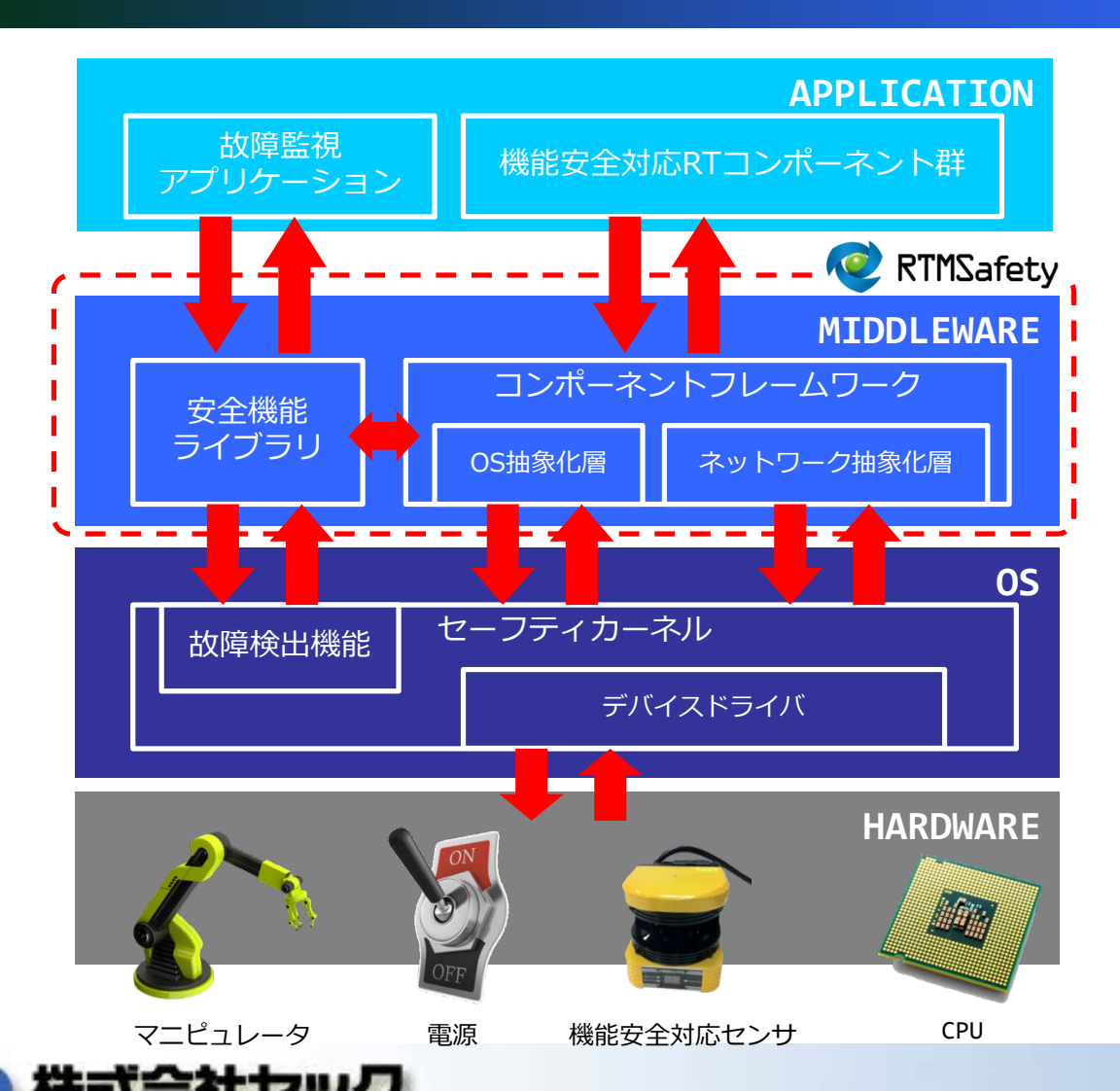

•機能安全対応のRTコン ポーネントを再利用するこ とで開発を効率化

ミドルウェア層まで機能安 全に対応していると・・・

・汎用的なアプリケーションフレームワークや共通の安全機能を利用することで開発効率の向上が見込める
・新規開発部分を少なくすることで、安全の積み上げが容易になり、機能安全認証にかかるコストも低減できる

Copyright© 2013 Systems Engineering Consultants Co., LTD. All rights reserved.

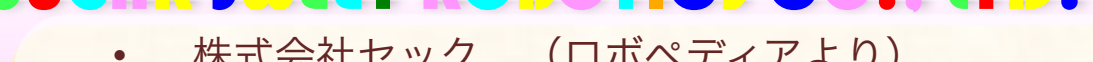

株式会社セック(ロボペディアより)

## ロボットシステムの活用事例 ~RT技術の住宅への適用~

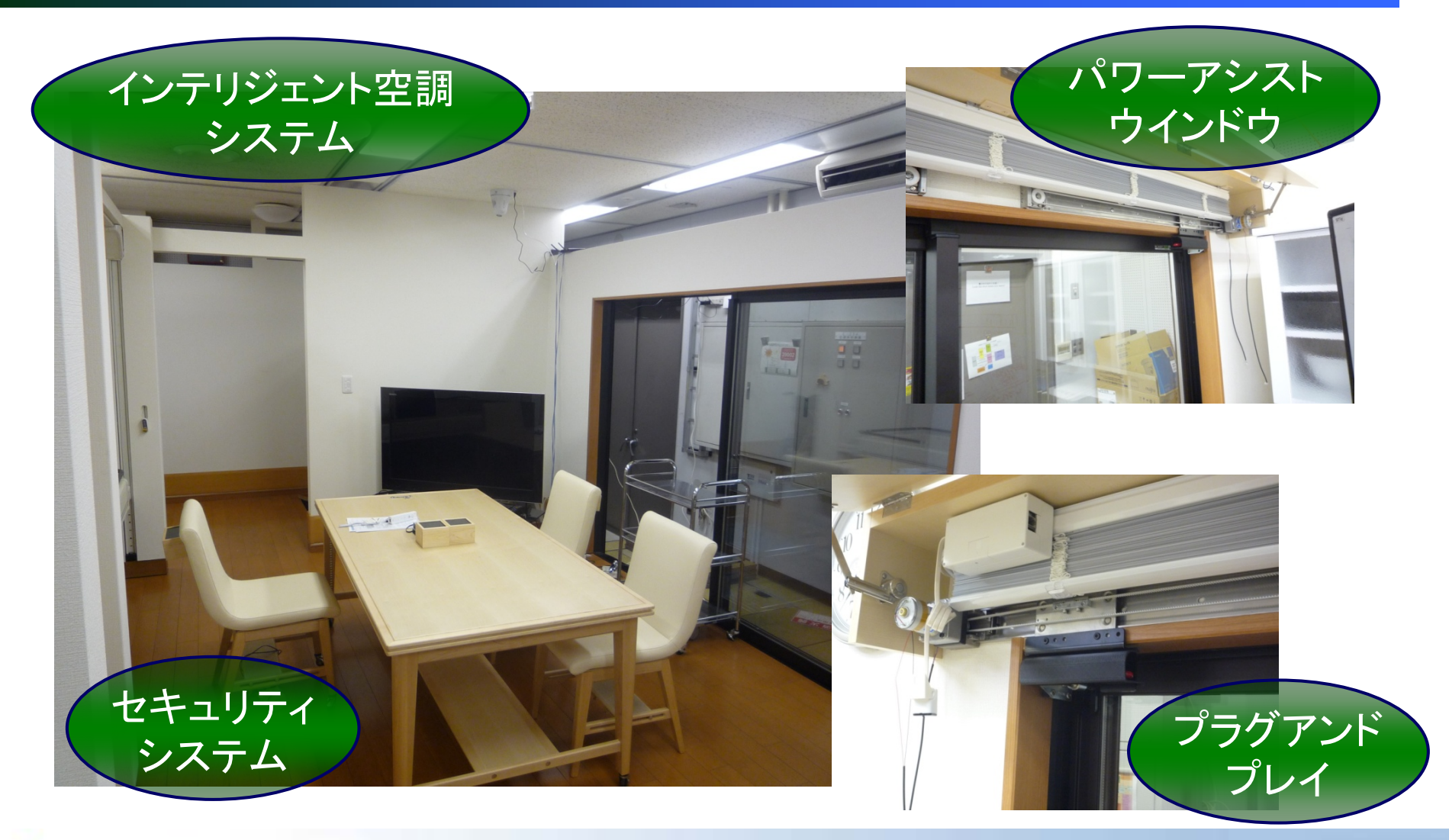

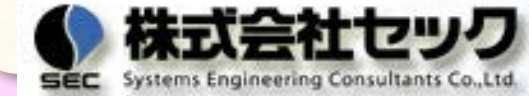

Copyright© 2013 Systems Engineering Consultants Co., LTD. All rights reserved.

## ・京都大学 松野研究室 (ロボペディアより)

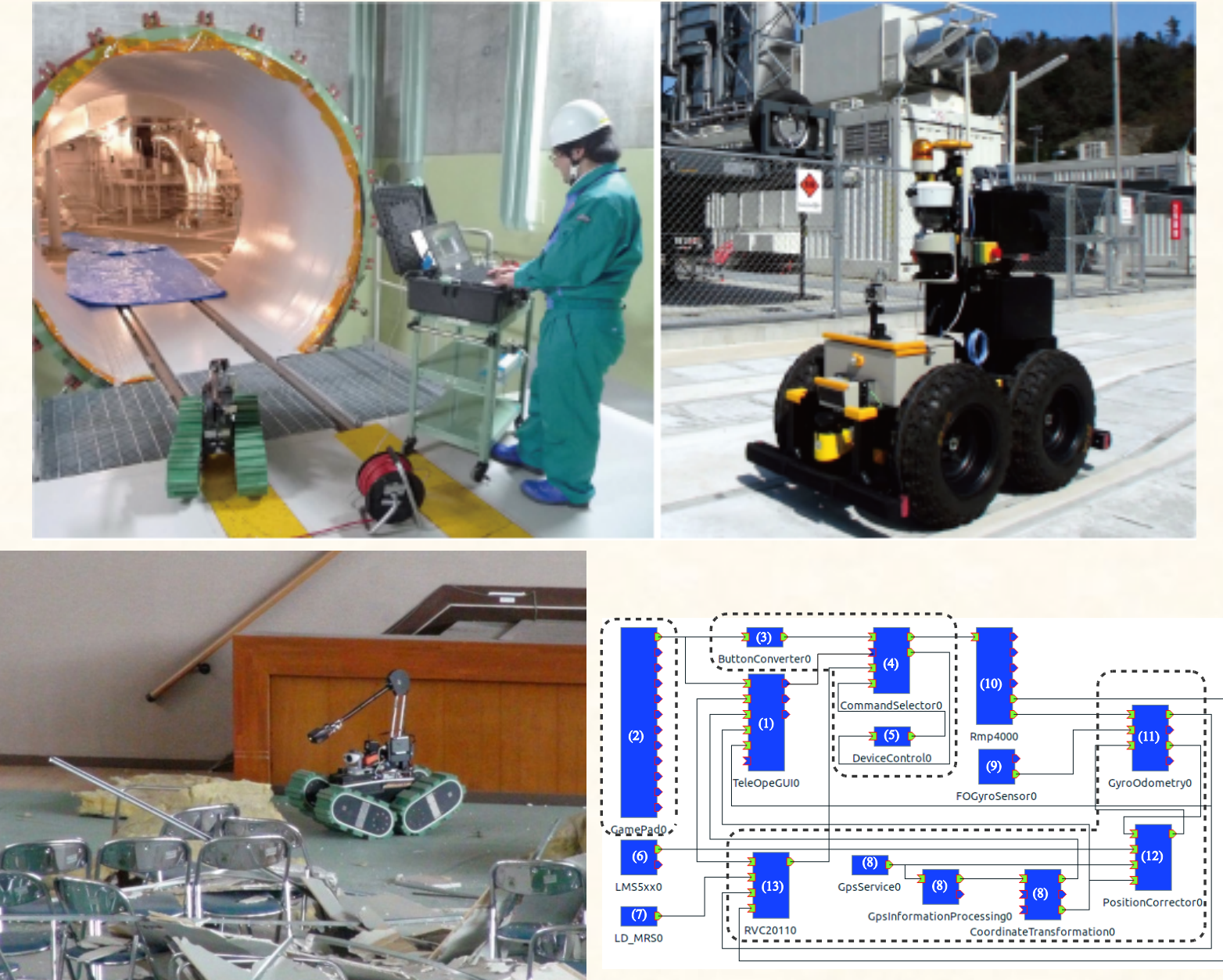

RTミドルウェア対応させた災害対応ロボット (上左下左:KOHGA3、上右:MATOI、下右:MATOIのRTM構成)

## ROSモジュール自動相互運用RTC

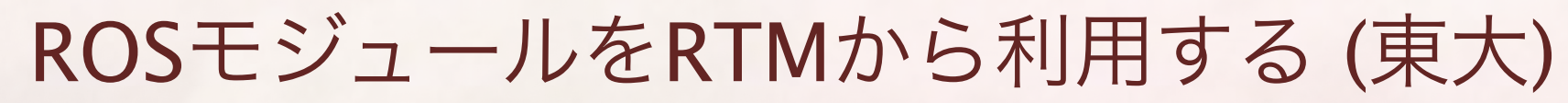

- 稼動しているROSモジュールから自動的にRTMコンポーネントを作成するプログラム
  - \$ roslaunch move\_base\_stage\_tutorial robot.launch
  - \$ roslaunch rosnode\_rtc stage\_sample.launch
  - 稼動しているROSモジュールの入出力メッセージを解析
  - 対応するOpenRTM用のIDLファイルを出力
  - - 生成された | D L ファイルを利用して R T M コンポーネントを生成. R O S メッセージと R T M データポートの相互変換を提供
- ROSで記述された3000のパッケージを全てRTMから利用するための基盤を構築

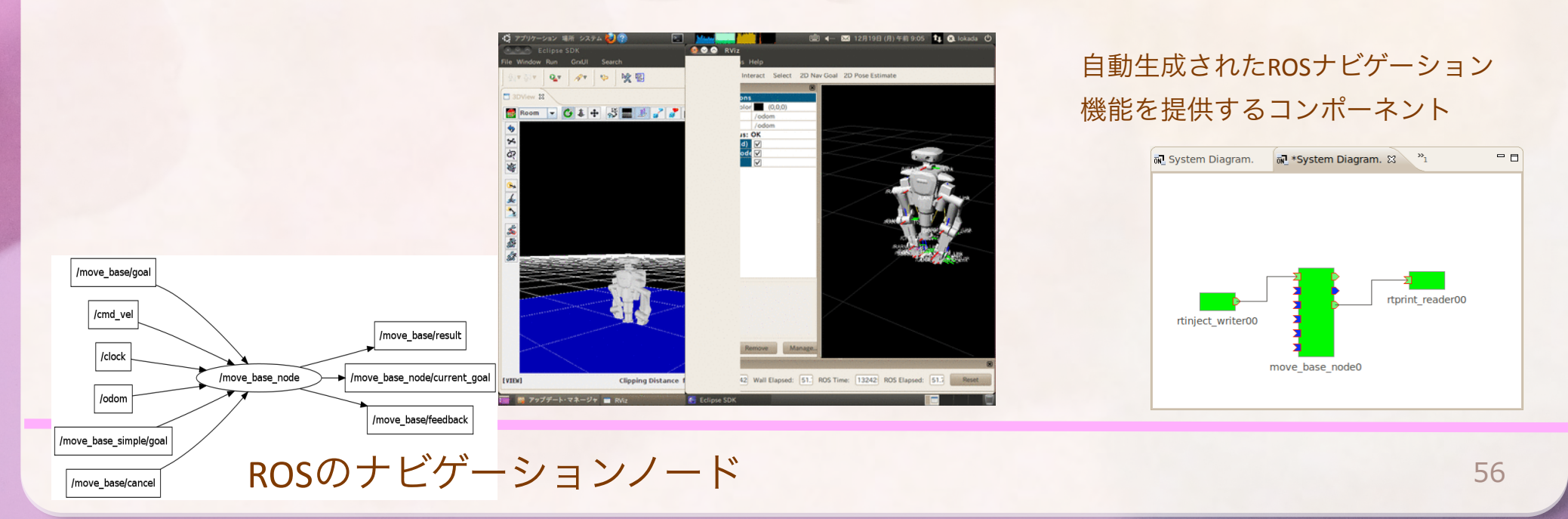

# RTM普及活動

# RTM講習会

## 2013年7月24日 早稲田大学理工学部に

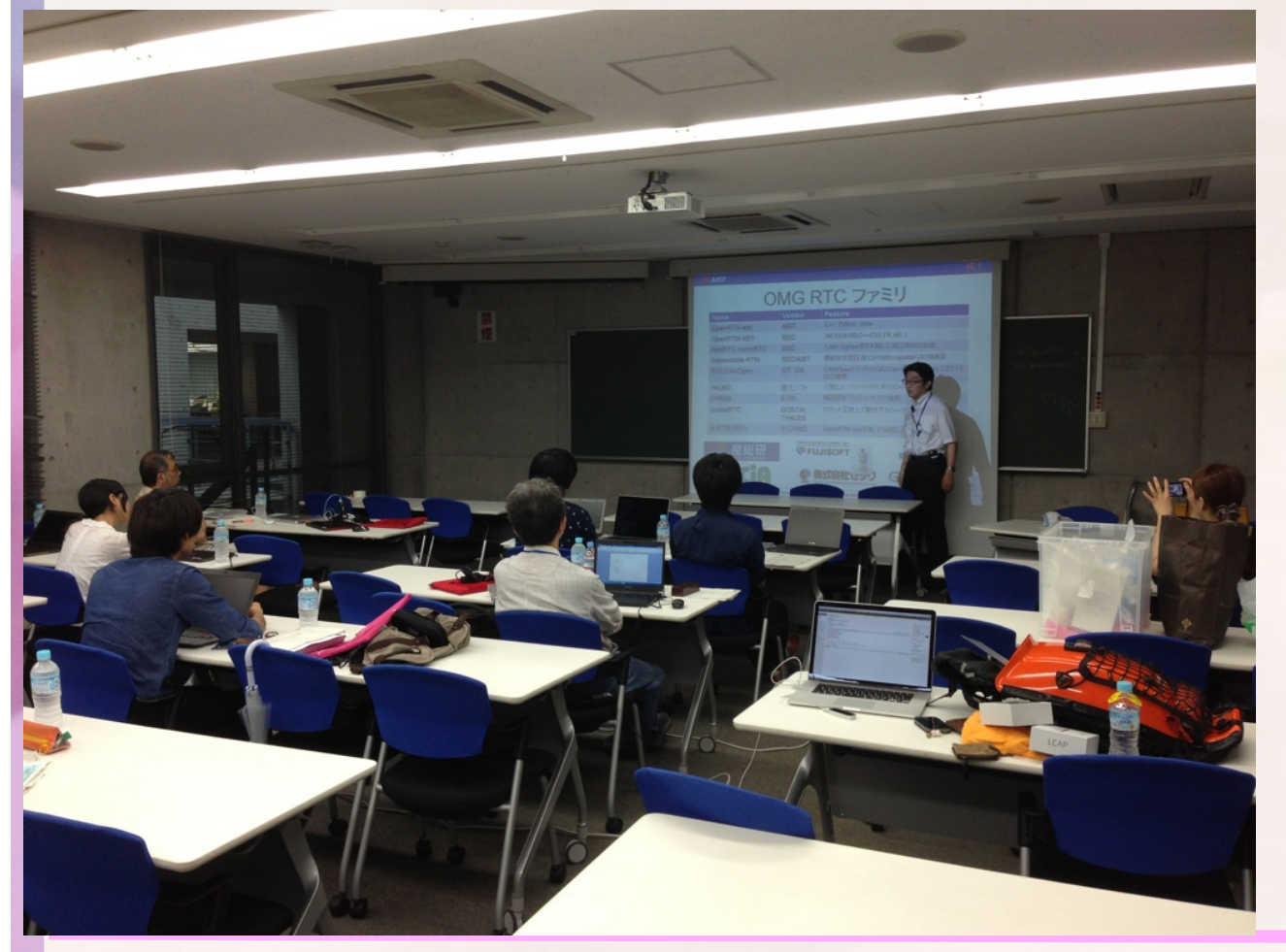

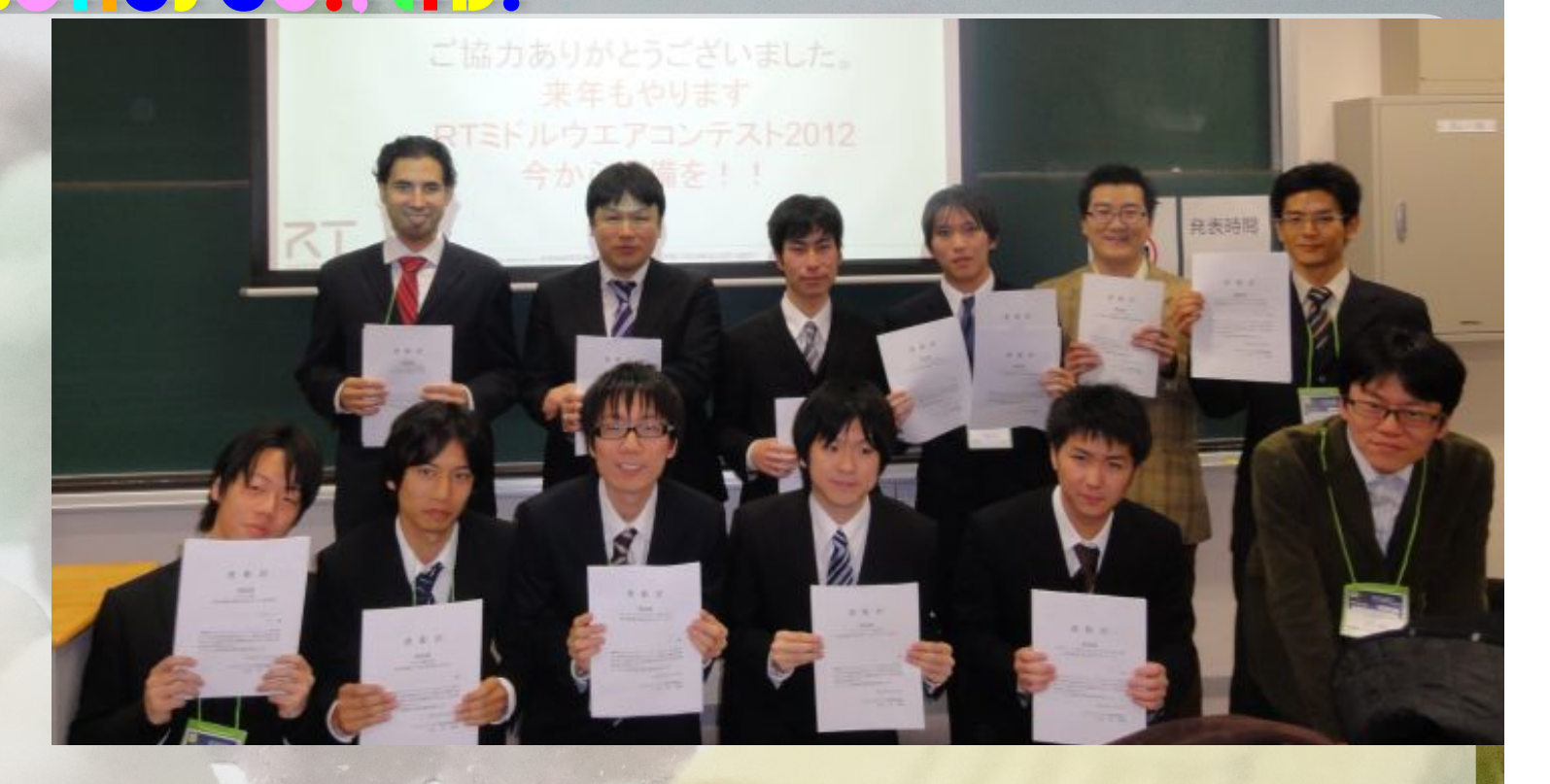

# RTMコンテスト

[共同主催] <u>ロボットビジネス推進協議会</u>
[共同共催] (社) <u>計測自動制御学会</u> システムインテグレーション部門
[共同共催] (独) <u>産業技術総合研究所</u> <u>知能システム研究部門</u>
[協賛] 冠賞を提供いただく団体、個人など (詳細は<u>表彰(協賛)</u>ページ参照)

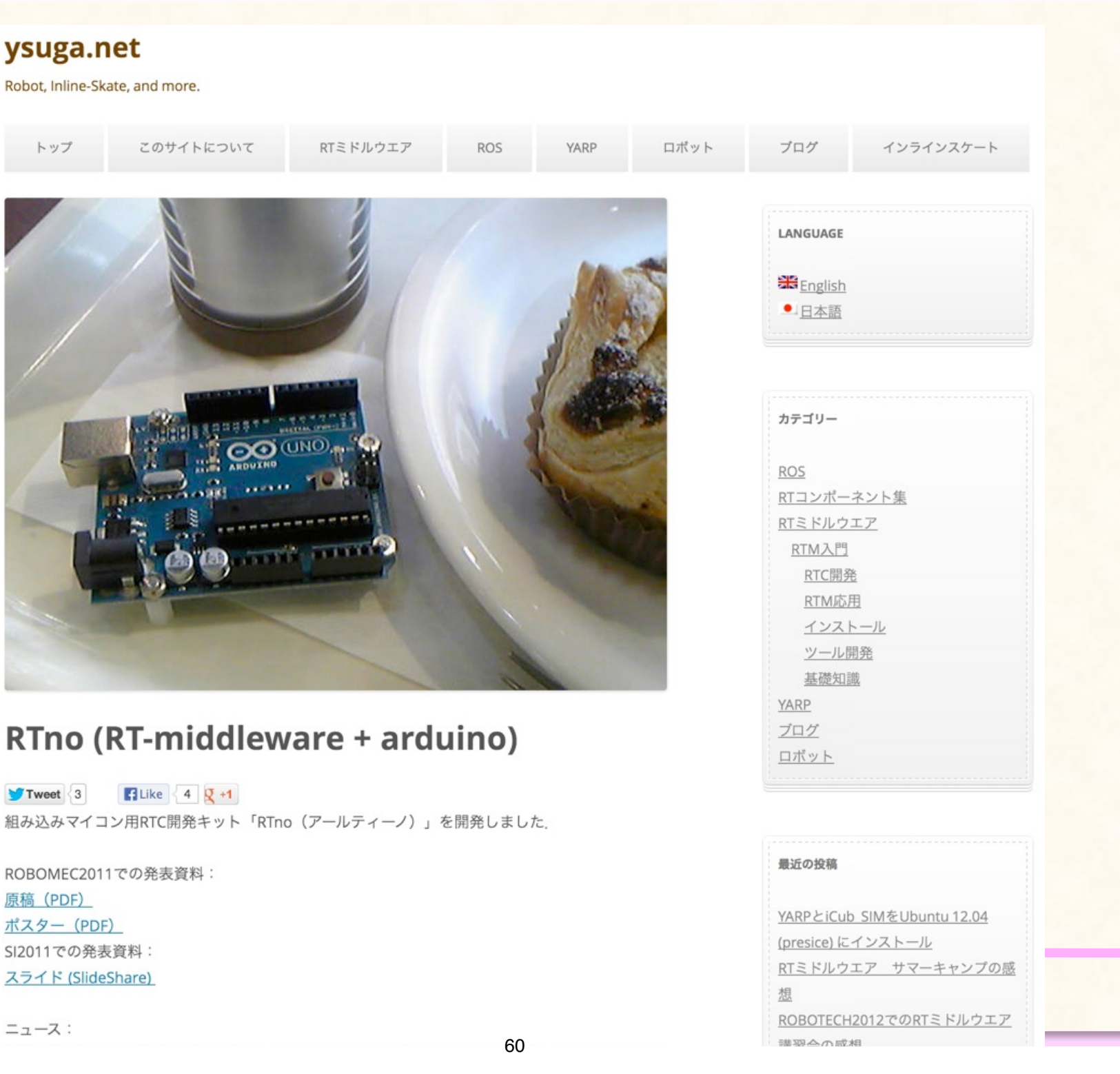

RTM contest 2011

## 移動ロポットのソフトウェア開発のための屋内環境シミュレータRTC

Submitted by shigemura on Wed, 2011-10-26 17:15

## 概要

環境シミュレータは屋内環境、そこで行動するロボット、そして環境内の人の動きを再現します。このシミュレータはセンサ出力や人物検 出結果、地図などさまざまな情報を出力します。また、ロボット制御命令(指定する速度)を入力することによってシミュレータ上の仮想移 動ロボットを制御することができます。

このRTコンポーネントを使用することによって実際に実験することが難しい多数の人が行動する環境での試験を行うことができるように なり、また開発したアルゴリズムのそのような環境での動作を安全に検証することができます。

図の橙色の丸がロボットを、緑の丸が人を表しています。

OS: Windows 言語: C++ OpenRTM ver.: 1.0 Average: 승규수수수 Your rating: None Average: 5 (1 vote)

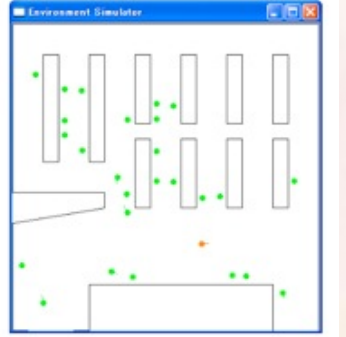

RT-Component RTM contest 2011 NEDO知能化プロジェクト 移動知能コンポーネント Login or register to post comments Read more

## RTno (汎用マイコンボードarduinoでRTコンボーネント対応デバイスを作るためのライブラリ)

Submitted by ysuga on Sat, 2011-07-30 11:01

RTno (アールティーノ)は、RTコンポーネントとarduino(もしくはarduinoコンパチのデパイス)との間の通信を簡単化します。

下図をご覧ください、RTnoパッケージはarduino用のライブラリ「RTno」と、それと通信する「RTnoProxy」というRTコンボーネントの セットです。もし、arduinoのテンプレートに従ってプログラムをすれば、RTnoはRTnoProxyを通して、他のRTコンボーネントと通信出来 ます。

OS: Windows , Linux , MacOSX 言語: C++ OpenRTM ver.: 1.0 , 1.1 Average: 승수승수 Your rating: None Average: 5 (1 vote)

system development ツール RTM contest 2011 RTno Login or register to post comments

# EtherNet, CAN, etc.

ur rating: None Average: 5 (1 vote) system development ツール RTM contest 2011 RTno

## RTミドルウェアの学習を目的とした安価で入手容易なロボット上での実行環境

Submitted by s08tm049 on Wed, 2011-10-26 17:19

## 概要

RTミドルウェアの導入教育を目的とした安価&入手容易&多人数向け&初心者向けのRTミドルウェア学習環境

開発した移動ロボットは自律移動を実現

 移動能力に関しては、リファレンスハードウェアを使用した場合と同等の学習環境を実現 OS: Linux

言語: C++ OpenRTM ver.: 1.0 Average:

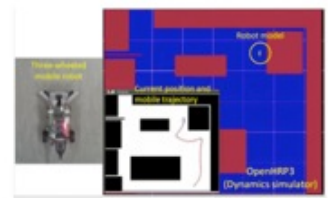

<u>計測自動制御学会学会</u>RTミドルウエア賞 (最優秀賞)(副賞10万円) (1件) 奨励賞(賞品協賛) (提供製品) (2件)

maxon X drives 賞【提供:<u>マクソンジャパン株式会社</u>】

ウィン電子工業賞【提供:<u>有限会社ウィン電子工業</u>】
 奨励賞(団体協賛) (副賞2万円) (12件)

- チェンジビジョン賞 【提供:<u>株式会社チェンジビジョン</u>】
- トヨタ自動車(株)パートナーロボット賞 【提供:<u>トヨタ自動車株式会社</u>】
- NTTデータ賞 【提供:株式会社 NTTデータ】
- グローバルアシスト賞 【提供:<u>株式会社グローバルアシスト</u>】
- RTイノベーション賞 【提供:<u>株式会社グローバルアシスト</u>】
- ヴイストンロボットショップ賞【提供: <u>ヴイストン株式会社</u>】
- ロボットサービスイニシアチブ(RSi)賞 【提供: <u>ロボットサービスイニシアチブ(RSi)</u>】

- アドイン賞 【提供:株式会社アドイン研究所】
- PiRT-Unit賞【提供:<u>有限会社ウィン電子工業</u>】
- SUGAR SWEET ROBOTICS賞【提供: 株式会社SUGAR SWEET ROBOTICS】
- ベストコンセプト賞 【提供:<u>ロボットビジネス推進協議会</u>】
- 日本ロボット工業会賞 【提供:一般社団法人日本ロボット工業会】

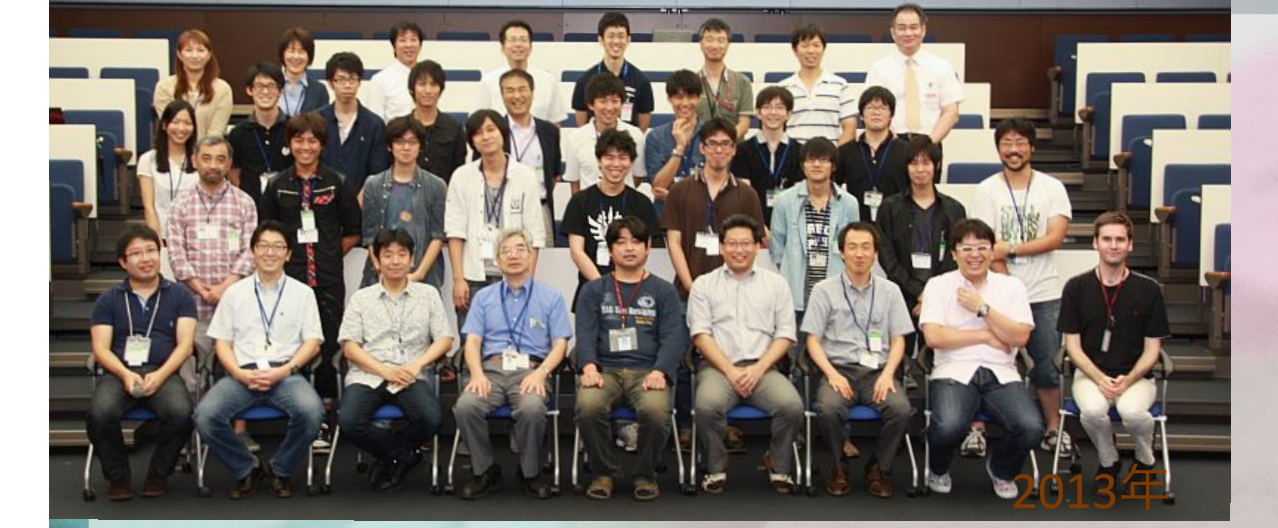

# RTMサマーキャンプ

## 2011年8月29日(月)~9月2日(金) 2012年7月30日(月)~8月3日(金)

2012年7日29日

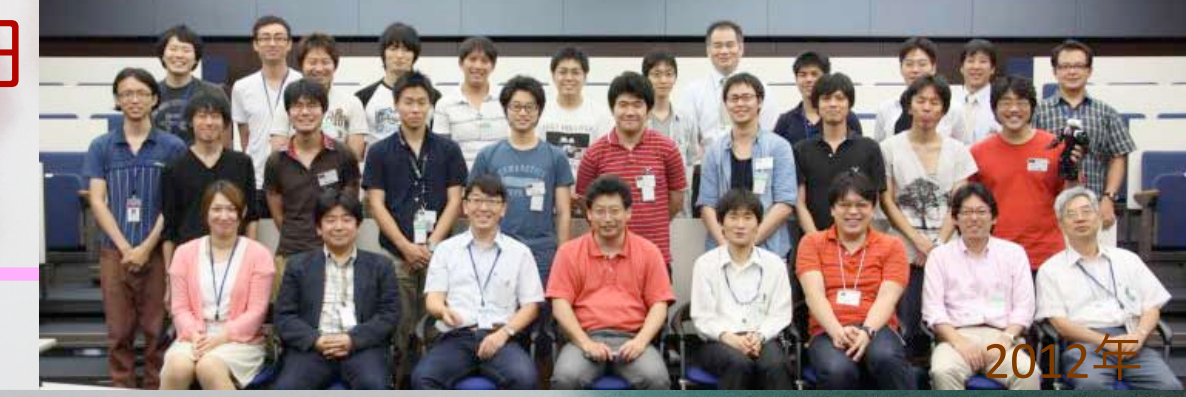

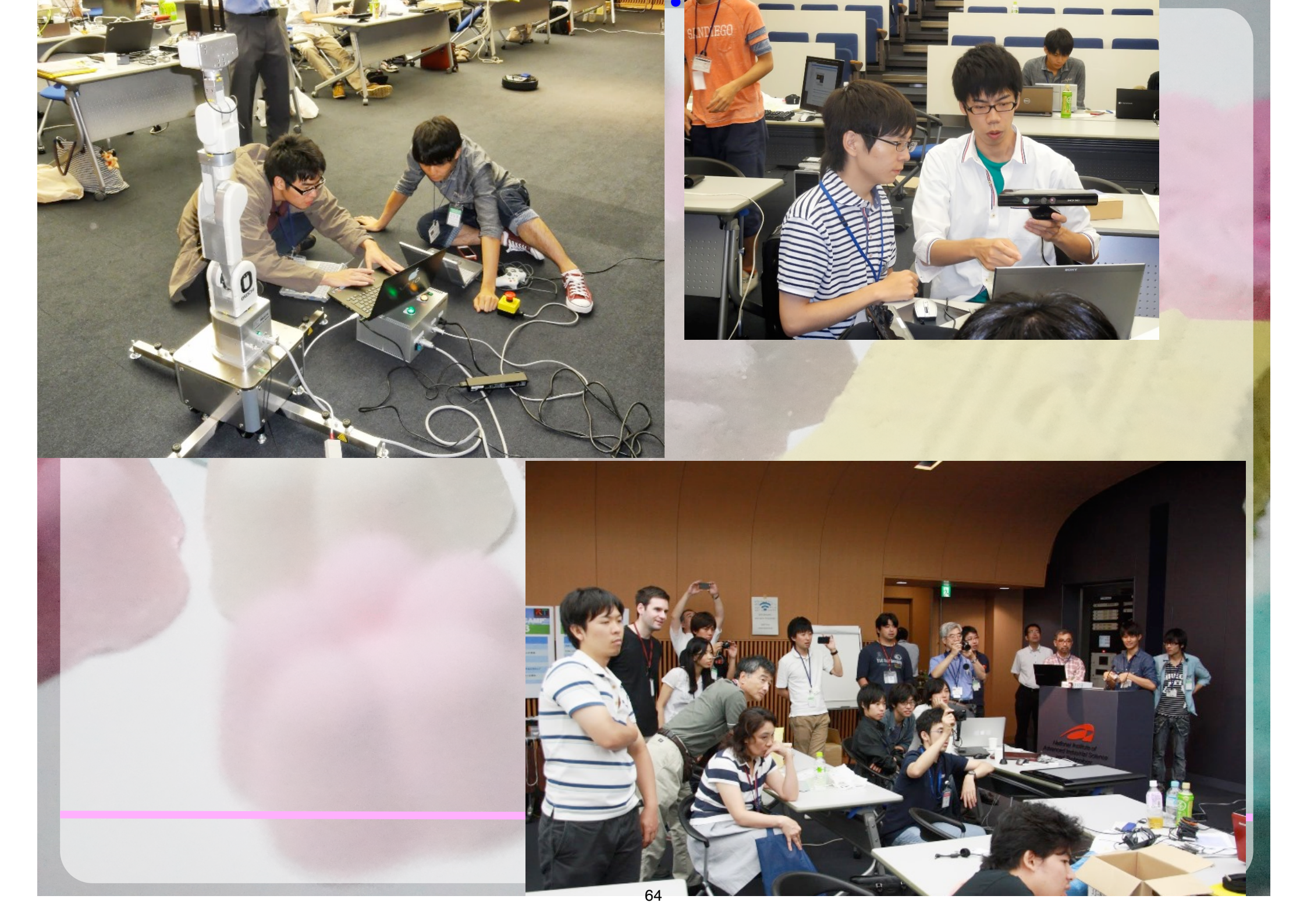

グループワーク化によるメリット

- 上流からのシステム設計の教育的意義
- システムを分割して開発
  - RTMの意義を体感
- 責任感の創出

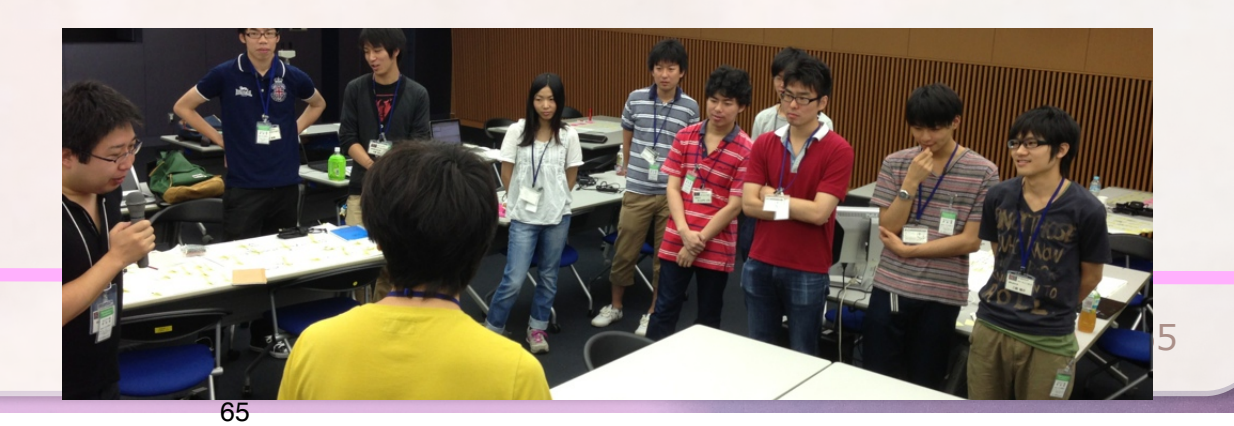

# 「ロボペディア」

## Robopedia ロボペディアは、ロボットに関する研究開発や教育事例を収集し、共有するためのボータルサイトです。

| ップページ | ニュース | ソリューション | シーズ技術 | セミナー・ワークショップ | お問い合わせ | 索引 |
|-------|------|---------|-------|--------------|--------|----|
|-------|------|---------|-------|--------------|--------|----|

的复数经费人为公司

Robopedia トップページ

## 目いいね! 31 M Tweet 5 夏1 6 Q LINEで送る

このページは、NEDO特別講座(ロボット技術経営)のプロジェクトによって作成&メンテナンスされてい る、ロボットに関する情報を集めた「ロボペディア」です.

## ロボペディアとは

ロボペディアは、ロボット教育に関するノウハウや教育コンテンツ、教材を蓄積するとともに、ロボット教育 にかかわる大学や学校、ロボコン団体を結ぶ全国ネットワークをアジアをはじめ世界へ展開構築することを目 的として開設されたサイトです。

ロボット教育として、ロボットに関する教育やロボットを使った教育をとりあげます、知能モジュールやそれ を可能とするライブラリのオープンソース、PTEドルウェアを基礎としたロボット教育を扱っています。

また、ロボット教育に関するコンテンツ等に加え、ロボット用ミドルウエア(RTM/FRTC)の普及促進、サー ビスロボットの社会実装と地域共創・定着、東日本大震災を教訓とした災害均久ロボット技術の開発や運用に 関する取り組み等、これまでに積み重ねてきた様々な研究等の成果、ノウハウ、経験、人的ネットワーク等の 費重な資産を有機的にリンクさせ、その価値に持続性、一貫性を持たせつつ、国内外での積極的な活用等を図 り、ロボット産業の発展・活性化も目指します。

このサイトは、開設当初は「次世代ロボット知能化技術に関する研究開発の総合的展開」(NEDO特別講座) から、平成24年度からは「NEDO特別講座(ロボット技術経営)」の支援により運営されています。

## (Edit this post)

Modified on March 13th, 2013 L Posted by admin

## ランダムピックアップ

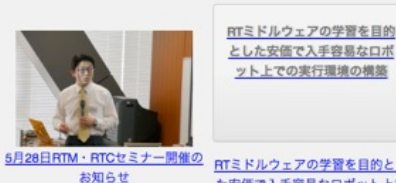

|     | a r   | - > | -    |      |       |    |    |    |
|-----|-------|-----|------|------|-------|----|----|----|
| 1 0 | vents |     | Next | over | 18 -) |    |    |    |
|     |       |     | 9    | 月:   | 201   | 3  |    |    |
|     | г     | V   | v    | Т    | 1     | F  | s  | s  |
| 14  | 27    | 2   | 8    | 2    | 9     | 30 | 31 | 1  |
|     | 3     | 4   | 1    | 5    | į     | 6  | 7  | 8  |
| 1   | 10    | 1   | 1    | 1    | 2     | 13 | 14 | 15 |
| 1   | 17    | 1   | 8    | 1    | 9     | 20 | 21 | 22 |
| 2   | 24    | 2   | 5    | 2    | 6     | 27 | 28 | 29 |
|     | 1     | 1   | 2    | 3    | 1     | 4  | 5  | 6  |

今後のイベント

2013 年 9月 13日 10:20 am開始 – コミュニティ共創ロボティクスに関するグロ ーバルデザインシンボジウム

## 投稿カテゴリ

## カテゴリーを選択 最近の投稿

インターネットを活用したロボットサービスと 関連技術とRSIの取り組み(産業技術大学院大学 成田 雅彦)

RTM・ROSの相互運用技術(東京大学 岡田 慧)

UNRブラットフォームを用いたサービスロポットの実現(国際電気通信基礎技術研究所(ATR) 亀井 剛次)

DAQ-Middlewareについて(高エネルギー加速器 研究機構 千代 浩司)

計測・作業要素技術の開発一水陸両用移動装置 (株式会社東芝 小舞 正文)

リンク

旧ロポペディアサイト

・災害対応ロボットや、ロボット開発を行う地域的取り組み、
 RTミドルウエアなどの基盤
 技術について紹介
 ・2012-2013年のNEDO特別
 講座(ロボット技術経営)で実

## 施

続きはWebで。

## 共通インターフェース仕様の策定

同等の機能を有するロボット要素間のインターフェースの共通化

| MIDDLEWARE Depoint                                                                   | RTM-aist                                                                                                    |          |
|--------------------------------------------------------------------------------------|----------------------------------------------------------------------------------------------------|----------|
| ホーム タ                                                                                | ゲウンロード ドキュメント コミュニティ 研究・開発 プロジェクト ハードウエア                                                                                                    |          |
| Google Translate                                                                     | ホーム >> プロジェクト >> 仕様・文書等 >> 共通 I / F 仕様書について                                                                                                    |          |
| (言語を選択 🛟                                                                             | 共通 I / F 仕様書について                                                                                                    |          |
| Powered by Google 翻訳                                                                 | 共通 I / F 仕様書について                                                                                                    |          |
| ナビゲーション                                                                              | 投稿者:ogasawara 投稿日時:金, 2011-08-05 17:01                                                                                                    |          |
| . ホーム                                                                                | PLALAD 1 日「いいね!」と言っている友達は                                                                                                    |          |
| > ダウンロード<br>ドキュメント                                                                   | まだいません。                                                                                                    |          |
| > P+1>>P                                                                             | 問合先(メールアドレス): ogasawar.R80@live.jp                                                                                                    |          |
| <ul> <li>研究・開発</li> </ul>                                                            | はじめに                                                                                                    |          |
| <ul> <li>・ フロジェクト</li> <li>・ ハードウェア</li> <li>・ Pukiwikiマニュアル</li> <li>リンク</li> </ul> | 近年、ロボットの開発を効率化するためコンボーネントペースのミドルウェア開発が盛んになっている。<br>コンボーネントペースのミドルウェア開発において、インターフェースの共通化は、コンボーネントの<br>相互接続性や相互運用性を確保するうえで非常に重要である。<br>このような背景に基づき、各機能単位に、その機能に関わるコンボーネントの共通規格を定義する。 | MAYEKAMA |
| OpenHRP3<br>動力学シミュレータ                                                                | 移動ロポット                                                                                                    |          |
| OpenHRI<br>対話制御コンポーネント<br>群                                                          | 概要)<br>移動ロボットを構成する標準的な機能モジュール群について<br>モジュール構成と各モジュールの規格を定義する。                                                                                                    |          |
| OpenRTP                                                                              | ・共通1/F仕様書                                                                                                    | KObuki   |
| 統合開発プラットフォー                                                                          | ・ (無平 モンユー)ル<br>・ 情報共有サイト                                                                                                    |          |
| Constitution T                                                                       | 仕様準拠モジュール                                                                                                    |          |
| 移動ロボット用コンボー                                                                          | 産総研が取りまとめた基本的RTC群(移動機能)<br>人迫従機能RTCモジュール群 (オープンソース)                                                                                                    |          |
| ネント群                                                                                 | RTC-CANopenリファレンスロボット                                                                                                    |          |
| Patasalad INT Middlesson                                                             | <b>シンテレンスパートソエア参照時間センユール</b>                                                                                                    |          |
| Extended RI-Middleware                                                               |                                                                                                    |          |

## http://www.openrtm.org/openrtm/ja/project/Recommendation\_CommonIF 67

# OpenRTM-aist入門

# インストール (Windows)

- まず、UACをOFFにしましょう.
- OpenRTM-aist バージョン1.1 C++言語版 (32bit版)
  - <u>http://www.openrtm.org/openrtm/ja/content/110-release</u>
    - JDK7 · · · <u>jdk-7u4-windows-i586.exe</u> (32bit版)
    - Python 2.6 • <u>python-2.6.6.msi</u> (32bit)
    - PyYAML • PyYAML-3.10.win32-py2.6.exe
    - OpenRTM-aist · · · <u>OpenRTM-aist-1.1.0-RELEASE\_vc10.msi</u> (32bit)
    - ・ GUIツール入りeclipse・・・<u>eclipse342\_rtmtools110-rc2\_win32\_ja.zip</u>
- Doxygen
  - <u>http://www.stack.nl/~dimitri/doxygen/download.html#latestsrc</u>
    - Doxygen <u>win32</u> • <u>doxygen-1.8.1.1-setup.exe</u>
- CMake 2.8
  - <u>http://www.cmake.org/cmake/resources/software.html</u>
    - CMake 2.8 • <u>cmake-2.8.8-win32-x86.exe</u>
- Visual C++ 2010 <u>(必ず32bit版)</u>
  - <u>必ずSP1を入れること</u>

# 動作確認 (Windows)

- ネームサービスの起動
  - 「スタートメニュー」>「OpenRTM-aist 1.1」>「C++」>「tools」>
     「Start Naming Service」
- RTCの起動(ConsoleIn, ConsoleOut)
  - 「スタートメニュー」>「OpenRTM-aist 1.1」>「C++」>「components」
     「examples」>「ConsleInComp.exe」もしくは「ConsoleOutComp.exe」
- GUIツールの起動
  - eclipse\*\*\*.zipを展開
  - Eclipseフォルダ内のeclipse.exeを起動
  - ワークスペースはデフォルトでOK
    - ・通常は、/Users/\$USER\_NAME/workspace

# Macの場合

- OSXは10.9.3+Xcodeは5.1 (これ以外の環境では,自分でビルドする必要があります)
- C++版インストーラ
  - <u>http://sugarsweetrobotics.com/pub/Darwin/OpenRTM-aist/cxx/1.1/OpenRTM-aist-1.1-cxx-osx-10.9.dmg</u>
  - \$HOME/.bash\_profileに以下の記述を追加する必要がある.
    - RTM\_ROOT=/usr/local/include/openrtm-1.1
    - PKG\_CONFIG\_PATH=/usr/local/lib/pkgconfig
- これ以外に、以下のツールが必要です(自分でビルドする場合も必要)
  - Xcodeコマンドラインツール
    - <u>https://daw.apple.com/cgi-bin/WebObjects/DSAuthWeb.woa/wa/login?</u> <u>&appldKey=891bd3417a7776362562d2197f89480a8547b108fd934911bcbea0110</u> <u>d07f757&path=%2F%2Fdownloads%2Findex.action</u> (Apple Developerにサインイン必 要)
  - cmake http://www.cmake.org/files/v2.8/cmake-2.8.10.2-Darwin64-universal.dmg
  - doxygen <u>http://sugarsweetrobotics.com/pub/Darwin/doxygen/Doxygen-1.8.3.1.dmg</u>
  - pyyaml <a href="http://sugarsweetrobotics.com/pub/Darwin/libs/PyYAML-3.10.tar.gz">http://sugarsweetrobotics.com/pub/Darwin/libs/PyYAML-3.10.tar.gz</a>
  - pkg-config <u>http://sugarsweetrobotics.com/pub/Darwin/pkgconfig/PkgConfig.dmg</u>
  - Sun JDK (ターミナルでjavaと打つと、インストールされていなければ公式サイトに飛びます)
- また、ツールとして、RTシステム全部入りのEclipse (Mac版) をOpenRTM-aistのページからダウンロー ドする必要があります。
  - <u>http://openrtm.org/pub/openrtp/packages/1.1.0.rc4v20130216/eclipse381-openrtp110rc4v20130216-macosx-cocoa-x86\_64.tar.gz</u>

# **Mac**の場合

- ターミナルからNameServer起動
  - \$ rtm-naming
- ターミナルからConsoleIn起動
  - \$ cd /usr/local/share/openrtm-1.1/examples/
  - \$ ./ConsoleInComp
- ターミナルからConsoleOut起動
  - \$ cd /usr/local/share/openrtm-1.1/examples/
  - \$ ./ConsoleOutComp
- ターミナルからEclipseを起動
  - Downloadsにダウンロードして、そのまま展開してeclipseというディレクトリが出来た、と仮定します。
  - \$ cd \$HOME/Downloads/eclipse
  - \$ cd Eclipse.app/Contents/MacOS
  - \$ ./eclipse
ネームサービスとは

- ・実行中のRTCの管理
  - OpenRTM-aistを使う場合, RTCを 使ったシステムでは最低1つ必要
  - 異なるホストのRTCも登録可能
  - 複数のネームサービスを併用可能

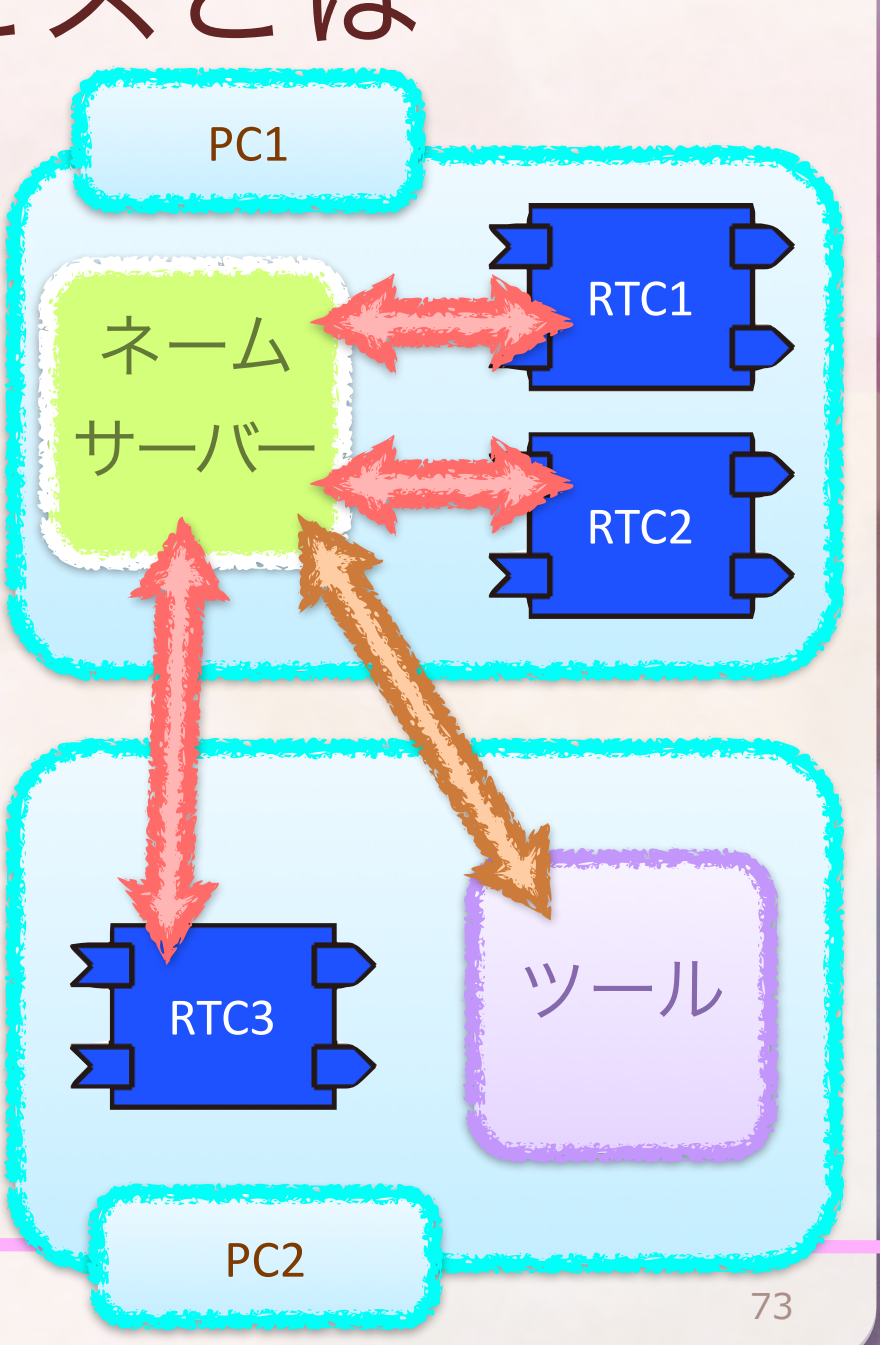

ツールの役割

- ツールの種類
  - RT System Editor
    - Eclipseのプラグイン
    - GUI
  - rtshell
    - コマンドからRTCを制御
    - ・CUI. スクリプト化が可能=自動化
  - ・自作ツール
    - ・ツール作成自体も容易
- ・ツールの役割
  - RTC間の接続
  - RTCのコンフィグレーションの変更
  - RTCの状態の変更
  - 実行コンテキストの制御

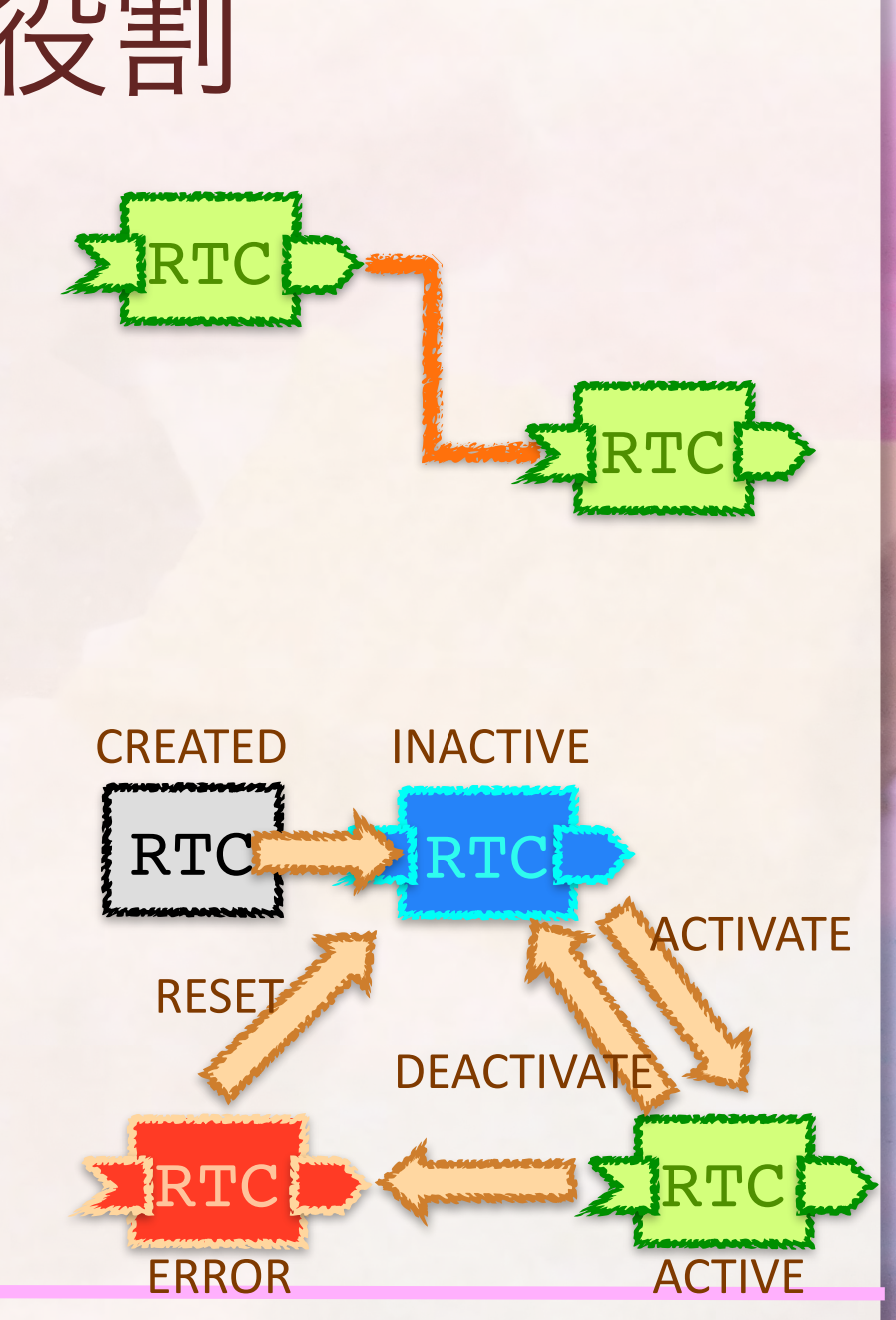

- パースペクティブを「RT
   System Editor」に変更
   パースペクティブとはEclipseの作業画面のレイアウトタイプ
  - メニュー>「ウィンドウ」>
     「パースペクティブを開く」
     >「その他」
  - 「RT System Editor」を選択

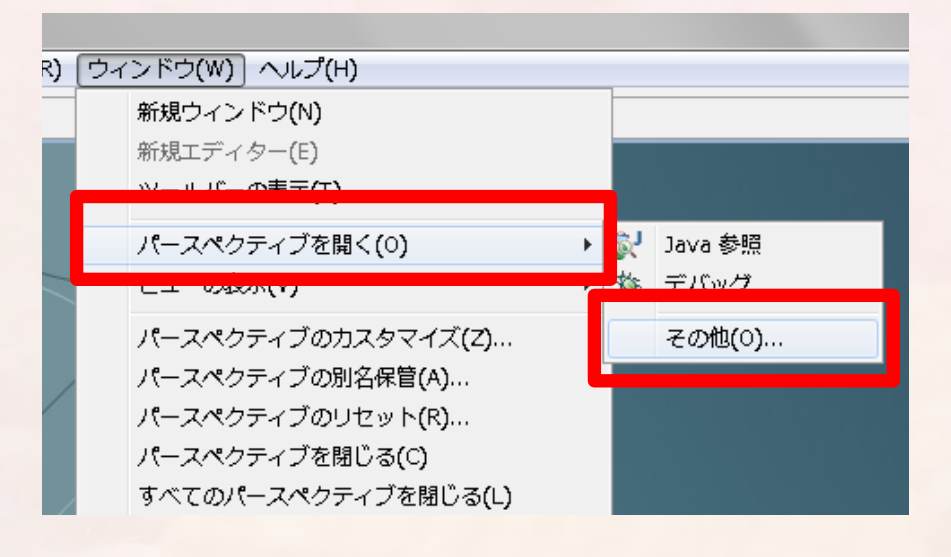

| 🍃 パースペクティブを開く            | ĺ |
|--------------------------|---|
|                          |   |
| ● CVS リポジトリー・エクスプローラー    |   |
| Git Repository Exploring |   |
| 豢Java (デフォルト)            |   |
| ava の型階層                 |   |
| W <sup>1</sup> Java 参照   |   |
| RT System Editor         |   |
|                          |   |
| ≦ チーム同期化                 |   |

- ・ 所望のネームサーバが見つからない場合は追加処理
   ネームサーバとは実行中のRTCの管理を行うサーバ
  - localhost (自分自身)
  - デフォルトでlocalhostを検索し、ネームサー バーが発見されれば追加される
  - Macでは不具合があるので、ネームサーバーを起動する前にRTSEを起動した方がいい
- ネームサーバに起動したRTCが登録されていれば成功
  - ConsoleInは
    - 「/localhost/indra.host\_cxt/ ConsoleIn0.rtc」という名前でネームサー バーに登録された
  - 名前の登録ルールを変更することも簡単
    - rtc.conf

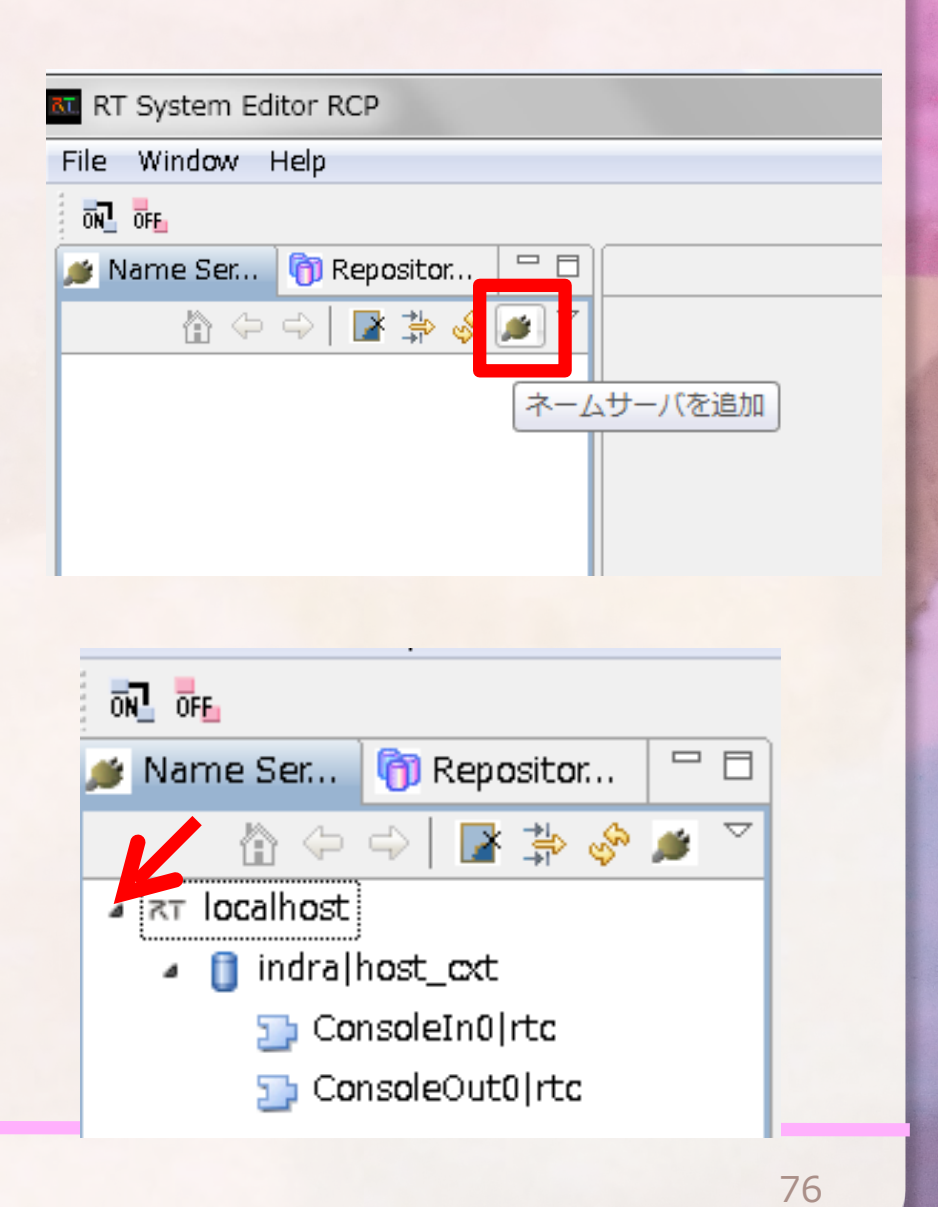

- System Editorを開いてRTシステムを 編集する
  - メインビューに空の「System Diagram」が表示される
- ネームサービスビューからドラッグ&
   ドロップ

- 利用するRTCをすべて表示

ポートとポートをドラッグ&ドロップで接続

- 表示されるダイアログはOK

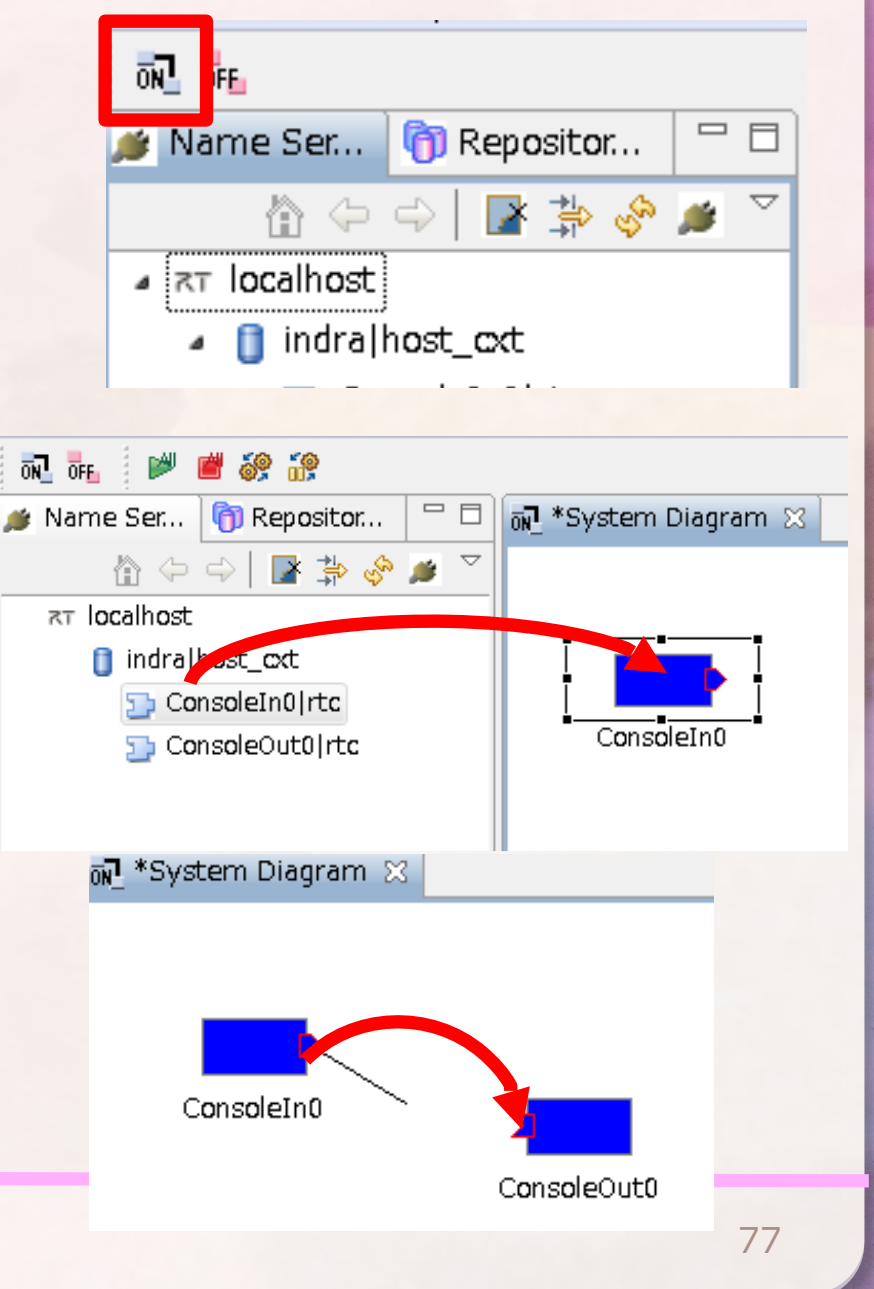

- すべてのRTCをACTIVATE
- ConsoleInのウィンドウに
   「Please Input number」と表示
  - 適当な数字を入れると
     ConsoleOut側に表示
  - RTC間の通信が行われたことが分かる
- DEACTIVATEする場合は、指令を 送ってからConsoleInに数字を送 る必要がある
  - (scanf入力待ちになっている)

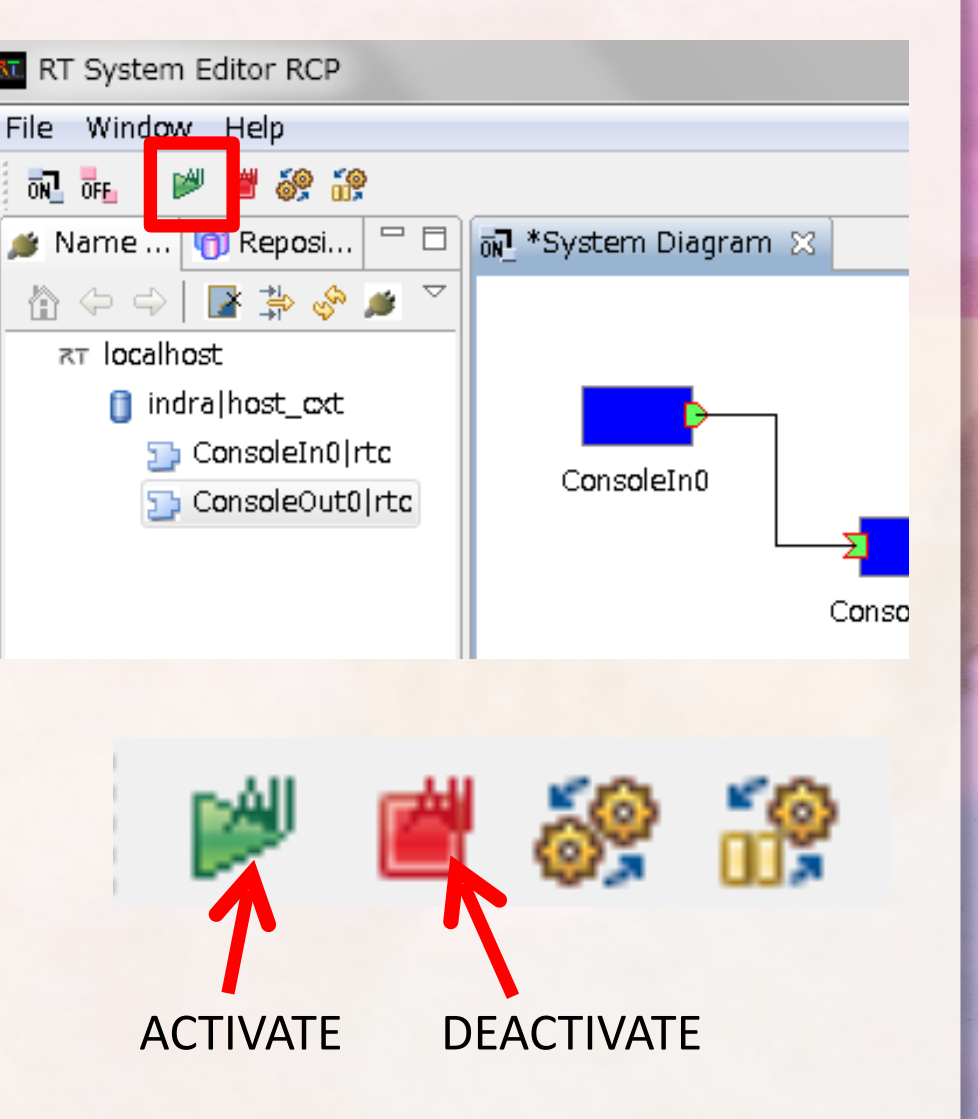

### OpenRTM-aist学習用台車シミュレータ

### http://ysuga.net/?p=133

• Loader.batを実行 シミュレータ 仮想ジョイスティック VehicleSim - シミュレータ Up:(0,1) Right:(1.0 - 仮想ジョイスティック eft:(-1.0) - コントローラ すべて接続してACTIVATE ジョイスティックで操作 • コントローラGUIで位置や接触センサを確認 コントローラGUI

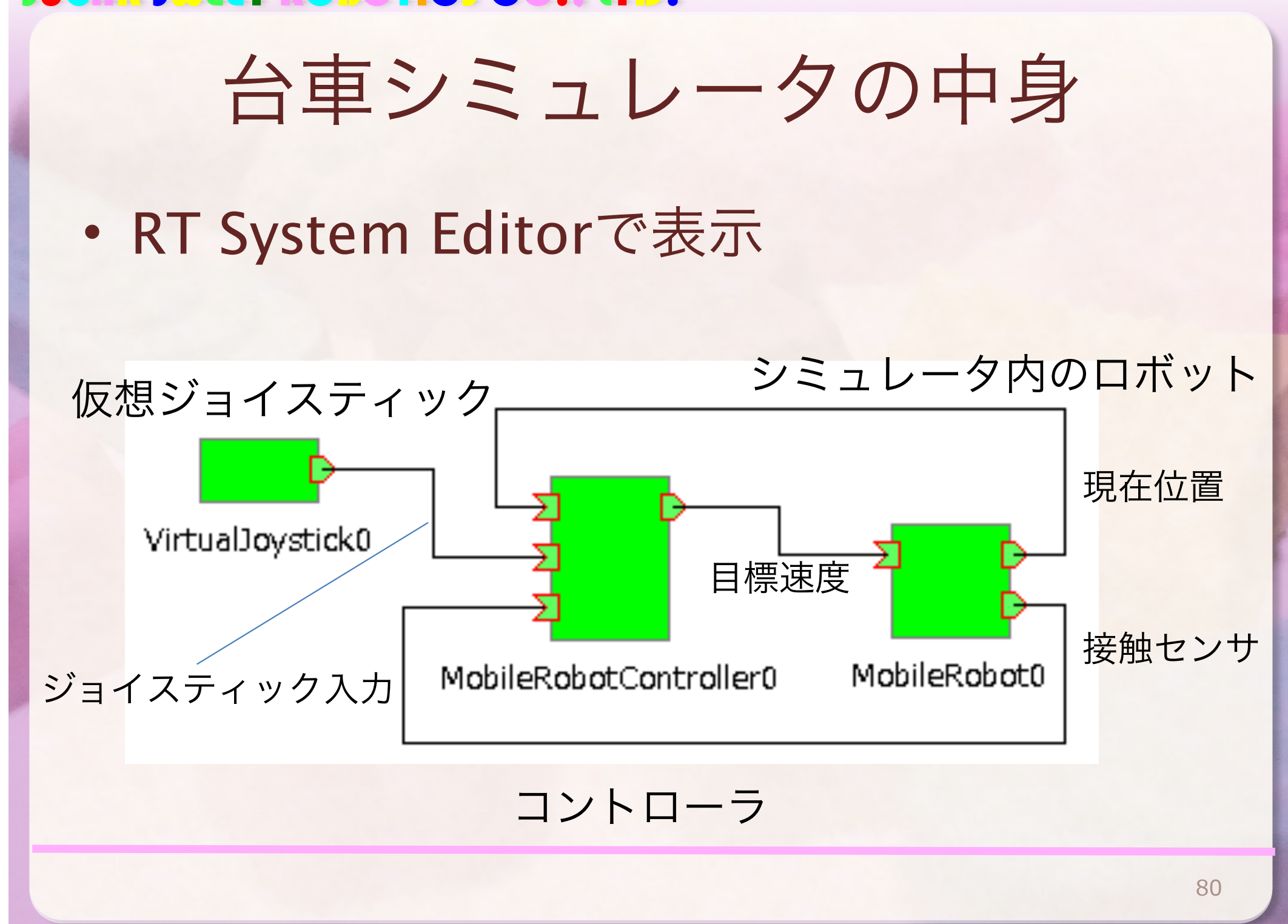

# 実習1. 台車に指令を送ってみよう ・台車に直進と回転の指令を同時に送り、その場でぐるぐる回る動作をさせてみよう <sup>現在位置「pos」</sup>

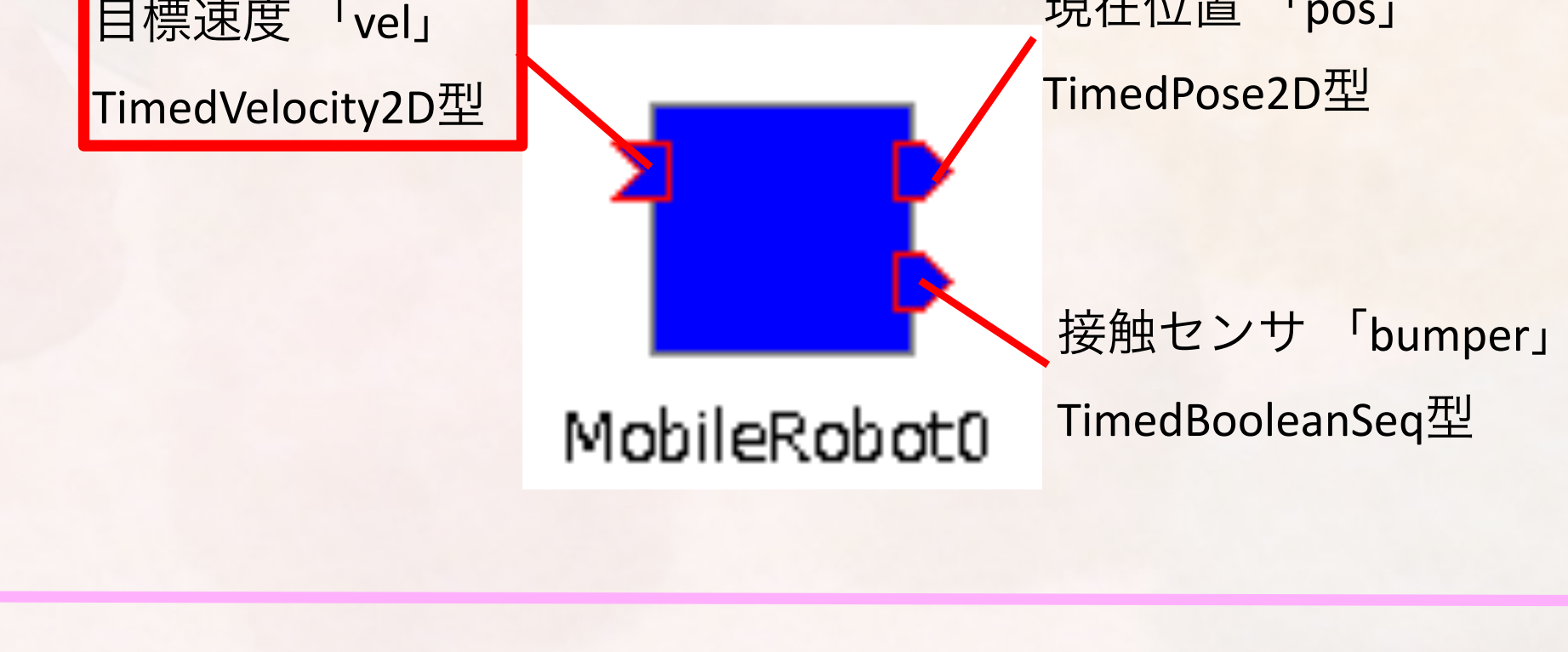

### RTCプログラミングの流れ

- RTC Builderによるスケルトンコードの生成
- スケルトンコードの特定のイベントハンドラに独自のコードを追加
  - on\_initialized · · · CREATED->INACTIVE
  - on\_activated · · · INACTIVE->ACTIVE
  - on\_deactivated · · · ACTIVE->INACTIVE
  - on\_execute・・・ACTIVE状態で周期的に呼ばれる

• コンパイルし実行

- パースペクティブをRTC Builderに変更
  - Builder Editorで、RTCの骨格(スケルトン)コードを作成できる

- Builder Editorを開く
  - RTCが持つべき「イベントハンドラ」が実装されているので、それを編集して自分のコードを差し込む

| ● パースペクティブを開く                                                                                                    |                                                             |
|----------------------------------------------------------------------------------------------------|-------------------------------------------------------------|
|                                                                                                    |                                                             |
| 🔚 CVS リポジトリー・エクスプロー                                                                                                    | 5-                                                          |
| 🔚 Git Repository Exploring                                                                                                    |                                                             |
| ∛Java (デフォルト)                                                                                                    |                                                             |
| <sup>た」</sup> Java の型階層                                                                                                    |                                                             |
| 影 Java 参照                                                                                                    |                                                             |
| ne ever ever ever ever ever ever ever ev                                                                                                    |                                                             |
| ন্য RT System Editor                                                                                                    |                                                             |
| RTC Builder                                                                                                    |                                                             |
| ≦ <sup>0</sup> チーム同期化                                                                                                    |                                                             |
| 参デバッグ                                                                                                    |                                                             |
| ◆ プラグイン開発                                                                                                    |                                                             |
| ▶ ● ● ● ● ● ● ● ● ● ● ● ● ● ● ● ● ● ● ●                                                                                                    |                                                             |
| ОК                                                                                                    | キャンセル                                                       |
|                                                                                                    |                                                             |
|                                                                                                    |                                                             |
|                                                                                                    |                                                             |
| RTC Builder - Eclipse SDK                                                                                                    | -                                                           |
| ● RTC Builder - Eclipse SDK<br>ファイル(F) 編集(E) ソース                                                                                                    | .(S) リファクタリン                                                |
| ● RTC Builder - Eclipse SDK<br>ファイル(F) 編集(E) ソース<br>ご マ 🗟 🖻 🛃 🏇                                                                                                    | .(S) リファクタリン・<br>▼ 🖸 ▼ 💁 ▼ 🥠                                |
| ● RTC Builder - Eclipse SDK<br>ファイル(F) 編集(E) ソース<br>11 マ 日 回 訳 参<br>増 パッケージ・エク <sup>1</sup> Open N                                                                                                    | .(S) リファクタリン・<br>▼ ② ▼ Q ▼ /<br>Iew RtcBuilder Editor       |
| ● RTC Builder - Eclipse SDK<br>ファイル(F) 編集(E) ソース<br>ご マ 🗟 🖻 💽 🏇<br>聞 パッケージ・エク <sup>1</sup> Open N                                                                                                    | (S) リファクタリン・<br>▼ ② ▼ & ▼<br>New RtcBuilder Editor          |
| <ul> <li>RTC Builder - Eclipse SDK</li> <li>ファイル(F) 編集(E) ソース</li> <li>ご マ □ □ □ </li> <li>ご マ □ □ □ </li> <li>ご マ □ □ ○ </li> <li>ご マ □ ○ </li> <li>○ ○ </li> <li>○ ○ </li></ul> | (S) リファクタリン・<br>▼ ② ▼ ᅆ ▼<br>New RtcBuilder Editor<br>同 な ♡ |

- ・プロジェクト名の入力
  - MyController
- 画面下部のタブを切り替え ながら必要な情報を入力

| RT-Component | Builder Project                             |       |
|--------------|---------------------------------------------|-------|
|              |                                             |       |
|              |                                             |       |
|              |                                             |       |
| プロジェクト名(P    | ): MyController                             |       |
|              |                                             |       |
|              |                                             |       |
| ロケーション(L):   | C:¥Users¥ysuga¥Documents¥Development¥worksp | 参照(R) |
|              |                                             |       |
|              |                                             |       |
| * *** O-++   |                                             |       |

| - Hyberici Biler a |                                          |             |                       |
|--------------------|------------------------------------------|-------------|-----------------------|
| 基本                 |                                          |             | <u>^</u>              |
| ▼ RT-Component Ba  | sic Profile                              |             |                       |
| このセクションではRT        | コンポーネントの基本情報を指定します。                      | モジュール名:     | RTコンオ                 |
| *モジュール名:           | MyController                             |             | この名称<br>使用でき          |
| モジュール概要:           | ModuleDescription                        | モジュール概要:    | RTコンオ                 |
| *バージョン:            | 1.0.0                                    | 15-30-22    | RTTN                  |
| *ベンダ名:             | ysuga_net                                | // /3/      | x.y.z(x,)             |
| *モジュールカテゴリ:        | Example 🗸                                | ベンダ名:       | RTコンオ<br>ASCU文        |
| コンポーネント型:          | STATIC                                   | モジュールカテゴリ:  | RTコンオ                 |
| アクティビティ型 :         | PERIODIC                                 |             | 選択肢に<br>使用でき          |
| コンポーネント種類:         | DataFlow FSM MultiMode                   | コンポーネント型:   | RT⊐>7                 |
| 最大インスタンス数:         | 1                                        |             | • COMI                |
| 実行型:               | PeriodicExecutionContext 🗸               | アクティビティ型:   | RTコンオ                 |
| 実行周期:              | 1000.0                                   |             | · SPOR                |
| 40 <b>2</b> 5 .    | A                                        |             | • EVEN                |
| 做去:                | -                                        | コンホーネント種類:  | • DataF               |
| RTC Type :         |                                          |             | • Finite:<br>• MultiN |
| ▼ コード生成とパッケー       | -9 <b>/L</b>                             | 最大インスタンス数:  | 生成可能                  |
| コードの生成およびパッ        | ッケージ化を行います。                              | 実行型:        | 実行型を                  |
| コード生成 パッケー         | -SHL                                     | 実行周期:       | コンポー―<br>この設定         |
| ▼ プロファイル情報の1       | (ンポート・エクスポート                             | 概要:         | RTコンオ                 |
| プロファイル情報のイン        | ンポートおよびエクスポートを行います。                      | RTC Type :  | 特定機能<br>値が省略          |
| インポート エクスオ         | <b>K</b> - <b>N</b>                      |             |                       |
|                    |                                          | 1941-00     | ±2+≑1.++ ▼            |
| 基本 アクティビティ デー      | -タポート サービスポート コンフィギュレーション ドキュメント生成 言語・環境 | RTC.xml R o |                       |
|                    |                                          | 8           | 34                    |

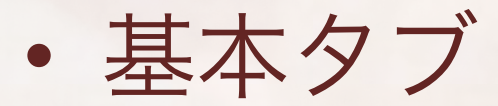

| ≻ *MyController ⊠         |                                     |             | - 8                          |
|---------------------------|-------------------------------------|-------------|------------------------------|
| 基本<br>▼RT-Component Ba    | <sub>sic Profile</sub> 必要情報を        | シカ          |                              |
| このセクションで(HPT)<br>*モジュール名: | コンポーネントの基本情報を指定します。<br>MyController | モジュール名:     | RTコンオ<br>この名称<br>使用でき        |
| <u>モジュール概要:</u>           | ModuleDescription                   | モジュール概要:    | RTコンオ<br>ASCII文              |
| *ハーション:<br>*ベンダ名:         | ysuga_net                           | バージョン :     | RTコンオ<br>x.y.z(x.)           |
| *モジュールカテゴリ:               | Example -                           | ベンダ名:       | RTコンオ<br>ASCII文              |
| コンボーネント型:<br>アクティビティ型:    | PERIODIC                            | モジュールカテゴリ : | RTコンオ<br>選択肢に<br>使用でき        |
| コンポーネント種類:                | 🔽 DataFlow 🔲 FSM 🔲 MultiMode        | コンポーネント型:   | RT⊐>7 <sup>■</sup><br>• STAT |
| 最大インスタンス数:                | 1                                   |             | • COMIC                      |
| 実行型:                      | PeriodicExecutionContext -          | アクティビティ型:   | RTコンオ                        |
| 実行周期:                     | 1000.0                              |             | • PERIC<br>• SPOR<br>• EVEN  |

• アクティビティタブ

| Ì         | ≫ *MyController 🛛                  |                                       |               |               |                     |
|-----------|------------------------------------|---------------------------------------|---------------|---------------|---------------------|
|           | アクティビティ                            |                                       |               |               | <u>^</u>            |
|           | ▼ アクティビティ                          |                                       |               | + ヒント         |                     |
|           | このセクションでは使用するアク語                   | ションコールバックを指定しま                        | इ.            | onInitialize  | 初期化処                |
|           | コンボ                                | ペーネントの初期化と終了処理(                       | こ関するアクション     | onFinalize    | 終了処理                |
|           | onInitialize                       | onFinalize                            |               | onStartup     | Executic            |
|           | 実行                                 | ーー<br>コンテキストの起動と停止に開                  | 関するアクション      | onShutdown    | Executic            |
|           | onStartup                          | onShutdown                            |               | onDeactivated | 非アクテ<br>アクティ        |
|           |                                    | alive状態でのコンポーネント                      | マクション         | onAborting    | ERROR#              |
|           | onActivated                        | onDeartivated                         | onAborting    | onError       | ERROR#              |
|           | onError                            | onReset                               | ons doi chig  | onReset       | ERROR∜              |
|           |                                    | Dataflow型コンポーネントの                     | )アクション        | onExecute     | アクティ                |
|           | onExecute                          | onStatel Indate                       | onRateChanged | onStateUpdate | onExecu =           |
|           | Unexeduce                          | 5500000000000000000000000000000000000 | 7/hs>>        | onRateChanged | Executic<br>Mictata |
|           |                                    | 「3所生コンホーホントのが                         | 99999<br>9    | onModeChanged | バルショつ<br>  モードが     |
|           |                                    |                                       |               | onnocentinged |                     |
| 1. ONEXed | uteで迭折                             | Mode型コンホーネントのA                        | <b>イクション</b>  | 動作概要:         | アクティ                |
|           | onModeChanged                      |                                       |               | 事前条件:         | アクティ                |
|           | - Documentation                    |                                       |               | 事後条件:         | アクティ                |
|           | このセクションでは各アクション。<br>上段のアクションを選択すると | の概要を説明するドキュメント<br>それぞれのドキュメントを記述      |               | する            |                     |
|           | 工校のアクションを進入すると、                    | てれたれのアイエスノアを記述                        |               |               |                     |
|           | アクティビティ名: onExecute                |                                       | ON OFF        |               |                     |
|           |                                    |                                       |               |               |                     |

86

• データポートタブ

| ▶ *MyController 🕱                                                           |
|-----------------------------------------------------------------------------|
| <sup>データポート</sup> ポート名を編集出力ポ <mark>ートを追加</mark>                             |
| このセクションではRTコンポーネントのDataPort(データポート)の情報を設定します。                               |
| *ポート名 (InPort) Add *ポート名 (OutPort) Add Velocity Delete                      |
| <ul> <li>✓ Detail</li> <li>このセクションではデータポート毎の概要を説明するドキュメントを記述します。</li> </ul> |
| Lのデータポートを選択すると、それぞれのドキュメントが記述できます。<br>ポート名: velocity (OutPort) ポートの型を変更     |
| *データ型 RTC::TimedVelocity2D                                                  |
| 変数名 velocity                                                                |
|                                                                             |

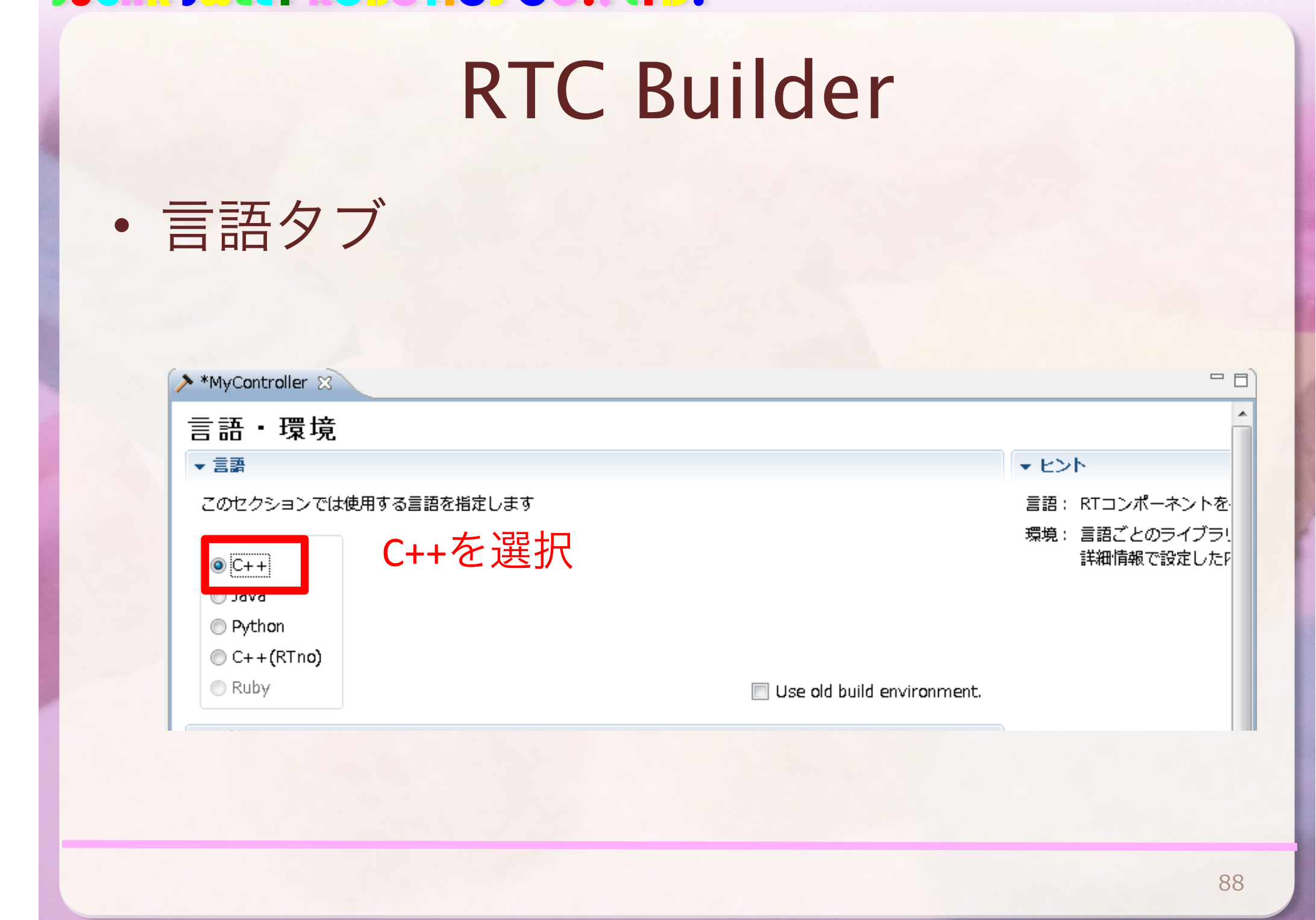

・基本タブに戻る

| ~0.2.1                    |                                            |
|---------------------------|--------------------------------------------|
| 実行周期:                     | 1000.0                                     |
| 概要:                       | *                                          |
| RTC Type :                |                                            |
| ▼ コード生成とパッケー              | ·沙化                                        |
| コードの生成およびパッ<br>コード生成 (ッケー | ッケージルを行います。<br>-ジルコード生成                    |
| ▼ プロファイル情報のイ              | ンポート・エクスポート                                |
| プロファイル情報のイン               | パートおよびエクスポートを行います。                         |
| インポート エクスボ                | (- )                                       |
|                           |                                            |
| 基本 7クティビティ デー             | -タポート サービスポート コンフィギュレーション ドキュメント生成 言語・環境 F |

- MyControllerプロジェクトにソースコードが生 成される
  - Builder Editor(真ん中のウィンドウ)は閉じてよい

| 📕 パッケージ・エクスプローラー 🛛 🛛 🗖 🗖                                                                                                    | > MyController 🛛                                                                                                    |
|----------------------------------------------------------------------------------------------------|----------------------------------------------------------------------------------------------------|
| <ul> <li>Image: Approximate Approximate Approxima</li></ul> | MyController ☆ 基本       KT-Component Basic Profile     CのセクションではRTコンポーネン     *モジュール名: MyControll     モジュール報要: ModuleDes     *バージョン: 1.0.0     *ベンダ名: ysuga_net     *モジュールカテゴリ: Example     コンポーネント型: STATIC     アクティビティ型: PERIODIC |
|                                                                                                    | アクティビティ型: PERIODIC                                                                                                    |

| CMakeによるこ        | プロジェクト生成                                                                                                    |              |
|------------------|----------------------------------------------------------------------------------------------------|--------------|
| ・CMake2.8を起動     | Where is the source code:   Where to build the binaries:   @ Rowse Build   Search:   @ Grouped   Advanced @ Add Entry @ Benove Entry     Name   Value   Press Configure to update and display new values in red, then press Generate to generate selected build files. <b>Ourfigure Qenerate</b> Current Generator:   None   Image: Press Configure to update and display new values in red, then press Generate to generate selected build files.   Image: Press Configure to update and display new values in red, then press Generate to generate selected build files.                                                                                                    |              |
| ・CMakeLists.txtを | RTC Builder - MyController/RTC.xml - 5 x 45DK     ア イル(F) 構築(E) ソース(S) リゴ タリング(T) ナピタート(N) 検索(A) プロジェクト(P) 業所(R)     マインドウ(N) ヘルブ(H)     「1 ・ 田 合 合 物 ・ ・ ・ ペ ・ 全 ・ ペ ・ 全 ・ 一 部 合 RTC Builder ●***     Where is the source code     Where is the source code     Where is the source code     Where is the source code                                                                                                    | Dance Duid   |
| CMakeにドラッグ       | MyCartraller     MyCartraller     Worksuitstot     MyCartraller     Worksuitstot     MyCartraller     Worksuitstot     MyCartraller     Worksuitstot     MyCartraller     Worksuitstot     MyCartraller     Worksuitstot     MyCartraller     MyCartraller | Bemove Entry |
| &ドロップ            | アクライビライ型:       アクライビライ型:       FERLODIC         コンボーネント磁気:       DataFlow       FSM         泉インスクンス窓:       1         新市型:       PeriodicSecutionContext         展行開開:       1000.0         観景:       1000.0         夏景:                                                                                                    | 60           |
|                  | CHARLELISS OC - MyLontroller 6                                                                                                    |              |

### CMake2.8

### ・出力フォルダパスにbuildを追加

- RTCのフォルダが"…/workspace/ MyController"の場合、"…/workspace/ MyController/build"というフォルダを作る
- Configureを押すとフォルダ作成 確認のダイアログが出るのでOK

| CMake 2.8.7 - C:/Users/ysuga/Documents/Development/workspace/MyController/build |                                                                           |                      |
|---------------------------------------------------------------------------------|---------------------------------------------------------------------------|----------------------|
| File Tools Options Help                                                         |                                                                           |                      |
| Where is the source code:                                                       | C:/Users/ysuga/Documents/Development/workspace/MyController Browse Source |                      |
| Where to build the binaries:                                                    | C:/Users/ysuga/Documents/Development/workspace/MyController/build         | Browse <u>B</u> uild |
| Search:                                                                         | 🗌 Grouped 🔲 Advanced 🛛 🖨 Add Entry                                        | <u>R</u> emove Entry |
| Name                                                                            | Value                                                                     |                      |
|                                                                                 |                                                                           |                      |
|                                                                                 |                                                                           |                      |
|                                                                                 |                                                                           |                      |
|                                                                                 |                                                                           |                      |
|                                                                                 |                                                                           |                      |
|                                                                                 |                                                                           |                      |
|                                                                                 |                                                                           |                      |

| CMake 2.8.7 - C:/Us         | ers/ysuga/Documents/Development/workspace/MyController/build                                                                           |
|-----------------------------|----------------------------------------------------------------------------------------------------|
| File Tools Options          | Help                                                                                                    |
| Where is the source code:   | C/Users/ysuga/Documents/Development/workspace/MyController                                                                             |
| Where to build the binaries | : C:/Users/ysuga/Documents/Development/workspace/MyController/build                                                                    |
| Search:                     | Grouped Advanced Advanced Remove Entry                                                                                                 |
| Name                        | Value                                                                                                    |
| 🛕 Crea                      | te Directory                                                                                                    |
| 0                           | Build directory does not exist, should I create it?<br>Directory:<br>C:/Users/ysuga/Documents/Development/workspace/MvController/build |
| Press Configur              | e to update and display new values in red, then press Generate to generate selected build files.                                       |
|                             | 92                                                                                                    |

### CMake2.8

- ビルド環境を選択
  - Visual C++ 2010 · · · Visual Studio
     10
  - Use default native compilersを選択

- 赤い表示が出るが恐れず
   「Generate」
  - Visual Studio用プロジェクト ファイルが生成される

| Visual Studio 10  Visual Studio 10  Visual Studio 10  Visual Studio 10  Current Generator Visual Studio 2 200  Package type: VIX  Visual Studio 2 200  Package type: VIX  Visual Studio 2 200  Package type: VIX                                                                                                    | Specify the generator for this p                                                                                                    | roject                                                                                                    |
|----------------------------------------------------------------------------------------------------|----------------------------------------------------------------------------------------------------|----------------------------------------------------------------------------------------------------|
| Use default native compilers Specify native compilers Specify toolchain file for cross-compiling Specify options for cross-compiling Specify options for cross-compiling Chake 2.8.7 - C:/Users/ysuga/Documents/Development/workspace/MyController/build Here to build the binaries: C/Users/ysuga/Documents/Development/workspace/MyController Where is the source code: C/Users/ysuga/Documents/Development/workspace/MyController Browse Search: Rome Value Name Value CMAKE INSTALL_PREFIX C:/Program Files (x86)/OpenRTM-aist/1.1/cmake Press Configure to update and display new values in red, then press Generate to generate selected build files. Configure to update and display new values in red, then press Generate to generate selected build files. Configure Current Generator: Visual Studio 9 2008 Package: type:: WIX                                                                                                    | Visual Studio 10                                                                                                    |                                                                                                    |
| Use detault native compilers Specify native compilers Specify toolchain file for cross-compiling Specify options for cross-compiling Specify options for cross-compiling Finish Cancel Cancel Controller Descrete Controller Controller Controlle |                                                                                                    |                                                                                                    |
| Specify native compilers Specify toolchain file for cross-compiling Specify options for cross-compiling Finish Cancel Finish Cancel CMake 2.8.7 - C:/Users/ysuga/Documents/Development/workspace/MyController/build File Tools Options Help Where is the source code: C/Users/ysuga/Documents/Development/workspace/MyController/build Pile Tools Options Help Where to build the binaries: C/Users/ysuga/Documents/Development/workspace/MyController/build Pile Tools Options Help Where to build the binaries: C/Users/ysuga/Documents/Development/workspace/MyController Browse Space: Rome Value CMAKE INSTALL_PREFIX C:/Program Files (x86)/OpenRTM-aist/1.1/cmake Press Configure to update and display new values in red, then press Generate to generate selected build files. Configure Current Generato: Visual Studio 9 2008 Package type: UIX                                                                                                    | O Use default native compiler:                                                                                                    | 8                                                                                                    |
| Specify options for cross-compiling Finish Cancel CMake 2.8.7 - C:/Users/ysuga/Documents/Development/workspace/MyController/build File Tools Options Help Where is the source code: C/Users/ysuga/Documents/Development/workspace/MyController/build Where is the source code: C/Users/ysuga/Documents/Development/workspace/MyController Rowse § Where to build the binaries: C/Users/ysuga/Documents/Development/workspace/MyController/build Rowse § Controller Name Value Name Value Ci/Program Files (x86)/MyController OpenRTM_DIR Press Configure to update and display new values in red, then press Generate to generate selected build files. Configure Qenerate Current Generator: Visual Studio 9 2008 Package type: WIX                                                                                                    | <ul> <li>Specify native compliers</li> <li>Specify tealshein fils for or</li> </ul>                                                                                                    |                                                                                                    |
| CMAKE 2.8.7 - C:/Users/ysuga/Documents/Development/workspace/MyController/build  CMake 2.8.7 - C:/Users/ysuga/Documents/Development/workspace/MyController/build  File Tools Options Help  Where is the source code: C/Users/ysuga/Documents/Development/workspace/MyController  Where to build the binaries: C/Users/ysuga/Documents/Development/workspace/MyController  Where to build the binaries: C/Users/ysuga/Documents/Development/workspace/MyController  Rowse Search:  CMAKE_INSTALL_PREFIX C:/Program Files (x86)/MyController  OpenRTM_DIR  Press Configure to update and display new values in red, then press Generate to generate selected build files.  Configure Qenerate Current Generator: Visual Studio 9 2008  Package type: WIX                                                                                                    | <ul> <li>Specify toolchain the for ch</li> <li>Specify options for process</li> </ul>                                                                                                    | owniling                                                                                                    |
| Finish       Cancel         CMake 2.8.7 - C:/Users/ysuga/Documents/Development/workspace/MyController/build       Image: Concent of the source code: C:/Users/ysuga/Documents/Development/workspace/MyController         Where is the source code:       C:/Users/ysuga/Documents/Development/workspace/MyController         Where to build the binaries:       C:/Users/ysuga/Documents/Development/workspace/MyController         Where to build the binaries:       C:/Users/ysuga/Documents/Development/workspace/MyController         Where to build the binaries:       C:/Users/ysuga/Documents/Development/workspace/MyController         Name       Cancel         Name       Value         CMAKE_INSTALL_PREFIX       C:/Program Files (x86)/MyController         OpenRTM_DIR       C:/Program Files (x86)/OpenRTM-aist/1.1/cmake         Press Configure to update and display new values in red, then press Generate to generate selected build files.         Qenfigure       Quentate         Current Generator:       Visual Studio 9 2008         Package type:       WIX                                                                                                    |                                                                                                    |                                                                                                    |
| Finish       Cancel            CMake 2.8.7 - C:/Users/ysuga/Documents/Development/workspace/MyController/build             File Tools Options Help              Where is the source code:          C/Users/ysuga/Documents/Development/workspace/MyController              Where to build the binaries:          C/Users/ysuga/Documents/Development/workspace/MyController             Where to build the binaries:          C/Users/ysuga/Documents/Development/workspace/MyController             Where to build the binaries:          C/Users/ysuga/Documents/Development/workspace/MyController             Where to build the binaries:          C/Users/ysuga/Documents/Development/workspace/MyController             Name           Carouped             Name           Value             CharkE_INSTALL_PREFIX           C:/Program Files (x86)/MyController             OpenRTM_DIR           C:/Program Files (x86)/OpenRTM-aist/1.1/cmake             Press Configure to update and display new values in red, then press Generate to generate selected build files.             Qenfigure           Qenerate         Current Generator: Visual Studio 9 2008             Package type:          MIX                                        |                                                                                                    |                                                                                                    |
| CMake 2.8.7 - C:/Users/ysuga/Documents/Development/workspace/MyController/build File Tools Options Help Where is the source code: C:/Users/ysuga/Documents/Development/workspace/MyController Where to build the binaries: C:/Users/ysuga/Documents/Development/workspace/MyController/build Search: Crowse 20 Narme Value CMAKE_INSTALL_PREFIX C:/Program Files (x86)/MyController OpenRTM_DIR C:/Program Files (x86)/OpenRTM-alst/1.1/cmake Press Configure to update and display new values in red, then press Generate to generate selected build files. Configure Qenerate Current Generator: Visual Studio 9 2008 Package type: WIX                                                                                                    |                                                                                                    | Finish Cancel                                                                                                    |
| Where to build the binaries:       C:/Users/ysuga/Documents/Development/workspace/MyController/build <ul> <li>Browse Bill</li> <li>Grouped</li> <li>Advanced</li> <li>Add Entry</li> <li>Remove Ei</li> </ul> Name         Value           CMAKE_INSTALL_PREFIX         C:/Program Files (x86)/MyController           OpenRTM_DIR         C:/Program Files (x86)/OpenRTM-aist/1.1/cmake                                                                                                    |                                                                                                    |                                                                                                    |
| Search: Grouped Advanced Advanced Advanced Advanced Advanced Advanced Advanced Advanced Advanced Advanced Advanced Advanced Advanced Advanced Advanced Advanced Advanced Advanced Advanced Advanced CMAKE_INSTALL_PREFIX C:/Program Files (x86)/MyController OpenRTM_DIR C:/Program Files (x86)/OpenRTM-aist/1.1/cmake Press Configure to update and display new values in red, then press Generate to generate selected build files. OpenRTM_DIR Quererate Current Generator: Visual Studio 9 2008 Package type: WIX                                                                                                    | CMake 2.8.7 - C:/Users/ysuga/Docume<br>File Tools Options Help                                                                                                    | nts/Development/workspace/MyController/build                                                                                                    |
| Name       Value         CMAKE_INSTALL_PREFIX       C:/Program Files (x86)/MyController         OpenRTM_DIR       C:/Program Files (x86)/OpenRTM-aist/1.1/cmake         Press Configure to update and display new values in red, then press Generate to generate selected build files.         Qonfigure       Qenerate         Current Generator: Visual Studio 9 2008         Package type: WIX                                                                                                    | CMake 2.8.7 - C:/Users/ysuga/Docume<br>File Tools Options Help<br>Where is the source code: C:/Users/ysuga/Dr<br>Where to build the binaries: C:/Users/ysuga/Dr                                                                                                    | nts/Development/workspace/MyController/build                                                                                                    |
| CMAKE_INSTALL_PREFIX C:/Program Files (x86)/MyController OpenRTM_DIR C:/Program Files (x86)/OpenRTM-aist/1.1/cmake Press Configure to update and display new values in red, then press Generate to generate selected build files. Configure Qenerate Current Generator: Visual Studio 9 2008 Package type: WIX                                                                                                    | CMake 2.8.7 - C:/Users/ysuga/Docume<br>File Tools Options Help<br>Where is the source code: C:/Users/ysuga/D<br>Where to build the binaries: C:/Users/ysuga/D<br>Search:                                                                                                    | nts/Development/workspace/MyController/build                                                                                                    |
| Press Configure to update and display new values in red, then press Generate to generate selected build files.           Configure         Qenerate         Current Generator: Visual Studio 9 2008           Package         Type:         WIX                                                                                                    | CMake 2.8.7 - C:/Users/ysuga/Docume<br>File Tools Options Help<br>Where is the source code: C:/Users/ysuga/Do<br>Where to build the binaries: C:/Users/ysuga/D<br>Search:<br>Name                                                                                                    | nts/Development/workspace/MyController/build                                                                                                    |
| Configure Generate Current Generator: Visual Studio 9 2008                                                                                                    | CMake 2.8.7 - C:/Users/ysuga/Docume<br>File Tools Options Help<br>Where is the source code: C./Users/ysuga/D<br>Where to build the binaries: C./Users/ysuga/D<br>Search:<br>Name<br>CMAKE_INSTALL_PREFIX<br>OpenRTM_DIR                                                                                                    | nts/Development/workspace/MyController/build                                                                                                    |
| Package type: WIX                                                                                                    | CMake 2.8.7 - C:/Users/ysuga/Docume<br>File Tools Options Help<br>Where is the source code: C:/Users/ysuga/Do<br>Where to build the binaries: C:/Users/ysuga/D<br>Search:<br>Name<br>CMAKE_INSTALL_PREFIX<br>OpenRTM_DIR<br>Press Configure to update and displa                                                                                                    | nts/Development/workspace/MyController/build                                                                                                    |
| Package name: rtcl.l.0-mycontrollerl.0.0                                                                                                    | CMake 2.8.7 - C:/Users/ysuga/Docume<br>File Tools Options Help<br>Where is the source code: C:/Users/ysuga/Do<br>Where to build the binaries: C:/Users/ysuga/Do<br>Search:<br>Name<br>CMAKE_INSTALL_PREFIX<br>OpenRTM_DIR<br>Press Configure to update and displa<br>Qenerate Current Generate                                                                                               | nts/Development/workspace/MyController/build                                                                                                    |
|                                                                                                    | CMake 2.8.7 - C:/Users/ysuga/Docume<br>File Tools Options Help<br>Where is the source code: C:/Users/ysuga/Do<br>Where to build the binaries: C:/Users/ysuga/Do<br>Search:<br>Name<br>CMAKE_INSTALL_PREFIX<br>OpenRTM_DIR<br>Press Configure to update and displa<br>Configure Generate Current Generate<br>Package type: WIX<br>Package type: WIX<br>Package type: WIX<br>Package type: WIX | nts/Development/workspace/MyController/build  ccuments/Development/workspace/MyController  ccuments/Development/workspace/MyController  ccomments/Development/workspace/MyController  cr/Program Files (x86)/MyController  C:/Program Files (x86)/OpenRTM-elist/1.1/cmake  ay new values in red, then press Generate to generate selected build files. cr: Visual Studio 9 2008  c1.0.0 |

### MacやLinuxなら

- ・以下のコマンドを打つ
  - cd \$HOME/workspace/MyController
  - mkdir build
  - cd build
  - cmake ../
  - make // ここでコンパイル
- ただし、Macの場合は、RTCのヘッダーファイルを書き換える必要がある
  - RTCの名前を\$ModuleNameとすると・・・
    - RTCのディレクトリ/include/\$ModuleName/\$ModuleName.hを開く

94

#include <rtm/Manager.h>
#include <rtm/DataFlowComponentBase.h>
#include <rtm/CorbaPort.h>
#include <rtm/DataInPort.h>
#include <rtm/DataOutPort.h>
#include <rtm/idl/BasicDataTypeSkel.h>
#include <rtm/idl/ExtendedDataTypesSkel.h>
#include <rtm/idl/InterfaceDataTypesSkel.h>

#include <rtm/idl/BasicDataTypeSkel.h>
#include <rtm/idl/ExtendedDataTypesSkel.h>
#include <rtm/idl/InterfaceDataTypesSkel.h>
#include <rtm/Manager.h>
#include <rtm/DataFlowComponentBase.h>
#include <rtm/CorbaPort.h>
#include <rtm/DataInPort.h>
#include <rtm/DataOutPort.h>

⊿

 MyControllerプロジェクトを右ク リックして「リフレッシュ」
 – ファイルが加わっているのがわかる

| 🔁 MyController         | このセクションではRTコンボーネントの基本            |
|------------------------|----------------------------------|
| ▷ 🗁 cmǎ 新規(W)          | <ul> <li>MyController</li> </ul> |
| ▶ 🧽 cpai 次へジャンプ(I)     | ModuleDescription                |
| ■ CMa<br>新規ウィンドウで開く(N) | 1.0.0                            |
| ■ 表示(W)<br>■ Myd       | Alt+Shift+W ►                    |
| 📋 Мус 📄 그ピー(С)         | Ctrl+C                           |
| ○ My( ) 修飾名の□ピー        |                                  |
| ● MWԿ 📑 貼り付け(P)        | Ctrl+V STATIC                    |
|                        | PERIODIC                         |
|                        |                                  |
| 0 <i>07709000</i> (1)  | Alt+Snitt+T DataFlow F           |
| ≧」 インポート(I)…           | 1                                |
| <u>■</u> エクスポート(0)     |                                  |
| 🛷 リフレッシュ(F)            | F5                               |
|                        | 0.0                              |

- build/src/MyController.slnファ イルをダブルクリック
  - Visual Studioが起動する

### Visual Studio

- 複数のプロジェクトが存在
  - MyController · · RTC本体
  - MyControllerComp・・・RTC
     を単体のアプリケーションとし
     て実行するためのプロジェクト
- MyControllerプロジェクト

   MyController.cppを開く

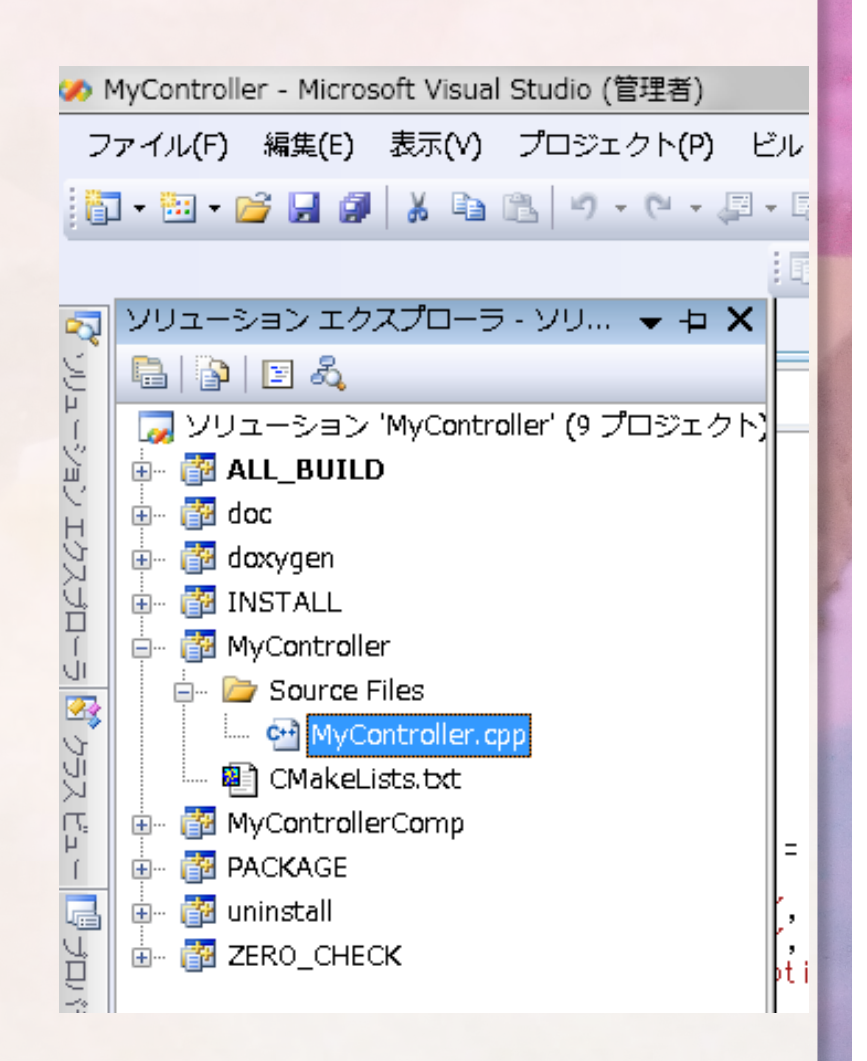

### Visual Studio

- MyController::onExecute 関数
  - RTCがACTIVE状態の場合に周期的に呼ばれる
  - 実行周期は後で設定
  - ここに周期的に呼ばれるべき制御アル ゴリズム等を記述

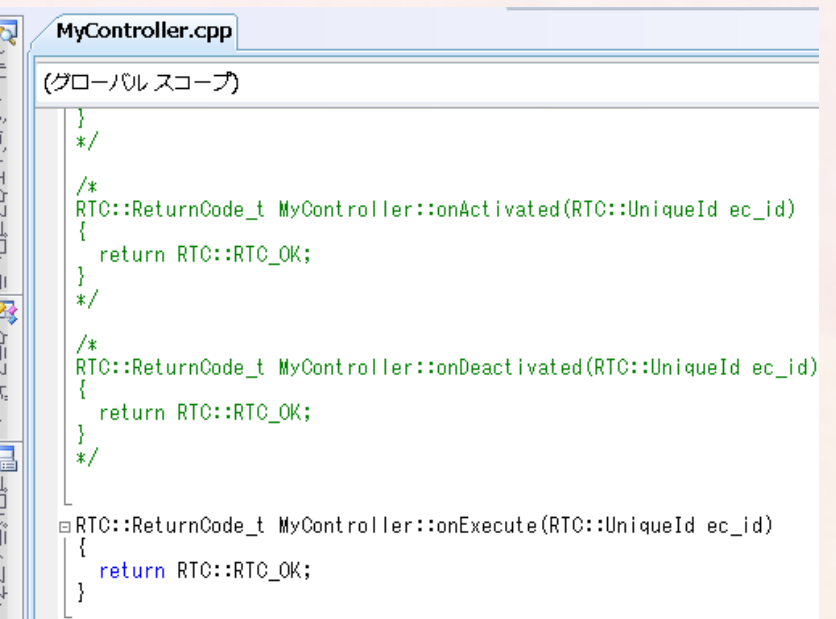

RTC::ReturnCode\_t MyController::onExecute(RTC::UniqueId ec\_id)

m\_velocity.data.vx = 0.05; // バッファに書込む

m\_velocity.data.vy = 0; m\_velocity.data.va = 1.0; m\_velocityOut.write(); // データを送信

return RTC::RTC\_OK;

移動ロボットに指令を送る

- TimedVelocity2D・・・2次元平面での 速度
  - data.vx・・・X軸方向速度 [m/s]
  - data.vy・・・Y軸方向速度 [m/s]
  - data.va・・・Z軸方向速度 [rad/s]
- データ型がどんな構造体なのか知るには、IDL
   ファイルを読む
  - 通常は, C:\Program Files (x86)\OpenRTM-aist\1.1\rtm\idlにある
  - TimedVelocity2Dは,

ExtendedDatatype.idlで定義されている.

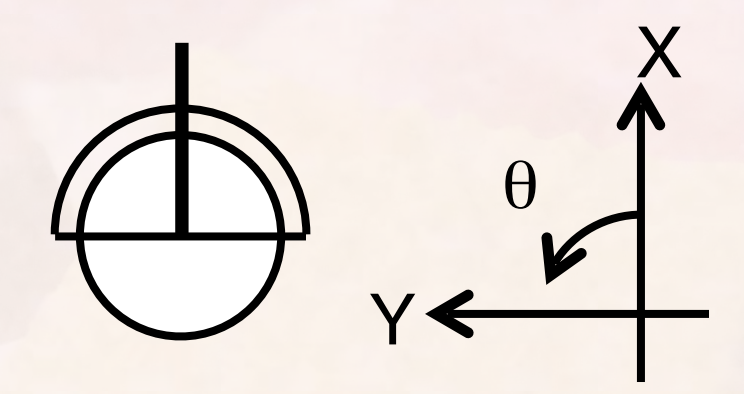

LinuxやMacなら,

/usr/include/openrtm-1.1/rtm/idl もしくは, /usr/local/include/openrtm-1.1

98

/usr/local/include/openrtm-1.1 /rtm/idl

### IDLファイル

};

- オブジェクト指向言語に
   変換可能なインターフェー
   ス定義言語
- C++, Java, Pythonに変 換
- 独自のデータ型を定義するにはIDLを書いてRTC
   Builderに読み込ませる

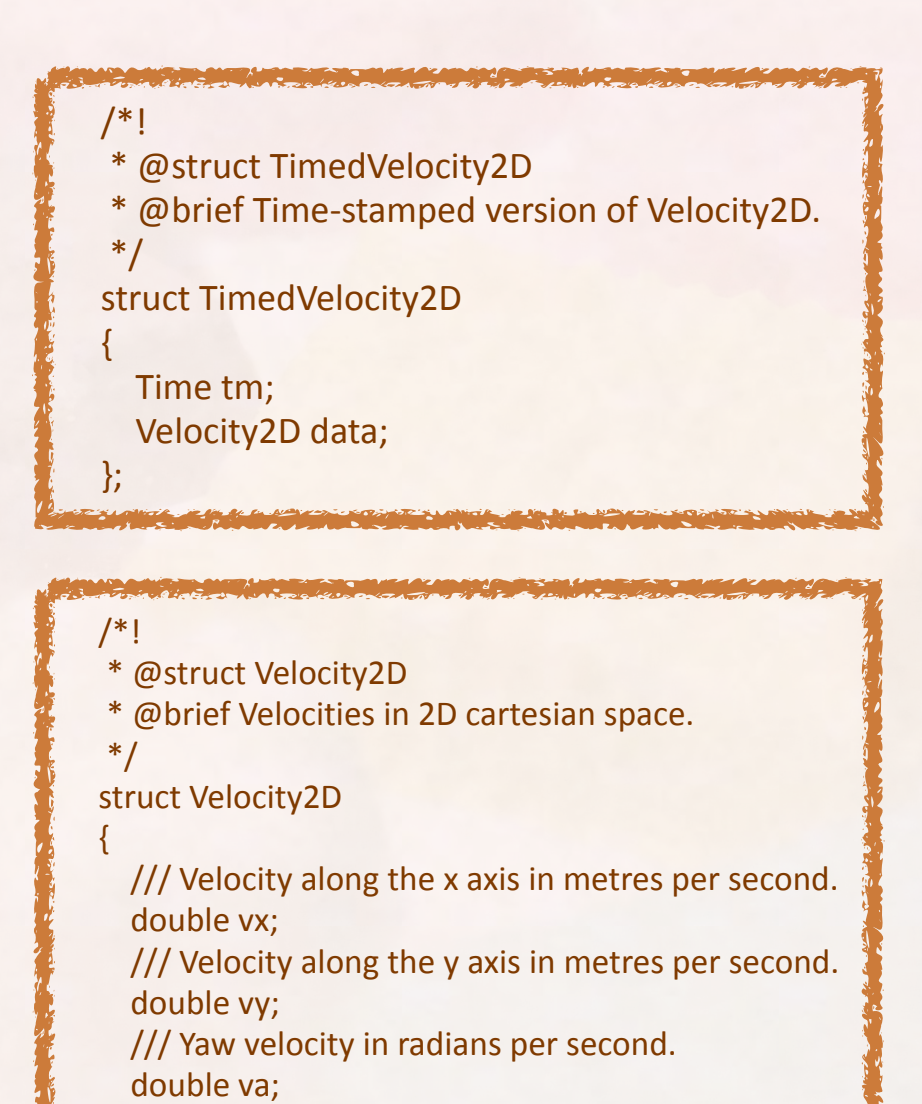

### データポート関連変数の命名法則

- ・出力ポートの場合
  - -「変数名」=「example」
    - •m\_example -データポートのデータ を入れるバッファ
    - •m\_exampleOut \_データポート本体
- 利用方法
  - 1. m\_example にデータを入力
  - 2. m\_exampleOut.write()

- ・入力ポートの場合
  - -「変数名」=「example」
    - m\_example
       データポートのデータを入
       れるバッファ
    - •m\_exampleIn -データポート本体
- 利用方法

DUTECHZUIZ K

- 1. m\_exampleIn.isNew()で受信確認
- 2. m\_exampleIn.read()でデータ取
   得
- 2. m\_exampleのデータを読み取る

実行

- ネームサービスの起動確認
- RTCの実行
  - MyControllerCompを右クリック
  - 「デバッグ→インスタンス作成」で実行
- MobileRobotSim.batを実行するとシミュレータのみ起動
- RT System Editorでの接続, ACTIVE化

### 実習2. 台車の動きを調整

- コンフィグレーション機能を試す
   -コンフィグレーションとは、実行中のRTCを調整するための機能
  - 例:制御ゲインの調整
- コンフィグレーション機能を加え て実行中にMyControllerの機能
   を調整する

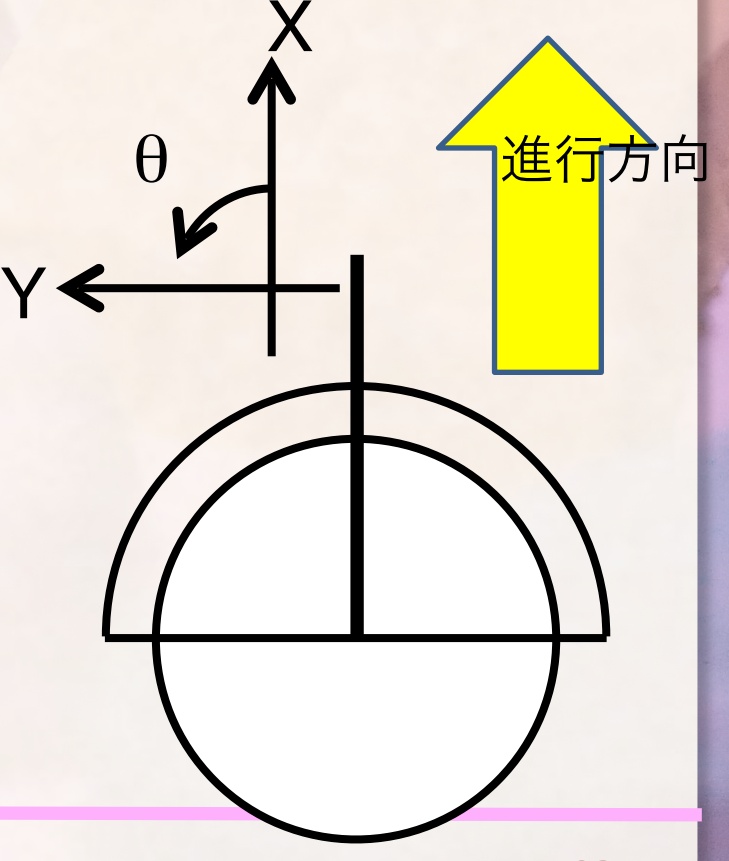

- Eclipseのパースペクティブを RTC Builderに再変更
- パッケージェクスプローラの RTC.xmlファイルをダブルク リックする
  - 先ほど作成した情報が記録され ている

| RTC Builder - MyController/RTC.xml - Eclipse SI |  |  |  |  |  |
|-------------------------------------------------|--|--|--|--|--|
| ファイル(F) 編集(E) ナビゲート(N) 検索(A) ブ                  |  |  |  |  |  |
| 📬 🗝 🔒 🛔 💁 🗸 🥖                                   |  |  |  |  |  |
| 📕 パッケージ・エクスプローラー 🛛 🦳 🗖 🗖                        |  |  |  |  |  |
|                                                 |  |  |  |  |  |
| 🗁 MyController                                  |  |  |  |  |  |
| 🗁 build                                         |  |  |  |  |  |
| 🗁 cmake_modules                                 |  |  |  |  |  |
| 🗁 cpack_resources                               |  |  |  |  |  |
| 📄 CMakeLists.txt                                |  |  |  |  |  |
| 📄 Doxyfile.in                                   |  |  |  |  |  |
| 📳 MyController.conf                             |  |  |  |  |  |
| MyController.cpp                                |  |  |  |  |  |
| MyController.cpp20120703005705                  |  |  |  |  |  |
| MyController.h                                  |  |  |  |  |  |
| MyController.h20120703005704                    |  |  |  |  |  |
| MyControllerComp.cpp                            |  |  |  |  |  |
| 🕮 rtc. conf                                     |  |  |  |  |  |
| RTC.xml                                         |  |  |  |  |  |
| BTC ym/20120 703005707                          |  |  |  |  |  |

### RTC Builder ・ コンフィグレーションタブ - velocity\_x というコンフィグレーションを追加 \*\*vcontroller 2 コンフィギュレーション・パラメータ ・ T-Component Configuration Parameter Definitions cotクションではARTコンボーキントのコンフィギュレーション・パラメータを組定します。

|           | Add    |
|-----------|--------|
| Verouty_x | Delete |
|           |        |
|           |        |
|           |        |
| ✓ Detail  |        |

このセクションでは各コンフィギュレーション・パラメータの詳細情報を指定します。

パラメータ名: velocity\_x

| *データ型   | double     |
|---------|------------|
| *デフォルト値 | 0.05       |
| 変数名:    | velocity_x |
| 単位 ·    |            |

### 追加したコンフィグレーション

- velocity\_x : double型
  - 変数名: velocity\_x
  - デフォルト値: 0.05
- velocity\_theta:double型
  - 変数名: velocity\_theta
  - デフォルト値: 1.0

- 比較ダイアログ
  - ここでは「Generated」を選択
  - 基本的に「Merge」を選択
    - 新しいコードの変更点のみ反映
  - Generatedは新しいコード側で上書きされるので、自分の記入したコードが消 える
    - バックアップファイルがあるので心配要りません

| lyController.h                                                                                                    | <br><u>ح</u> گ (                                                  | <u>s</u> a 4 <u>9</u> 6 <u>a</u> |
|----------------------------------------------------------------------------------------------------|-------------------------------------------------------------------|----------------------------------|
| Driginal                                                                                                    | Generate                                                          |                                  |
| //                                                                                                    | TimedPose2D m_pose;<br>/*!<br>*/<br>InPort≪TimedPose2D> m_poseIn: | *                                |
| // DataOutPort declaration<br>// <rtc-template block="outport_declare"><br/>TimedVelocity2D m_velocity;</rtc-template> | //                                                                |                                  |
| /*!<br>*/                                                                                                    | // DataOutPort declaration                                        | -                                |

### 実習2. 台車の動きを調整 コンフィグレーション機能を試す - コンフィグレーション機能を加えて実行中に 進行方向 MyControllerの機能を調整する RTC::ReturnCode t MyController::onExecute(RTC::UniqueId ec id) std::cout << "Vx=" << m\_velocity\_x << std::endl;</pre> std::cout << "Vtheta=" << m velocity theta << std::endl;</pre> m\_velocity.data.vx = m\_velocity\_x; m\_velocity.data.vy = 0; m velocity.data.va = m velocity theta;

107

m\_velocityOut.write();

return RTC::RTC\_OK;

実行

- ネームサービスの起動確認
- RTCの実行
  - MobileRobotSim.batを実行するとシミュレータのみ起動
- RT System Editorでの接続, ACTIVE化
- RT System Editor下部にConfiguration Viewに選択中のRTC のコンフィグが表示されるので変更して「適用」を選択する (適用しないと反映されない)

| 🗌 Config      | jurat 저 Mai | nager C  Composit | RT Execution RT L | .og View 📃 🗆 |  |  |
|---------------|-------------|-------------------|-------------------|--------------|--|--|
| Compor        | 編集          |                   |                   |              |  |  |
| active        | config      | name              | Value             | 通用           |  |  |
| $\odot$       | default     | velocity_theta    | 1.0               |              |  |  |
|               |             | velocity_x        | 0.1               | キャンセル        |  |  |
| <b>複製 追加 </b> |             |                   |                   |              |  |  |
| 12.25         |             |                   |                   |              |  |  |
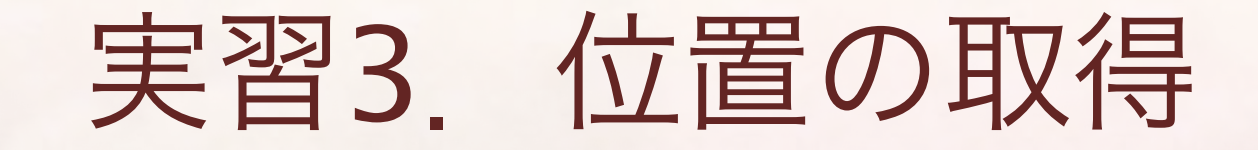

# 現在位置をデータポートから受け取ってコンクレンション

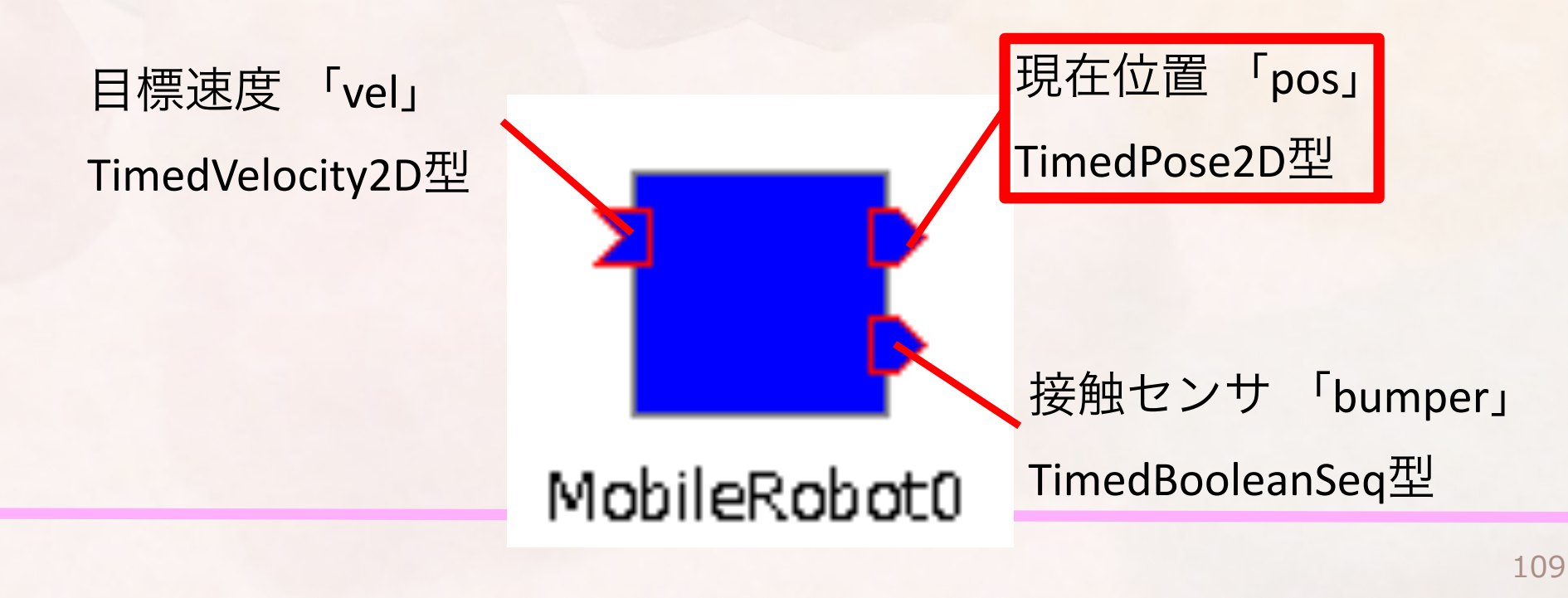

| RTC Builder                                                                                                    |  |  |  |
|----------------------------------------------------------------------------------------------------|--|--|--|
| • データポートタブ                                                                                                    |  |  |  |
| - TimedPose2D型の入力ポート「pose」を追加<br>* MyController ※<br>データポート<br>・ DataPortプロファイル<br>このセクションではRTコンポーネントのDataPort(データポート)の情報を設定します。<br>* ポート名 (JuPort) Add<br>pose Add<br>Delete Add                                    |  |  |  |
| <ul> <li>✓ Detail</li> <li>Coセクションではデータポート毎の概要を説明するドキュメントを記述します。<br/>上のデータポートを選択すると、それぞれのドキュメントが記述できます。</li> <li>ポート名: pose (InPort)</li> <li>*データ型 RTC::TimedPose2D</li> <li>変数名 pose</li> <li>表示位置 LEFT</li> </ul> |  |  |  |

2次元位置のデータ型

111

- TimedPose2D・・・2次元平面での位置および姿勢
  - data.position.x・・・X軸方向変位
  - data.position. y・・・Y軸方向変位
  - data.heading・・・Z軸方向回転

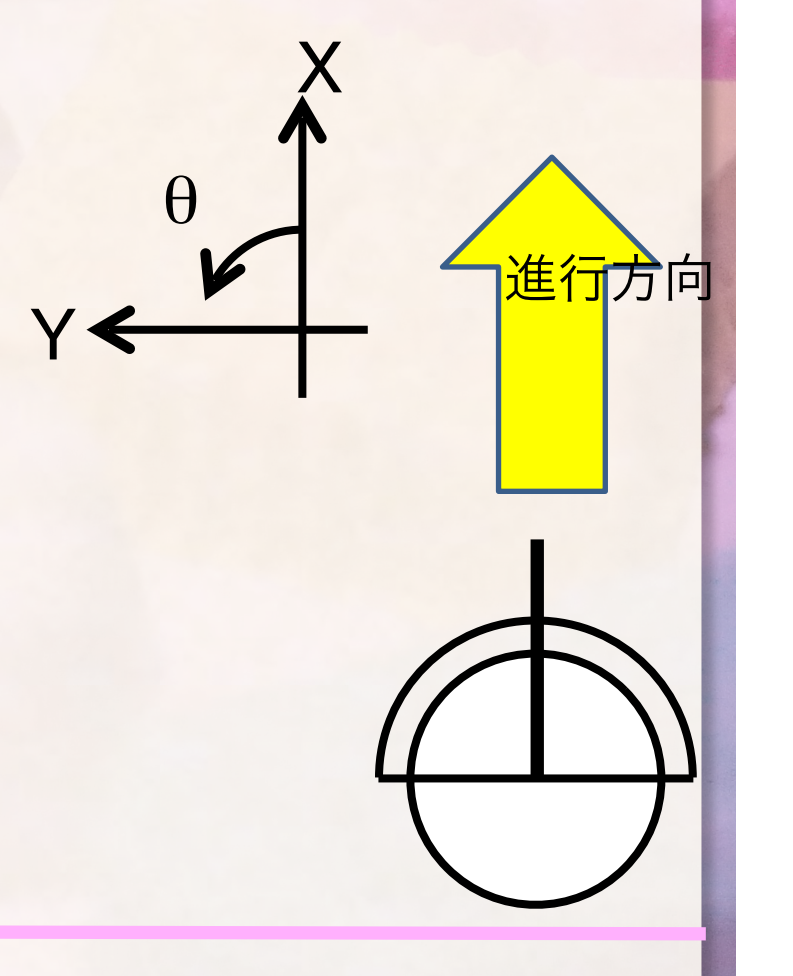

## Visual Studio

- 再度, on Execute 関数を編集
  - 入力ポートはデータが来ているか確認する処理が入る

RTC::ReturnCode\_t MyController::onExecute(RTC::UniqueId ec\_id)

```
m_velocity.data.vx = m_velocity_x;
m_velocity.data.vy = 0;
m_velocity.data.va = m_velocity_theta;
m_velocityOut.write();
```

```
if(m_poseIn.isNew()) { // 入力ポートに入力があるか確認
m_poseIn.read(); // 入力があるならば読み込む
std::cout << "X = " << m_pose.data.position.x << std::endl;
std::cout << "Y = " << m_pose.data.position.y << std::endl;
std::cout << "Z = " << m_pose.data.heading << std::endl;
}
return RTC::RTC_OK;
```

実行

- ネームサービスの起動確認
- RTCの実行

 MobileRobotSim.batを実行するとシミュレータのみ 起動

- RT System Editorでの接続, ACTIVE化
- ・ 実行時の周期が速すぎる?

### rtc.conf

- RTCの実行時の設定ファイル
  - ネームサーバのIPアドレス,ポート番号
  - 実行周期,実行コンテキストの種類
  - RTCの名前付け規則
  - ログの有無, ログレベル
  - etc...
- ・rtc.confで実行周期を変更(単位Hz)
  - -右クリック→アプリケーション→テキストエディタ

exec\_cxt.periodic.rate: 1.0

- rtc.confを実行ファイルと同じ場所に置いて、実行ファイルを実行

- Visual C++でデバッグする場合は、プロジェクトファイルと同じディレクトリに 置く(デフォルトでそこがカレントディレクトリになる)

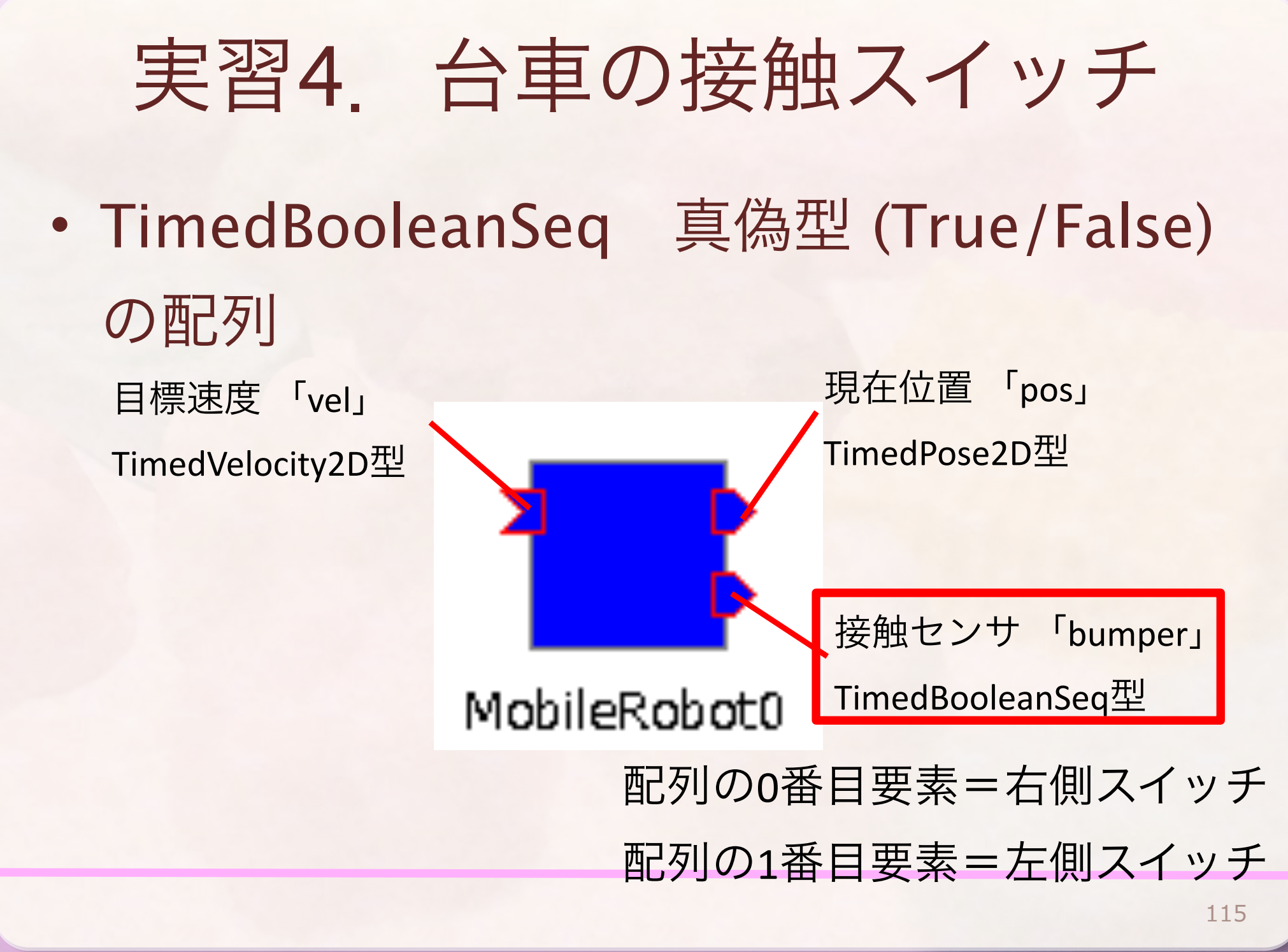

# RTC Builderによるポートの追加

- InPort : TimedBooleanSeq型
  - -ポート名: bumper
  - 変数名: bumper

| MyController 🔀 📄 rtc.conf20120704012444 📄 📄 rtc.conf 🍵                      |     |  |  |  |
|-----------------------------------------------------------------------------|-----|--|--|--|
| データポート                                                                      |     |  |  |  |
| ▼ DataPortプロファイル                                                            |     |  |  |  |
| このセクションではRTコンポーネントのDataPort(データポート)の情報を設定します。                               |     |  |  |  |
| *ポート名 (InPort) Add *ポート名 (OutPort) Add velocity                             | bi  |  |  |  |
| bumper     Delete                                                           | ete |  |  |  |
| → Detail                                                                    |     |  |  |  |
| このセクションではデータポート毎の概要を説明するドキュメントを記述します。<br>上のデータポートを選択すると、それぞれのドキュメントが記述できます。 |     |  |  |  |
| ポート名: bumper (InPort)                                                       |     |  |  |  |
| *データ型 RTC::TimedBooleanSeq                                                  | •   |  |  |  |
| 変数名 bumper                                                                  |     |  |  |  |
| 表示位置                                                                        | •   |  |  |  |
|                                                                             |     |  |  |  |

### Visual Studio

### ・\*\*Seq型はdataメンバを配列のように使える

RTC::ReturnCode\_t MyController::onExecute(RTC::UniqueId ec\_id)

・・・省略・・・

```
if(m_bumperIn.isNew()) {
    m_bumperIn.read();
    if(m_bumper.data[0] == true) {
        std::cout << "Right Bumper Hit!!" << std::endl;
    }else if(m_bumper.data[1] == true) {
        std::cout << "Left Bumper Hit!!" << std::endl;
    }
}
return RTC::RTC OK;</pre>
```

### まとめ

- ・ツールの使い方
  - RT System Editor (RTCの接続, Activate/Deactivate)
  - RTC Builder (RTCのスケルトンコード生成)
  - CMake (Visual C++用プロジェクト生成)
- コーディング方法
  - データポート入出力
  - TimedVelocity2D, TimedPose2D, TimedBooleanSeq
     コンフィグレーション
  - rtc.confの設定

みなさんへの課題

- 接触スイッチの反応でロボットの動作を変える
  - 左右どちらかに旋回する?
- 位置の値を使って図形を描く
  - 正方形, 星型などなど
- 仮想ジョイスティックを使った操作

スティック入力「out」

TimedDoubleSeg型

VirtualJoystick0

各ボタンの出力値はGUIに記載されている

- 例: Up(0,1) → 0番目要素が0, 1番目要素が1
- ・ お使いのロボット関連製品をRTC化する
  - onExecute以外の使えるイベントハンドラ例(RTC Builderで使えるように設定)
    - onActivated・・・Activate時に一回呼ばれる(初期化用)
    - onDeactivated・・・Deactivate時もしくはエラー状態遷移時に呼ばれる(終了処理)

| <u></u>     |         |             |
|-------------|---------|-------------|
| Up:(0,1)    | Up      | Right:(1,0) |
| Left        | Default | Right       |
| Left:(-1,0) | Down    | Down:(0,-1) |

### ご清聴ありがとうございました

株式会社SUGAR SWEET ROBOTICS 菅 佑樹 @ysuga (RTMのこととかも呟きます) vsuga@sugarsweetrobotics.com http://sugarsweetrobotics.com http://ysuga.net